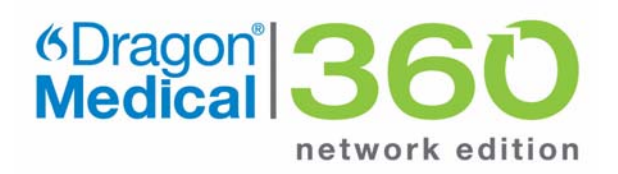

#### **Courseware and Reference Guide**

## Dragon<sup>®</sup> Medical 360 | Network Edition

2.0

#### Trademarks

Nuance<sup>®</sup>, the Nuance logo, Dictaphone<sup>®</sup>, Dragon<sup>®</sup>, DragonBar<sup>™</sup>, the Dragon logo, and NaturallySpeaking<sup>®</sup> are trademarks or registered trademarks of Nuance Communications, Inc. or its affiliates in the United States and/or other countries. All other trademarks referenced herein are trademarks or registered trademarks of their respective owners.

#### **Copyright Notice**

This manual is copyrighted and all rights are reserved by Nuance Communications, Inc. No part of this publication may be reproduced, transmitted, transcribed, stored in a retrieval system, or translated into any language or computer language, in any form or by any means, electronic, mechanical, magnetic, optical, chemical, manual, or otherwise, without the prior written permission of Nuance Communications, Inc., 1 Wayside Road, Burlington, MA 01803.

© 2013 Nuance Communications, Inc. All rights reserved.

#### Disclaimer

Nuance makes no warranty, express or implied, with respect to the quality, reliability, currentness, accuracy, or freedom from error of this document or the product or products referred to herein and specifically disclaims any implied warranties, including, without limitation, any implied warranty of merchantability, fitness for any particular purpose, or non-infringement. Nuance disclaims all liability for any direct, indirect, incidental, consequential, special, or exemplary damages resulting from the use of the information in this document. Mention of any product not manufactured by Nuance does not constitute an endorsement by Nuance of that product.

Published by Nuance Communications, Inc. Burlington, Massachusetts, USA

Visit Nuance Communications, Inc. on the Web at www.nuance.com.

| Chapter 1: Introduction                         | 1 |
|-------------------------------------------------|---|
| How to Use This Manual                          | 2 |
| Typeface Conventions Used in this Guide         | 2 |
| Preparation                                     | 3 |
| Checklist                                       | 3 |
| Questions                                       | 3 |
| Train-the-Trainer Sample Agenda                 | 4 |
| Basic Class Sample Agenda                       | 5 |
| Advanced Class Sample Agenda                    | 6 |
| Chapter 2: Basic Provider Class                 | 7 |
| Welcome to Dragon Medical 360   Network Edition | 8 |
| System Requirements                             | 8 |
| Working offline if the network is slow          | 2 |
| Working with User Profiles                      | 3 |
| The DragonBar                                   | 2 |
| Opening Dragon Medical                          | 2 |
| Saving a user profile                           | 2 |
| Closing a user profile                          | 3 |
| Closing Dragon Medical                          | 3 |
| Controlling the Microphone                      | 4 |
| Full Text Control Indicator                     | 5 |
| Dictating Text into DragonPad20                 | 6 |
| Dictating Punctuation Marks                     | 9 |
| Selecting, Correcting, and Navigating Text      | 0 |
| Selecting Text                                  | 0 |
| Deleting Dictated Text                          | 4 |
| Deleting by Backspacing                         | 4 |
| Auto-Formatting Text                            | 5 |
| Working with Vocabularies                       | 6 |
| Personalizing Your Vocabulary                   | 6 |
| Adding Words to Your Vocabulary                 | 7 |
| Training Individual Words                       | 9 |
| Deleting Words                                  | 0 |
| Understanding Command Types4                    | 1 |
| Creating a Text-and-Graphics Command4           | 1 |
| Editing Commands in the Command Browser4        | 6 |
| Deleting Commands in the Command Browser48      | 8 |

| Help and Tutorial                                    |
|------------------------------------------------------|
| Chapter 3: Advanced Topics Class                     |
| Review: Voice Commands and Correction Techniques     |
| Advanced Techniques for Correction                   |
| Use the Spell and Train Words Dialog Boxes           |
| Use the Vocabulary Editor                            |
| Use the Word in a Phrase                             |
| Changing the Properties of a Word                    |
| Review: Adding a Text-and-Graphics Command           |
| Creating a DragonTemplate                            |
| Using a Voice Command that Contains a DragonTemplate |
| Creating a Text-and-Graphics Command with Lists      |
| Using a Text-and-Graphics Command Containing Lists   |
| Additional Command Types                             |
| Command Availability                                 |
| Creating a Step-by-Step Command                      |
| Creating a Macro Recorder Command                    |
| Creating an Advanced Scripting Command               |
| Using the Command Browser                            |
| Searching Medical Websites                           |
| Dictation Box                                        |
| Adding a New Dictation Source106                     |
| Adding a New Vocabulary                              |
| Adding Words to Your Vocabulary110                   |
| Preparing Documents to Add Words From                |
| Adding Words from Documents111                       |
| Preparing Lists of Words to Add116                   |
| Exporting Custom Words to a File                     |
| Using the Accuracy Center                            |
| Which tool should I use?                             |
| Improve your acoustics                               |
| Manage your commands122                              |
| Improve your vocabulary122                           |
| Objectives                                           |
| Dragon Medical Version123                            |
| PowerMic II Illustration124                          |
| Add a Dictation Source for the PowerMic II           |

| Using the PowerMic II                                     |
|-----------------------------------------------------------|
| Reassigning the PowerMic II Buttons                       |
| Using the PowerMic II through a Remote Desktop connection |
| Choosing the Correct Vocabulary                           |
| Determining When to Add a Vocabulary                      |
| Sample Dictation Scripts140                               |
| Other Advanced Topics143                                  |
| Transcribing Recorded Text143                             |
| Tips and Troubleshooting                                  |
| Log Files and File Locations144                           |
| Location of Dragon files144                               |
| Improving Dictation Accuracy145                           |
| Viewing a message when the vSync connection is slow       |
| Viewing the status of Dragon connections                  |
| Online Support                                            |
| Telephone Support                                         |
| Other Useful Websites                                     |

# Chapter 1 Introduction

## **Objectives**

After completing this chapter, you will be able to:

- Present an overall agenda for both the Basic and the Advanced training sections
- List instructor preparations
- Explain the Basic training section agenda
- Explain the Advanced training section agenda

## How to Use This Manual

The *Courseware and Reference Guide* for Dragon Medical 360 | Network Edition, 2.0, is designed to be used in various ways to help trainers, administrators, and providers train, use, and work with the *Dragon Medical Client*.

This guide can be used in any of the following ways:

- As a guide for *trainers* who will be teaching other trainers the *Dragon Medical Client* basic provider class, the advanced features class, or both, and need to become very familiar with the application's functions and use. (See the <u>"Train-the-Trainer Sample Agenda" on page 4</u>.)
- As an instructor guide for teaching the *Basic Provider* class. (See the <u>"Basic Class Sample Agenda" on page 5.</u>)
- As an instructor guide for teaching the *Advanced Features* class. (See the <u>"Advanced Class Sample Agenda" on page 6.</u>)
- As a guide for *administrators* who will be working with the *Dragon Medical Client* and need to understand its basic and advanced functionality.

*Instructor notes* are located in the left column of most pages in this guide. These notes provide additional information about the product.

Look for the *Practical Exercises* throughout the manual. The examples that precede the practical exercises build on each other, reinforcing the learning for each topic.

### **Typeface Conventions Used in this Guide**

- *Dragon Medical Client* voice commands are shown in 12 point Times New Roman bold text enclosed in double quotation marks. For example:
  - "New Paragraph"
  - "Delete That"
- In the *Practical Exercises* and in some of the procedures, example text that the providers should dictate is shown in 10 point Courier New font. For example:
  - Lungs: Clear to auscultation bilaterally.
  - Allergies: No known drug allergies.

### **Preparation**

### Checklist

- Double check with IT that the *Dragon Medical Client* application is installed on the training computers.
- Make sure each participant has an account with a license to use Dragon on the Nuance Management Console (NMC).
- Make sure the appropriate Options and Auto-Formatting choices have been selected on the NMS and pushed out through the installation to the Dragon Medical Client.
- Make sure each participant knows their login information, unless Dragon Medical is configured for automatic login.
- Have copies of handouts, exercises, and sample dictations on hand as needed.
- Find out each provider's specialties so you can help them pick the correct vocabulary.
- Check the vocabulary for specialized names, such as provider names or place names, that *Dragon Medical Client* might not recognize. This provides something for *Dragon Medical Client* to learn (demonstrating correcting and vocabulary).

### Questions

Find out this information before you begin your training:

- How many people will be trained?
- Do any of the providers have strong accents? If so which ones: Indian, Chinese, Russian?
- What is their level of general comfort using a computer? Typing, using a mouse, using applications?
- What, if any, electronic health record software (EHR) is being used? If so, how long has it been in use?
- Is the EHR accessed from a server or is it local on their machines?
- What type of computers will they be using with *Dragon Medical Client* desktops, laptops, tablets?
- Will they always use the same computer or do they share computers?
- What type of microphones do the providers use: Andrea headsets, PowerMic IIs, other?

## **Train-the-Trainer Sample Agenda**

**Note:** This train-the-trainer outline works best with a class size of no more than six trainers at a time. It is important for all new trainers to have ample time to observe and to teach, with a Nuance coach observing, providing assistance, and mentoring as needed.

| Day 1                                                                                          | Time (Hrs) |
|------------------------------------------------------------------------------------------------|------------|
| Cover the topics in the <b>Basic Class</b> , including how, why, and troubleshooting           | 4.0        |
| Students observe a <b>Basic Class</b> being taught by the instructor                           | 2.0        |
| Trainers practice using Dragon Medical Client basic features                                   | 1.5        |
| Wrap-up, feedback, and questions                                                               | 0.5        |
| Day 2                                                                                          |            |
| Cover the topics in the <b>Advanced Topics Class</b> , including how, why, and troubleshooting | 4.0        |
| Students teach the <b>Basic Class</b> while the instructor coaches/mentors                     | 4.0        |
| Day 3 (Optional/Recommended)                                                                   |            |
| Students teach the <b>Basic Class</b> while the instructor coaches/mentors                     | 4.0 - 6.0  |
| Trainers practice using <i>Dragon Medical Client</i> basic and advanced features               | 1.5        |
| Wrap-up, feedback, and questions                                                               | 0.5        |
| Total Time (Optional/Recommended time shown in parentheses)                                    | 16 (24)    |

*Note:* We strongly suggest adding two hours of training time for each provider/trainer while the Nuance trainer is on-site. This allows more time for the Nuance trainer to observe and coach the new trainers while they practice delivering the initial training to providers.

## **Basic Class Sample Agenda**

|         | Basic Class Objectives                                           | Timing (mins) |
|---------|------------------------------------------------------------------|---------------|
| Introd  | uction                                                           | 5             |
| 1.      | Overview of Dragon Medical Client                                |               |
| 2.      | Review the training objectives                                   |               |
| 3.      | Plug in headset or handheld microphone                           |               |
| 4.      | Properly position a headset or handheld microphone               |               |
| 5.      | Start/stop Dragon Medical Client                                 |               |
| Creati  | ng a User Profile with the New User Wizard                       | 20            |
| 1.      | Create a new user profile                                        |               |
| 2.      | Select the correct vocabulary                                    |               |
| 3.      | Add a dictation source                                           |               |
| 4.      | Go through the enrollment process                                |               |
| 5.      | Login to the Dragon Medical Client                               |               |
| Using   | the DragonBar                                                    | 5             |
| 1.      | Identify DragonBar                                               |               |
| 2.      | Learn how to use the microphone                                  |               |
| Dictati | ing/Correcting Reports                                           | 30            |
| 1.      | Dictate using DragonPad                                          |               |
| 2.      | Use the Selection and Correction features                        |               |
| 3.      | Use the Spell dialog                                             |               |
| 4.      | Use basic navigation and formatting commands                     |               |
| Buildi  | ng a Vocabulary                                                  | 15            |
| 1.      | Tour the Vocabulary Editor                                       |               |
| 2.      | Add and train words                                              |               |
| 3.      | Add spoken forms                                                 |               |
| 4.      | Edit and delete words                                            |               |
| Creati  | ng Custom Commands                                               | 15            |
| 1.      | Create a basic Text-and-Graphics Command                         |               |
| 2.      | Identify the MyCommands window in the Command Browser            |               |
| 3.      | Edit and delete a basic Text-and-Graphics Command                |               |
| Practi  | cing with the EHR or other application                           | 10            |
| 1.      | Dictate, select, correct, and edit in the EHR, Dictation Box, or |               |
|         | other application.                                               |               |
| Resou   | rces                                                             | 15            |
| 1.      | Review provider handout(s)                                       |               |
| 2.      | Tutorial or Final Exercise                                       |               |
| Wrap    | Up                                                               | 5             |
| Total 7 | ſime                                                             | 2 hours       |

## **Advanced Class Sample Agenda**

- Verify that your students have either already completed the Basic Training class in this guide, or have already used and know how to use *Dragon Medical Client*.
- This class should be taught after the provider has had a few weeks of practice using *Dragon Medical Client* every day.

| Advanced Class Objectives                                       | Timing (mins) |
|-----------------------------------------------------------------|---------------|
| Introduction                                                    | 15            |
| 1. Review voice commands and basic use of Dragon Medical Client |               |
| 2. Review Correction                                            |               |
| 3. Review Vocabulary Properties                                 |               |
| Text-and-Graphics Commands                                      | 30            |
| 1. Review basic Text-and-Graphic commands                       |               |
| 2. Create a Text-and-Graphic command with Lists                 |               |
| 3. Create a DragonTemplate                                      |               |
| Advanced Commands                                               | 60            |
| 1. Create a Step-by-Step command                                |               |
| 2. Create a Macro Recorder command                              |               |
| 3. Create an Advanced Scripting command                         |               |
| 4. Use the Command Browser                                      |               |
| Advanced Features (cover as many items as time allows)          | 60            |
| 1. Use the Dictation Box                                        |               |
| 2. Search Medical Websites                                      |               |
| 3. Import/Export Commands                                       |               |
| 4. Import/Export Words List                                     |               |
| 5. Using the PowerMic II                                        |               |
| 6. Add a New Source                                             |               |
| 7. Add a Vocabulary                                             |               |
| 8. Use the Accuracy Center                                      |               |
| Resources                                                       | 10            |
| 1. Provider Packet                                              |               |
| 2. Help Topics                                                  |               |
| Wrap Up                                                         | 5             |
| Total Time                                                      | 3 hours       |

# Chapter 2 Basic Provider Class

## **Objectives**

After completing this chapter, you will be able to:

- Demonstrate how to properly connect and use a microphone
- Create user profiles
- Explain the basic functions of the DragonBar
- Set the options and Auto-Formatting choices for a user
- Dictate, punctuate, and correct a report
- Navigate, edit, and format a report
- Add words to your vocabulary
- Create and edit a basic **Text-and-Graphics** voice command
- Edit a voice command using the MyCommands Editor

## Welcome to Dragon Medical 360 | Network Edition

(Emphasize the information in these Instructor Notes as you go through the training.)

The providers will use *Dragon Medical Client* mostly for work within their EHR. But they can also use it in a variety of situations and applications, such as email. The *Dragon<sup>®</sup> Medical Client* lets you talk to your computer instead of typing. As you talk, your words are transcribed and displayed on your screen, in your reports, documents, or e-mail messages.

Speaking into a microphone that is connected to a computer running the *Dragon Medical Client* is called *dictating*. You can dictate, rather than type, into any program that accepts text.

You can use the Dragon Medical Client to:

- Dictate medical reports into an EHR system.
- Compose letters, memos, and reports, and send e-mail messages.
- Cut and paste inside your documents as well as revise and format text.
- Create custom voice commands to insert commonly used reports, such as a normal exam.
- Work on the Web. You can search the Web, access information, and navigate Web pages by speaking URLs and links.
- Start programs and open menus.
- Create custom voice commands to navigate an application, such as  $Microsoft^{\mathbb{R}}$  Word.

### **System Requirements**

Nuance Communications recommends the following minimum system requirements for running the *Dragon Medical Client*:

- **Bluetooth (Optional):** For Bluetooth wireless microphone support, visit http://support.nuance.com/compatibility.
- Cache: Required 2 MB.
- **DVD-drive:** Required for installation.
- Hard disk space: 5 GB.
- **Internet Browser**: Microsoft® Internet Explorer 8, 9, and 10 (free download available at www.microsoft.com).
- **Microphone**: Nuance-approved noise-canceling headset microphone. For details on Bluetooth microphones, recorders, Tablet PCs, and other hardware, please go to support.nuance.com/compatibility/.

Dragon Medical 360 | Network Edition has built-in support for the

Make sure that the *Dragon Medical Client* software is installed on the computers before training.

If there are problems with the installation, speak with your IT contact at the facility or hospital. Nuance PowerMics. For more information, see the following topics in the Dragon Help:

- Using the Nuance PowerMic II (the black PowerMic) PowerMic II packaging should display Vista compliance labeling. If you are unsure about the compatibility, confirm that the firmware version is v2.02 or higher. Visit <u>http://support.nuance.com/</u> <u>compatibility</u> to view Nuance hardware compatibility information.
- **Network:** A connection to the local intranet for access to the Nuance Management Server.
- **Operating system**: A web connection is required for activation during installation. The software checks your system for minimum requirements. If they are not met, the software is not installed.
  - Microsoft® Windows® 8, 32 bit and 64 bit
  - Microsoft® Windows® 7 and higher, 32-bit and 64-bit
  - Microsoft® Windows Vista® Service Pack 2, 32-bit and 64-bit
  - Microsoft® Windows XP® Service Pack 3, 32-bit only
  - Microsoft® Windows Server 2008, Service Pack 1, Service Pack 2, and R2, 32-bit and 64-bit
  - Microsoft® Windows 2008 R2 64 bit Service Pack 2
- **Processor**: Intel® Pentium4 ® or later or AMD Athlon (64 1GHz or greater). Recommended: 2.4 GHz processor or greater. Faster processors produce faster performance.
- **RAM**:
  - 2 GB RAM for Microsoft® Windows XP® and Microsoft® Windows Vista®.
  - 4 GB for Microsoft<sup>®</sup> Windows<sup>®</sup> 7, 32-bit and 64-bit, Microsoft<sup>®</sup> Windows<sup>®</sup> 8, 32-bit and 64-bit, and for Windows Server 2008 64-bit.
- **Sound card**: Sound card capable of recording, set to 16 bit 11 KHz for audio recording (if an audio-in microphone is to be used).
- **Speakers**: For playback of recorded speech and text-to-speech features (if the microphone does not have a built-in speaker or earphone).

# **Starting the Dragon Medical Client**

#### To start the Dragon Medical Client, perform one of the following steps:

• Double-click the Network Edition icon on your desktop

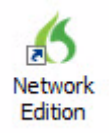

 From the Windows Start menu, choose Start > All Programs> Network Edition.

## **Connecting the Headset or Handheld Microphone**

You can use the *Dragon Medical Client* with either a headset or a handheld microphone. A headset is more practical if you dictate for long periods of time, or if you are in an environment that is not conducive to holding a microphone in your hand, such as pathology.

#### **Microphone Jacks**

Microphone jacks are located on your computer, sound card, or monitor. Consult your computer documentation if you need help locating your microphone jack.

#### **USB Microphones**

USB microphones do not connect to a sound card. If you have a USB microphone, plug it into one of your computer's USB ports. If you experience trouble plugging in your USB device, follow the instructions that came with it instead of this description.

#### Using a mobile device as a wireless microphone

The dragon remote microphone application lets you use your mobile device is a wireless microphone with dragon.

The dragon remote microphone application supports the following devices:

For a list of all compatible headsets and microphones refer to the hardware compatibility list found at http://support.nuance.com/ compatibility/. At the site, click the product dropdown list and select **Dragon Medical**. Then click **Continue** to proceed.

Make sure each provider

uses their primary dictation device (microphone) for this training, and that the device is properly

connected to the computer.

At the end of the training,

make sure each provider knows how to connect their

microphone to the

computer.

Note that, in most cases, the built-in mics found on many desktops, laptops, and tablet computers do not have noise canceling ability, which makes them perform poorly with voice recognition.

- Apple iPhone 3 GS and higher, iPad 1, 2, and 3, and iPod touch and higher using IOS 4.2 and higher. For IOS devices, the app is available from iTunes and the App Store.
- Mobile devices and tablets using Android OS 2.2 and higher. For Androidbased devices, the app is available from Google Play (formally called Android Market).

For more information about downloading and installing the application, the latest list of supported devices, and steps for choosing an iPhone or an Android phone as a microphone, see the Dragon Help.

#### Notes:

- To use the Dragon remote microphone application as a wireless microphone, both your mobile device and the computer where Dragon is running must be on the same wireless network.
- Cellular connections between Dragon and the devices running the Dragon remote microphone application are not supported.

## **Positioning a Headset Microphone**

#### To position your headset microphone correctly and consistently for optimal speech recognition:

- 1. Adjust the headset so that it fits comfortably on your head.
- 2. Move the microphone element to the side of your mouth to avoid noise from breathing (about a thumb's width from the side of your mouth).
- 3. Confirm that the front of the microphone points toward the side of your mouth. The front of the microphone might be indicated by a colored dot, or some other label.

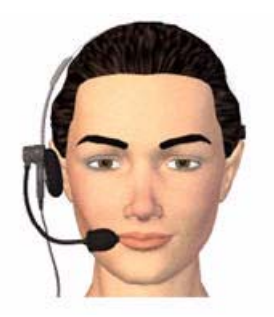

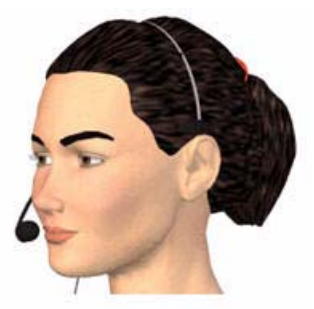

# Positioning a Handheld Microphone

# To position your handheld microphone correctly for optimal speech recognition:

- 1. Hold the microphone in a comfortable position. Be sure not to hold it in an awkward, tiring position.
- 2. Point the microphone head close to and directly in front of your mouth.
- 3. Hold the microphone consistently every time you use it.
- 4. Do not use a microphone stand or holder because it will be harder to keep a consistent position and the stand could conduct noise.
- 5. Do not dictate into the side of the microphone.

### Logging into Dragon

With DM360 Network Edition, 2.0, you must log into the system that connects the Dragon client to the Nuance Management Server - unless a system administrator has configured it for automatic login. You log into the system through the Dragon client. See the Dragon Help for more information.

- 1. Start the Dragon Medical Client.
- 2. If the Dragon Login window appears, in the **Login Name** field and the **Password** field, enter the user ID and password that your administrator provides to you.

| Name: jsr                      | nith                       | 1                        |
|--------------------------------|----------------------------|--------------------------|
| word:                          |                            |                          |
| f <mark>you know your</mark> i | network is slow, enable th | nis option to work offli |
| options                        | Log in                     | <u>C</u> ancel           |
|                                |                            |                          |
|                                |                            |                          |
| g in.                          |                            |                          |
| g in.                          |                            |                          |

.....

Password:

Options

An administrator should have pushed the server name to the workstation during the DM360 Network Edition installation.

If they did not, you must obtain the server name from an administrator, click advanced and add the server name. This should only have to be done once.

**Note**: Physicians use the Options button to delete or create user profiles, delete local user profiles, and to display the Open User Profile dialog. The server address should be only changed by the direction of the administrator.

If you know your network is slow, enable this option to work offline

Log in

Cancel

### Working offline if the network is slow

If you are working on a slow network, you can set Dragon to let you work offline and use the local cache version of your user profile.

If you enable this feature, it applies only to your current session.

| Login <u>N</u> ame: | jsmith                     | ·                              |
|---------------------|----------------------------|--------------------------------|
| Password:           |                            |                                |
| If you know         | your network is slow, enab | ole this option to work offlin |
|                     | n (p                       | T T                            |

In the Dragon login dialog, check **If you know your network is slow, enable this option to work offline**.

When working offline or in disconnected mode, Dragon does not retrieve your master user profile from the network. This reduces the time it takes for you to start using Dragon. However, unlike disconnected mode, working offline requires a network connection for you to authenticate with the system before you can use Dragon.

### Prerequisites for working offline

- physician login is successful
- physician's user profile was previously downloaded to the workstation
- the administrator has allowed the cache user profile to stay on the workstation

## **Working with User Profiles**

If you have an author license, when you first open the Dragon Medical Client and log into your user account, if you do not have an existing user profile, Dragon displays the New User wizard to let you create a new user profile.

1. On the **Profile Creation - Select your age group** screen, select an age group for the profile.

| Dragon can increase its a | curacy by knowing what age | e group you are in. ) | Why is my age important | 12 |
|---------------------------|----------------------------|-----------------------|-------------------------|----|
| Age:                      |                            |                       |                         |    |
| 22-34                     |                            |                       |                         |    |
| 14-21                     |                            |                       |                         |    |
| 55+<br>Prefer not to say  |                            |                       |                         |    |

2. On the **Profile Creation - Choose your region** screen, select a region and a vocabulary.

| Profile Creation                                                                                               |                                                        | ×      |
|----------------------------------------------------------------------------------------------------|--------------------------------------------------------|--------|
|                                                                                                    |                                                        | 0      |
| Choose your region                                                                                             |                                                        |        |
| Please tell us what <u>region</u> of the world you are in. Th<br>usage as well as some of the auto-formatting. | e region you select will determine spellings and word  |        |
| There is more than one <u>vocabulary</u> available. Please                                                     | pick one you would like to use.                        |        |
| Region:                                                                                                    | Vocabulary:                                            |        |
| United States                                                                                                  | Addiction Deuchistry                                   |        |
| Canada                                                                                                    | Allergy and Immunology                                 |        |
|                                                                                                    | Bariatric Surgery<br>Behavioral Health                 |        |
|                                                                                                    | Blood Banking - Transfusion Medicine<br>Breast Surgery |        |
|                                                                                                    | Cardiac Surgery<br>Cardiology                          |        |
|                                                                                                    |                                                        |        |
|                                                                                                    |                                                        |        |
|                                                                                                    |                                                        |        |
|                                                                                                    | <back next=""></back>                                  | Cancel |
|                                                                                                    |                                                        |        |

3. On the **Profile Creation - Choose your accent** screen, choose the accent you use when you speak.

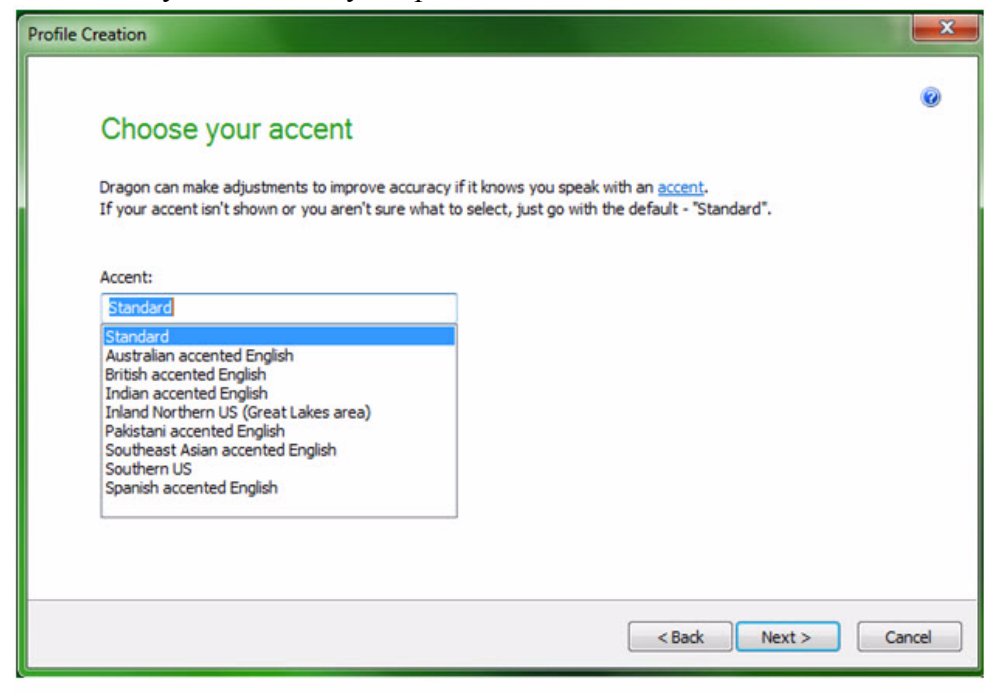

4. On the **Profile Creation - Choose a speech device** screen, choose a microphone or audio device.

| Profile Creation                                                                                                    | - |
|----------------------------------------------------------------------------------------------------|---|
| Choose a speech device                                                                                                    |   |
| Most people use Dragon by speaking directly to their computer with a <u>microphone</u> . Speaking directly with a microphone is<br>the recommended way to start. You can also record your voice with a <u>recorded audio device</u> and transfer the files to your<br>computer so Dragon can transcribe them. You can <u>add another source</u> if you want to use an additional device.<br>More information about the Dragon Remote Microphone Application is available in <u>Heb</u> . |   |
| Microphone (live dictation):                                                                                                    |   |
| ♥ USB                                                                                                    |   |
| Dragon Remote Microphone Application                                                                                                    |   |
| Line-In jack (not recommended)                                                                                                    |   |
| Recorded audio devices:                                                                                                    |   |
| Handheld or smartphone with recording application                                                                                                    |   |
| Digital audio recorder (includes .wav, .mp3, .wma, .dss, .ds2)                                                                                                    |   |
|                                                                                                    |   |
| < Back Next > Cancel                                                                                                    |   |

5. On the **Profile Creation - Review your choices** screen, verify your choices. To change the speech model/vocabulary, click **Advanced**.

| Profile Creation                           |                                                                                                    | ×       |
|--------------------------------------------|----------------------------------------------------------------------------------------------------|---------|
| Review yo                                  | ur choices                                                                                                    | 0       |
| Here is the informa<br>select "Create". If | tion you have told Dragon about your profile. Please review and if it's correct, then<br>the information doesn't look right, then you can select "Back" and change it. |         |
| Profile Name:                              | PAR                                                                                                    |         |
| Age:                                       | 22-54                                                                                                    |         |
| Region:                                    | United States                                                                                                    |         |
| Vocabulary:                                | General Medical                                                                                                    |         |
| Accent:                                    | Standard                                                                                                    |         |
| Audio Source:                              | Microphone: PowerMic II                                                                                                    |         |
|                                            |                                                                                                    |         |
|                                            |                                                                                                    |         |
| I have read and                            | agree to the License Agreement                                                                                                    | dvanced |
|                                            | < Back Create                                                                                                    | Cancel  |

6. On the Advanced screen, modify the Speech model and Vocabulary type fields, and click OK.

| 6 Advanced       | and the second second sec | x |
|------------------|----------------------------------------------------------------------------------------------------|---|
| Choose m         | odels                                                                                                    | ۲ |
| Language:        | English                                                                                                    |   |
| Type:            | General Medical                                                                                                    |   |
| Speech model:    | * Medical BestMatch V                                                                                                    | • |
| Vocabulary type: | * Medium                                                                                                    | • |
|                  | * Recommended for this machine                                                                                                    |   |
|                  | OK                                                                                                    |   |

7. On the **Profile Creation - Review your choices** screen, click **Create**.

8. On the Check Microphone screen, click Next.

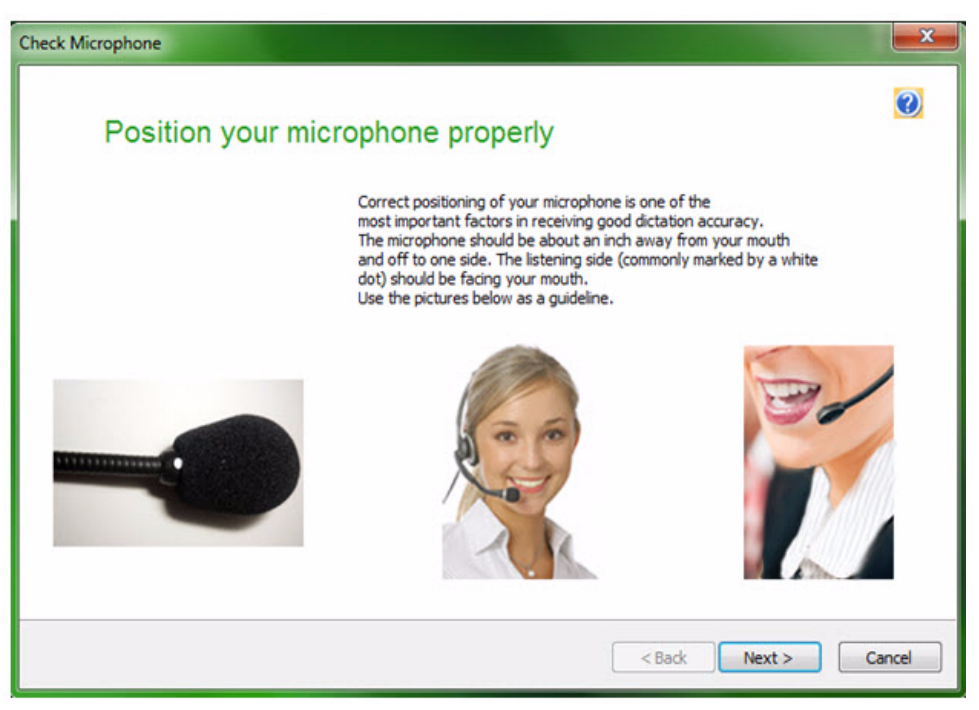

This step automatically adjusts the volume controls on your computer for the microphone you are using. 9. Click Start Volume Check.

| Check Microphone                                                                                                    | ×      |
|----------------------------------------------------------------------------------------------------|--------|
| Dragon will adjust your volume<br>Dragon needs to listen to you read some text aloud for 10 seconds. Make sure your<br>microphone is plugged in and positioned correctly, then select the Start Volume Check button.                                                                                                    |        |
| While you are reading this, the computer will adjust your<br>microphone volume settings and then beep to signal that the<br>process is complete. Speak into the microphone as if you were<br>talking to a friend in person. It should only take about ten<br>seconds to complete this step. If you do not hear the beep, start<br>reading again from the beginning until you do. |        |
| < Back Next >                                                                                                    | Cancel |

10. When you see "Volume has been adjusted successfully", click Next.

| Check Microphone                                                                                                    | x      |
|----------------------------------------------------------------------------------------------------|--------|
| Volume has been adjusted successfully                                                                                                    |        |
| While you are reading this, the computer will adjust your microphone volume settings and then beep to signal that the process is complete. Speak into the microphone as if you were talking to a friend in person. It should only take about ten seconds to complete this step. If you do not hear the beep, start reading again from the beginning until you do.         Start Volume Check       Einished! |        |
|                                                                                                    |        |
| < Back Next >                                                                                                    | Cancel |

The Quality Check dialog box checks the computer's sound system. It is a pass/ fail type of test.

If you receive a **FAILED** message in the **Quality Check** dialog box, click the **Back** button and go through the dialog boxes again.

The yellow portion of the bars indicate background noise.

If you receive a warning that says **the sound level is too high, low, or unacceptable**, try running the test again. Have the provider reread the text. If this warning continues to appear, there might be a problem with your sound system. You can proceed; however, you might receive poor recognition accuracy. 11. On the Check Microphone - Dragon will test the quality of your sound system screen, click Start Quality Check.

| C                          | Dragon will tes                                                                                                    | st the qu                                                                                                | ality of your sound                                                                                                    | l system                                                                                                    |  |
|----------------------------|----------------------------------------------------------------------------------------------------|----------------------------------------------------------------------------------------------------|----------------------------------------------------------------------------------------------------|----------------------------------------------------------------------------------------------------|--|
| F<br>><br>2<br>E<br>C<br>S | For Dragon to recog<br>your audio system a<br>and naturally as you<br>istening to you and<br>enough information,<br>complete. This shou<br>start reading again | nize your v<br>and your mi<br>u did in the<br>examining<br>, you will he<br>uld take abo<br>from the beg | oice accurately, it needs t<br>crophone. Speak into the<br>previous step. While read<br>the quality of your audio.<br>ar a beep to signal that th<br>ut fifteen seconds. If you<br>ginning until you do. | o check the quality of<br>microphone as clearly<br>ing this, Dragon is<br>Once Dragon has<br>e process is<br>do not hear the beep, |  |
|                            |                                                                                                    |                                                                                                    |                                                                                                    |                                                                                                    |  |

12. When the microphone quality has been adjusted, you'll hear a beep. Click **Next** to continue to the next dialog box.**Note**: If you use the **Play** button you may hear electrical noise or other interference. Try moving to a different location (away from copiers or other large machines that could be interfering.

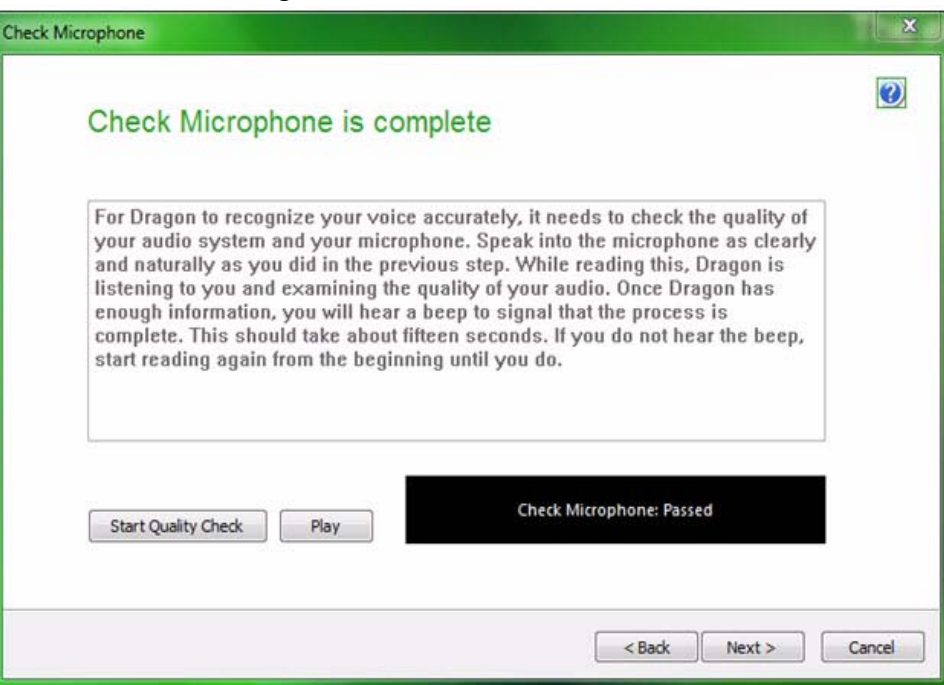

#### **NOTE:** If **Skip training** is chosen as the initial training type, Dragon Medical uses the text in two dialog boxes to train the user profile. In this case, make sure the provider reads the text exactly as it is written.

99% of the time have your providers read **What to Expect from Speech Recognition**. 13. On the General Training screen, a training option.

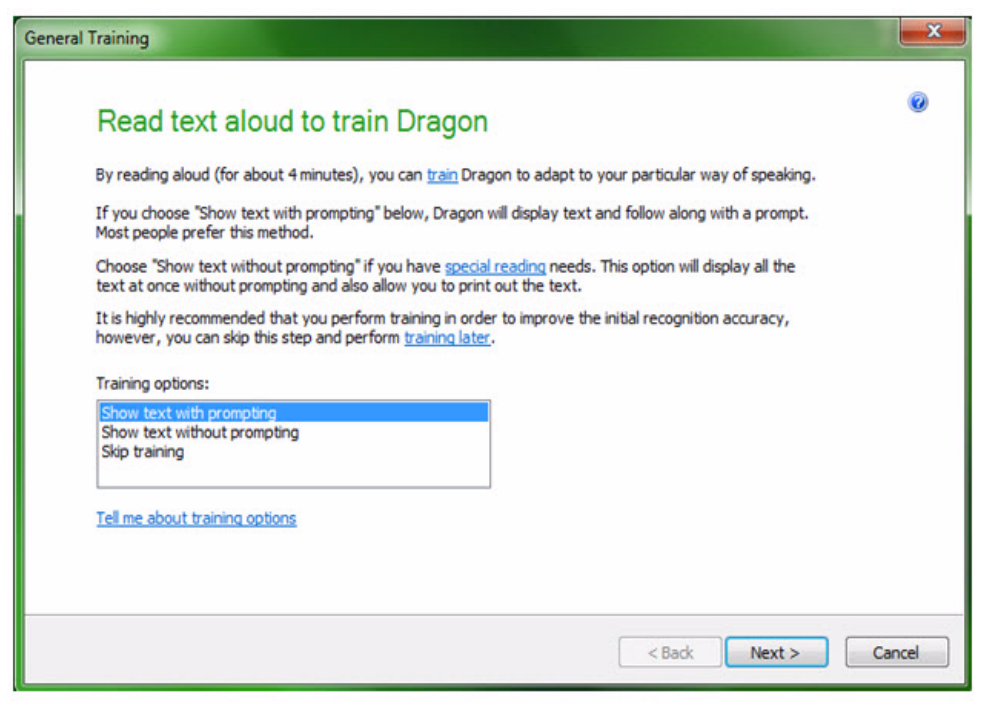

14. On the Select Text screen, select the text to read.

|               | augural Address (Medium Reading: Historical Speech) |
|---------------|-----------------------------------------------------|
| Dave Barry in | Cyberspace (Medium Reading: Humor)                  |
| Medical Repo  | rts (Harder Reading: Medicine)                      |
| Pathology Re  | borts (Harder Reading: Medicine)                    |
|               |                                                     |

| General Training                                     | X          |
|------------------------------------------------------|------------|
| Read Training Text                                   | 0          |
| Click Go and then read the following sentence aloud. |            |
| Welcome to general training                          |            |
| Start Finish                                         |            |
| < Back Next                                          | t > Cancel |

#### 15. On the General Training - Read Training Text screen, click Go.

• Tell your providers to read at a natural pace, and to read exactly what is in the dialog box at a normal volume and tone.

• If they skip, add, or substitute a word they will need to redo the phrase. There will be a green progress bar moving from start to finish to let them know how much more they have to read. It generally takes about five minutes. If volume bar is red or yellow most of the time, adjust the microphone position. 16. Text that you have read appears in gray. Unread text appears in black. The yellow arrow indicates your location in the text.

| General Training                                                                                                    | X      |
|----------------------------------------------------------------------------------------------------|--------|
| Read Training Text                                                                                                    | 0      |
| Read the following paragraph.                                                                                                    |        |
| You are not required ay punctuation while reading this training text, but it's a good idea since you will need to say punctuation when you dictate documents and e-mails. |        |
| Start Finish                                                                                                    |        |
| Pause <- Redo Skip ->                                                                                                    |        |
| < Back Next >                                                                                                    | Cancel |

The progress bar (Start/ Finish area) gives a visual indicator of a provider's progress. Sometimes five minutes can seem like a long time.

Explain that *Dragon Medical Client* is learning, and improving its recognition, based on the way the providers speak. By reading the text exactly as it appears, *Dragon Medical Client* is learning correctly.

Reading the text teaches them about Dragon Medical and how to dictate as they are reading.

If a provider has a very pronounced accent, have them read the Radiology Reports. For a Pathology provider, have them read the Pathology Reports.

Before your providers begin reading:

Watch the providers carefully or have someone else watch them carefully.

In a classroom situation, have them take turns watching each other. Position the microphone carefully.

Have the providers sit up straight and speak as clearly as possible.

Demo mispronouncing and show them how to use the **Redo** feature.

If they mispronounce, skip, or add a word, have them:

- Select the Redo button.
- Place their cursor before the mistake until they see the yellow arrow.

17. The green line in the Start-Finish area indicates your progress through the text.

| General Training |                                                                                                    | ×      |
|------------------|----------------------------------------------------------------------------------------------------|--------|
| Read             | I Training Text                                                                                                    | 0      |
|                  | Read the following paragraph.<br>Another great feature is that Dragon can check all your documents<br>and e-mails to learn how you write, and the words and phrases that<br>are most frequently used when you speak. |        |
|                  | Start Finish<br>Pause <- Redo Skip -><br>< Back Next >                                                                                                    | Cancel |

- 18. You can click **Pause** if you need to stop reading, **Redo** if you want to start the dialog box over, or **Skip** to skip the text.
- 19. On the congratulations screen, click Finish.

| h                                                                                                    | X      |
|----------------------------------------------------------------------------------------------------|--------|
| Congratulations, your profile is ready for use!                                                                                  | 0      |
| As you use Dragon, you can improve accuracy in several ways, include personalizing the vocabulary to prevent recognition errors. | luding |
| We encourage you to explore the DragonBar's Help menu, as well a Dragon's many options.                                          | as     |
| For details about this version, please see:                                                                                      |        |
| What's new in Dragon Medical Network Edition 2.0?                                                                                |        |
|                                                                                                    |        |
|                                                                                                    |        |
|                                                                                                    |        |
| < Back F                                                                                                    | inish  |

20. When you see the following message, click **OK**.

| General Training                                                                                                    | X      |
|----------------------------------------------------------------------------------------------------|--------|
| Read Training Text                                                                                                    | 0      |
| Click Go when you are ready.                                                                                                    |        |
| Dragon Medical 23                                                                                                    | 7      |
| Congratulations! You have finished training. When you click OK, the computer will spend a few minutes adapting your user profile.<br>If you would like to improve your recognition accuracy, you can train the computer more later. |        |
| Go <- Redo Skip ->    Go Skip ->    < Back                                                                                                    | Cancel |

21. Dragon displays a message about adapting the user profile.

# The DragonBar

Show the providers that the **DragonBar** appears at the top when they have *Dragon Medical Client* open.

The Extras icon displays the Correction menu; Playback toolbar; Transcribe button; and User's name.

Let the providers know that for this basic training they can use either **DragonPad** or Microsoft Word.

The **Extras** icon should be opened, and the provider should double-check to ensure that it is their user profile if they are sharing machines with multiple profiles on each machine.

#### Important Note

Tell the providers to make sure that they close the *Dragon Medical Client* application at the end of each day. Explain that doing this saves the user profiles so the training, words, and commands they've created are saved. The **DragonBar** is a special toolbar in the *Dragon Medical Client* that appears at the top of your screen when you start the program for the first time. You can later change its appearance and behavior to suit your working style.

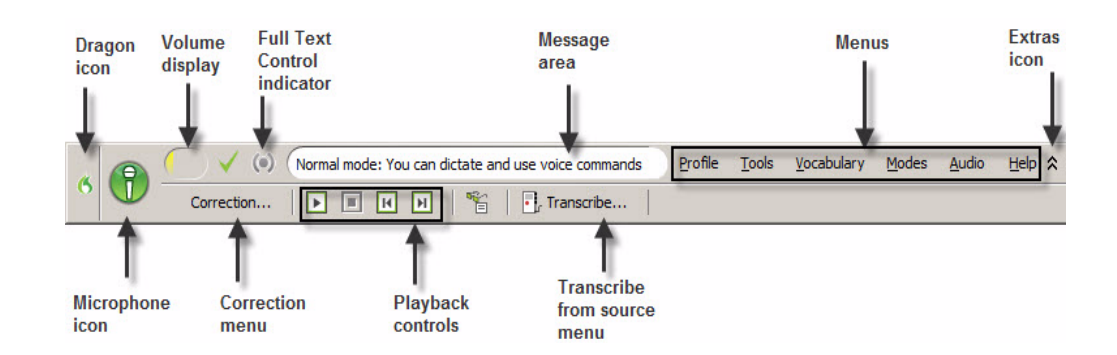

*Tip:* To position the **DragonBar** in a different location, click the Dragon Icon on the left side of the **DragonBar** to open the **DragonBar** shortcut menu and select one of the following modes: **Docked to Top**; **Docked to Bottom**; **Floating Mode**; **Cling Mode**; or **Tray Icon Only Mode**.

### **Opening Dragon Medical**

#### To open Dragon Medical:

1. Double-click the Network Edition icon on your desktop.

#### Saving a user profile

#### To save a user profile:

1. Click **Profile** > **Save User Profile**.

When Dragon saves a user profile, it displays a progress bar that shows the status of the save process. Dragon displays the progress bar when the

DragonBar is visible or hidden.

| Please Wait - Dragon |      |  |
|----------------------|------|--|
| Saving user files    |      |  |
|                      |      |  |
|                      | <br> |  |
|                      |      |  |

### **Closing a user profile**

To close a user profile:

1. Click **Profile** > **log out**.

### **Closing Dragon Medical**

**To close Dragon Medical:** 

1. Click **Profile** > **Exit Dragon**.

| Please Wait - Dragon |  |   |
|----------------------|--|---|
| Saving user files    |  |   |
|                      |  |   |
|                      |  |   |
|                      |  | _ |

#### **Important Note**

In DM360 | Network Edition, Dragon closes the profile automatically if the provider leaves the computer inactive for a length of time defined by the administrator. Find out what the timeout interval is set to, and set your users' expectations that this automatic logout will occur. Many EHR systems have an automatic logout as well, so the concept may be familiar.

# **Controlling the Microphone**

To turn the microphone on and off do one of the following:

- Press the Dictate/Record button on your handheld microphone.
- Click the Microphone Icon on the DragonBar.
- Press the plus key (+) on the numeric keypad. (You may need to set a HotKey to turn the microphone on.)

#### To make the microphone stop listening temporarily:

• Say "Go to Sleep."

#### To reactivate the microphone:

• Say "Wake Up."

Point out the color and position of the **Microphone** icon on the **DragonBar**.

Other ways to turn the microphone on and off:

- Click the **Microphone Icon** in the Windows taskbar.
- Say "Stop Listening" or "Listen To Me."

Hands-On Demo: Show the providers the Mic on and off feature. Have them practice using the plus sign or whichever hotkey was assigned to it.

### **Microphone Icon and Volume Display**

When you click the **Microphone Icon** to turn the microphone on and off, notice how the icon appearance changes:

• When the icon is red and horizontal, the microphone is Off.

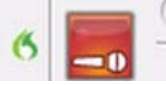

• When the icon is green and vertical, the microphone is On.

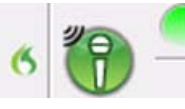

• When the icon is **yellow and slanted** to the right, the microphone is in **Sleep** mode.

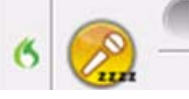

To the right of the **Microphone Icon** is an oval-shaped **Volume Display**. The **Volume Display** indicates how well the program is hearing your voice. When the microphone is on, this bar indicates the input volume using yellow for low volume, green for normal volume, and red for high volume.
### Full Text Control Indicator 🗸

Normally you can dictate and use *Dragon Medical Client* voice commands in any text window of any application. However, you might occasionally find an application or a specific window where some voice commands do not work or do not work consistently. Such a window is called a *non-standard window*.

The **Full Text Control Indicator** (the check mark) turns green when the cursor is in a window where all of *Dragon Medical Client*'s functionality is supported.

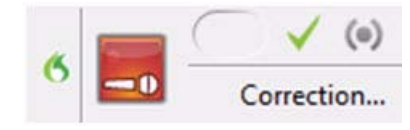

When you are in a non-standard window, the **Full Text Control Indicator** is gray, indicating that you might have some difficulty selecting and editing dictated text using voice commands.

Also, when you start dictating into a non-standard window, the **DragonBar** displays an appropriate message like one of these:

#### Dictating to a non-standard window

Dictation not available here

#### **Hidden Mode Indicator**

When you are dictating in **Hidden Mode**, the **Full Text Control** indicator becomes a gray dotted box.

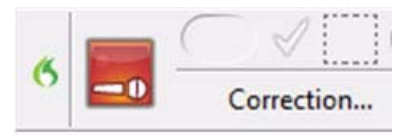

When the **Dictation Box** (which is where *Dragon Medical Client* stores text while it is in hidden mode) is closed, the **Full Text Control** indicator becomes a gray cirlcle with a grey half circle on each side.

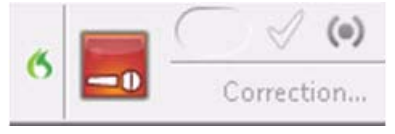

The Full Text Indicator behaves differently when you use Dragon with an application published from a Citrix server. See 'Using the Full Text Control Indicator with a published Citrix application' in the Dragon Help for more information.

# **Dictating Text into DragonPad**

Let the providers know that *Dragon Medical Client* is designed to work with all applications, such as Word, an EHR, and so on.

For training purposes, and to practice, we will first use a small application that comes with *Dragon Medical Client* called **DragonPad**.

You will say the sentences and commands and the providers will mimic you with their mics on. When you start *Dragon Medical Client*, before you open an application, only commands are available; once you open an application both dictation and commands are available.

#### To start DragonPad:

 Press the dictate button on your microphone and say "Start DragonPad" (or, on the DragonBar, select Tools > DragonPad). The DragonPad dialog box opens.

| B DragonPad - Document     |                             |      |
|----------------------------|-----------------------------|------|
| File Edit View Format Help |                             |      |
| i D 📽 🖬 🎒 🗛 🐰 🖻 📽 🕯        | 0                           |      |
| Arial (Western)            | 2 ▼ B/U 20 1 = = = =        |      |
| 7                          |                             |      |
|                            |                             | Δ    |
| L.                         |                             |      |
|                            |                             |      |
|                            |                             |      |
|                            |                             |      |
|                            |                             |      |
|                            |                             |      |
|                            |                             |      |
|                            |                             |      |
|                            |                             |      |
|                            |                             |      |
|                            |                             |      |
|                            |                             |      |
|                            |                             |      |
|                            |                             |      |
|                            |                             |      |
|                            |                             |      |
|                            | ARS : General Medical - Med | lium |

#### **Practical Exercise**

Turn on your microphone and dictate the following:

The patient said I am going to go to sleep. (pause)

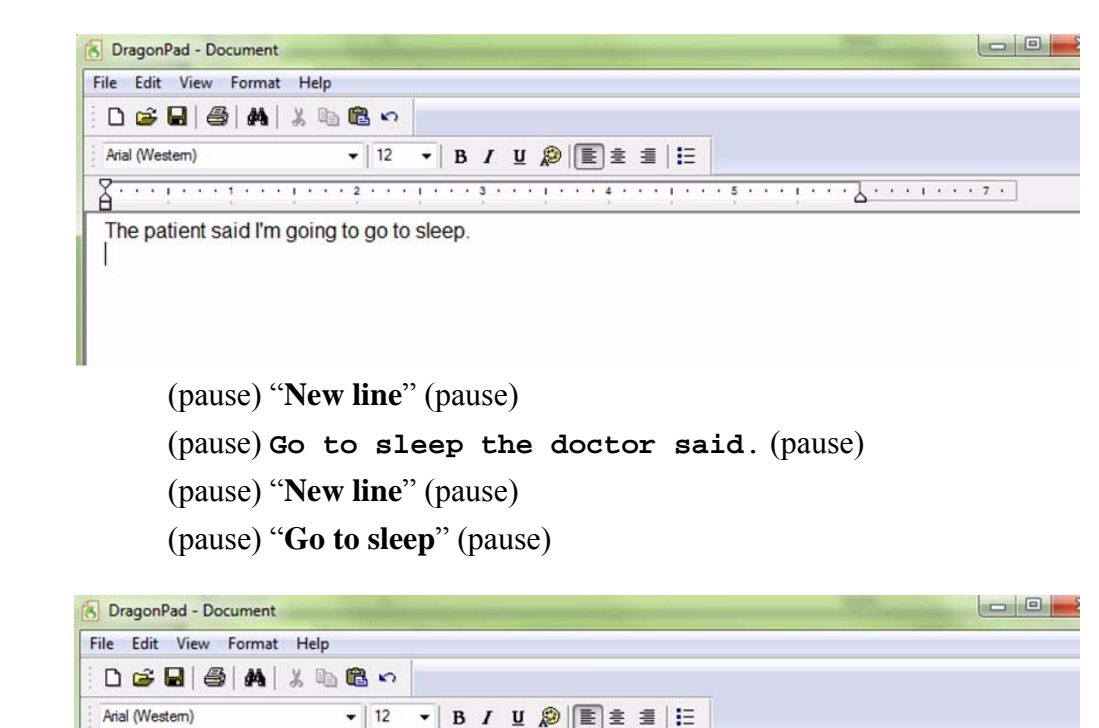

Ask the providers to dictate a note or provide them with a sample to use (from the appendix in this guide). Have them dictate a few sentences.

Review Dragon Medical Client's accuracy. It should be about 99% accurate if they are dictating medical text. The most common mistakes are small words like, a, the, an, and.

Use the dictated text and have them practice the skills on the next few pages. Have them add more dictation as needed.

Have the providers practice selecting, correcting, navigating, and editing.

#### For Practical Exercise:

The mic should still be asleep from the last exercise. Have the providers start by turning on the microphone, by using either a voice command or a keyboard command. The patient said I'm going to go to sleep. Go to sleep the doctor said.

S DragonPad - Document

- -

### **Key Points to Remember While Dictating**

- You do not need to capitalize the first word of a sentence. *Dragon Medical Client* automatically capitalizes after colons and periods.
- Dictate punctuation (period, comma, etc.), new line, and new paragraph.
- Dictate acronyms, units of measure, blood pressures, dosages, and so on as you normally would.
- Speak in continuous phrases to provide contextual clues about what you said and help Dragon choose between homophones like ":" the punctuation mark, and "colon" the body part.
- The first words you dictate might take a few moments to appear on the screen. This is normal.
- Collect your thoughts and plan your words before speaking.
- Turn the microphone off when you are not speaking or if you move away from it.
- Speak naturally at your normal rate, not too quickly or too slowly. You should not:
  - Taaaalksloooowwwlyyy.
  - Or. Say. Only. One. Word. At. A. Time.
- Fast dictation is acceptable as long as the words are spoken clearly and not slurred.
- Speak as you would to someone sitting across the desk from you. Do not speak too loudly or too softly.
- Avoid watching the screen as you dictate.
- Word beginning and ending sounds are important for recognition accuracy.
- Take more time when saying small words. Don't run the words together. For example, "and there was," "there is no," and similar small word phrases.
- Pause slightly before and after small words such as a and the if they are being lost or misrecognized.
- Speak in cadences of 6-8 word phrases followed by a brief pause.
- Dictate in a quiet area to minimize background noise as much as possible.
- Avoid clearing your throat and yawning while you are dictating. Stop dictating if you yawn or clear your throat.
- Eliminate utterances (urs, ahs, coughing) and similar sounds.
- Do not chew gum or eat while dictating.

# **Dictating Punctuation Marks**

You reminded your providers before to dictate punctuation. Show them the ones that aren't so obvious.

"dot" "point" "full stop" "begin quote" "end quote" "begin single quote" "end single quote" "left parenthesis" "left parenthesis" "left paren" (US) "right parenthesis" "close parenthesis"

If anyone asks, yes, you can turn on Auto Punctuation in *Dragon Medical Client*. On the **DragonBar**, click **Tools** > **Auto-Formatting Options**. Check the **Automatically add commas and periods** option. We do not recommend enabling this option because it tends to over- punctuate. So, adding punctuation by voice is easier than manually removing it later. Below is a partial list of common punctuation marks you can dictate.

| To enter | Say                  |
|----------|----------------------|
| ,        | "comma"              |
| •        | "period"             |
| ?        | "question mark"      |
| !        | "exclamation mark"   |
| دد       | "open quote"         |
| "        | "close quote"        |
| ٢        | "open single quote"  |
| ,        | "close single quote" |
| (        | "open parenthesis"   |
| )        | "close parenthesis"  |

- 1. Turn on the microphone.
- 2. Dictate a few paragraphs. (Refer to the appendix of this guide for dictation samples, or dictate something from work to be completed.)
- 3. Turn off the microphone.

# Selecting, Correcting, and Navigating Text

### **Selecting Text**

#### To select a specific word or phrase:

When you select text by saying "**Select**" followed by the text you want to correct, *Dragon Medical Client* finds the instance of the text nearest to the current insertion point. Sometimes the program selects the wrong words or selects the right words, but not from the correct location.

| Say      | Then Say                   |
|----------|----------------------------|
|          | "patient"                  |
| "Select" | "patient presents today"   |
|          | "patient" Through "injury" |

#### To unselect the selected text (without deleting it):

• Say "Unselect That"

#### When the wrong text is selected:

- Try saying **"Select <text>"** again. This time, *Dragon Medical Client* searches for different text with a similar pronunciation.
- Try using a longer phrase to provide *Dragon Medical Client* more information; then it is more likely to select the correct text.
- If the correct words were selected but not from the correct location, say "Select again" to select the previous or next occurrence of the same text.

#### **Practical Exercise**

- 1. Select a word in your dictation. Then unselect the word.
- 2. Select a phrase. Then unselect the phrase.

Emphasize that correcting is the most important thing they can do.

Like working a muscle (or training a dog), as you make corrections, *Dragon Medical Client's* accuracy improves.

Select any words that are incorrect and use **Choose** or **Spell that** to correct.

Show them how to correct any misrecognized words in the dictation. If there are none, have the providers dictate more to see if you can get *Dragon Medical Client* to misunderstand them.

Point out how accurate *Dragon Medical Client* is already, with very little training.

### **Correcting Text**

When you correct recognition errors, *Dragon Medical Client* adapts your user profiles, so that the same errors are less likely to occur again.

The text must be visible on the screen for you to select it.

#### To select and correct your text:

1. Look for the first misrecognition and say "**Select**" immediately followed by the text that is incorrect. *Dragon Medical Client* highlights the word or phrase.

The Correction menu opens, showing a number of alternatives.

| S DragonPad - Document                                                                                                    |                                       |
|----------------------------------------------------------------------------------------------------|---------------------------------------|
| File Edit View Format Help                                                                                                    |                                       |
| D 😅 🖬 🥞 🚧 👗 🖻 🛍 🕫                                                                                                    |                                       |
| Arial (Western) - 12 - B / U                                                                                                    |                                       |
|                                                                                                    | · · · · · · · · · · · · · · · · · · · |
| Ultrasound normal BLE venous duplex.                                                                                                    |                                       |
|                                                                                                    | _                                     |
| 6 Correction Menu                                                                                                    |                                       |
| Say "Choose" followed by a number<br>"Choose <u>1</u> " <b>Normal</b><br>"Choose <u>2</u> " <b>NORMAL</b>                                                                                                    |                                       |
| You can also say:<br>"≦pell that" if you don't see your choice above<br>"Blay that back"<br>"All caps that"<br>"Add that to ⊻ocabulary"<br>"Unselect that"<br>"Don't recognize that word"<br>"Make that a command" |                                       |
| " <u>C</u> orrection options"                                                                                                    |                                       |
|                                                                                                    |                                       |
|                                                                                                    | ARS : General Medical - Medium        |

2. If one of the alternatives is correct, say "**Choose**" followed by the number of the alternative. For example, say: "**Choose two**." The text you selected is replaced with the word or words you chose.

#### If the correct word or words do not appear as an alternative:

3. Say "Spell That" to open the Spell dialog box.

| ~ |
|---|
|   |
|   |
|   |
|   |
|   |
|   |
|   |
|   |
|   |
|   |
|   |
|   |
|   |
|   |
|   |

- 4. Either choose one of the spelling alternatives, or spell (or type) the correct word or words.
- 5. Say "**OK**" to replace the selected text with the word or words you spelled (or typed).

Insertion point movement commands deselect any text that is selected.

You can select punctuation marks by voice; for example, say "Select comma."

You can cancel a selection by saying "**Unselect That**," selecting different text, or moving the insertion point in the document.

To dictate the word **Select** as the first word after a pause, and not have it interpreted as a command, either say "**Select**" and then pause, or hold down the **Shift** key while you dictate to force *Dragon Medical Client* to recognize the word as dictation and not as a command.

Say: "Move Right 3" Say: "Move Back 15 characters" Say: "Move Left 3 Words" Say: "Move Forward a Word" Say: "Move Up 3 Lines" Say: "Move Up 3 Lines" Say: "Move Up a Paragraph" Say: "Move Forward 3 Paragraphs"

### **Navigating Text**

To move the text insertion point to the top or bottom of a document and the beginning or end of a line:

| Say       | Then Say                |
|-----------|-------------------------|
|           | "Тор"                   |
|           | "Top of Document"       |
|           | "Beginning of Document" |
|           | "Start of Document"     |
| "Go to"   | "Bottom"                |
| "Move to" | "Bottom of Document"    |
|           | "End of Document"       |
|           | "Beginning of Line"     |
|           | "Start of Line"         |
|           | "End of Line"           |

To issue common keyboard commands with a voice command:

| Say     | Then say  | Then say                                                                            |  |
|---------|-----------|-------------------------------------------------------------------------------------|--|
| "Enter" |           | Not applicable                                                                      |  |
| "Press" | "Tab"     |                                                                                     |  |
| or      | "Shift"   |                                                                                     |  |
| "Type"  | "Control" | <any arrow="" key="" key,="" letter,="" number,="" or="" other="" symbol,=""></any> |  |
|         | "Alt"     |                                                                                     |  |

- 1. Dictate a portion of a report (one that you use frequently, or choose a section of a report in Appendix C of this guide) into an application, such as **DragonPad**, Microsoft Word, or your EHR.
- 2. Place your cursor anywhere near the middle of your report.
- 3. Say "Go to Top" and note the cursor location.
- 4. Say "Go to Bottom" and note the cursor location.
- 5. Say "Go to Beginning of Line" and note the cursor location.
- 6. Say "Go to End of Line" and note the cursor location.

# **Deleting Dictated Text**

Tell your providers that if they delete a word that was misrecognized, they have *not* trained that word in *Dragon Medical Client*.

Deletion should be used for changing their mind.

You can repeat "Scratch That" up to ten times to delete words you just said one at a time, or you can just say "Scratch That <2-10> Times."

The "Undo That" and "Undo Last Action" commands send an undo (Ctrl+Z) command to the active program. The result of the command depends on which program is active and how it handles the Undo command. For example, if you say "Undo That" twice in a row in the DragonPad window, the second Undo reverses the first command and restores the original dictation. Other programs may behave differently.

Use the following procedure to remove text from a document.

To delete the last words you dictated:

Say: "Scratch That"

To delete any text:

- 1. Select the text.
- 2. Say: **"Scratch That"** or **"Delete That"**

### **Deleting by Backspacing**

To delete characters to the left of the insertion point:

Say: "Backspace"

or "Backspace" <number of characters to delete from 2 to 20>

#### **Examples:**

Say: "Backspace" to delete one character or space.

Say: "Backspace 5" to delete back 5 characters.

- 1. Dictate a portion of a report (one that you use frequently, or choose a section of a report in Appendix C of this guide) into an application, such as **DragonPad**, Microsoft Word, or your EHR.
- 2. Practice selecting and deleting words from your report.
- 3. Place the cursor in the report body and practice backspacing to delete letters and words from your report.

### **Auto-Formatting Text**

Dictate a command, without pausing, to affect the word or phrase you say immediately after it.

#### To change what you just said or change the selected text:

| То                                       | Say              |
|------------------------------------------|------------------|
| Capitalize The First Letter Of Each Word | "Cap That"       |
| APPLY ALL UPPERCASE                      | "All-Caps That"  |
| apply all lowercase                      | "No-Caps That"   |
| Bold                                     | "Bold That"      |
| Italics                                  | "Italicize That" |
| Underline                                | "Underline That" |

- 1. Dictate a portion of a report (one that you use frequently, or choose a section of a report in Appendix C of this guide) into an application, such as **DragonPad**, Microsoft Word, or your EHR.
- 2. Using voice commands, perform the following formatting steps:
  - a. Select a heading.
  - b. Make the heading bold.
  - c. Select the same heading.
  - d. Capitalize the first letter of each word.

# **Working with Vocabularies**

Point out the following about the **Vocabulary Editor** to your providers:

- Dictation commands, such as backslash, and other symbols, are located at the top of the list.
- Words stored only in the backup dictionary are not listed.
- A *red* + next to a word indicates that it is a custom word that has been added to the vocabulary.
- A *blue* 'P' next to a word indicates that the properties of the word have been changed from the default properties.
- A green up arrow next to a word indicates that a word was moved from the backup dictionary to the active vocabulary due to a correction. (The backup dictionary contains all vocabulary words.)

You are not required to train new words because *Dragon Medical Client* automatically guesses the pronunciations based on their spelling. If, however, your new words are not recognized correctly, you can train them. A vocabulary in *Dragon Medical Client* is a body of information that includes a word list and a language model. *Dragon Medical Client* uses a vocabulary to recognize words correctly based on not only the sound of the words, but their context as well.

### **Personalizing Your Vocabulary**

You can personalize a vocabulary to more closely match your writing style and to recognize any special words that you dictate. You can do this in any of the following ways:

- add individual words
- add words through the Vocabulary Editor
- add entire documents that you've written
- add lists of words that you've prepared
- spell words into the Spell window

The software adds these new words to the vocabulary and updates the vocabulary with information about your word usage, improving the likelihood that *Dragon Medical Client* will correctly recognize what you say.

| Vritten form:   | Spoken form (if different): |      |            |
|-----------------|-----------------------------|------|------------|
| elAviv          |                             |      | Close      |
| Written form    | Spoken form                 | -    |            |
| Tekamah         | 24                          |      |            |
| + Tekesis       |                             |      |            |
| Tekonsha        |                             |      |            |
| Tektronix       |                             |      |            |
| Tekturna        |                             |      |            |
| Tekwani         |                             |      |            |
| TEL             |                             |      |            |
| P Tel Aviv      |                             |      |            |
| Tela            |                             |      |            |
| tela            |                             |      | bbb        |
| Telamon         |                             |      |            |
| telangiectases  |                             |      | Delete     |
| telangiectasia  |                             |      |            |
| telangiectasiae |                             |      | Train      |
| telangiectasias |                             |      |            |
| telangiectasis  |                             |      | Properties |
| telanglectatic  |                             | 1000 | Help       |
| telbivudine     |                             |      | Lieh       |

# **Adding Words to Your Vocabulary**

Good examples of words to add include place names, doctor names, and facility names.

We'll add the facility name in this section using the spoken word method.

One reason you might want to add a facility to name is to let *Dragon Medical Client* know how to capitalize the name. To add words to your vocabulary using the written form:

- 1. Open the Vocabulary Editor dialog box (say "Edit Vocabulary" or, on the DragonBar, select Open Vocabulary Editor.
- 2. With your cursor in the **Written form** field, dictate or type the word you want to add.
- 3. Click Add to add the word to your vocabulary list.

#### NOTE:

When you, the end-user, add custom words through Dragon, they are shared through the Nuance Management Server and they will be available when you log into Dragon Medical 360 | Direct or on any Speech AnyWhere Services applications that you may also be using. You do not have to enter the words multiple times. For details, see the Nuance Management Server Administrator guide.

#### **Practical Exercise**

- 1. Add your facility name, using the correct capitalization.
- 2. Dictate the facility name in a sentence, using **DragonPad**, Word, or your EHR.

#### To add words to your vocabulary using the spoken form:

- 1. Open the Vocabulary Editor dialog box (say "Edit Vocabulary" or, on the DragonBar, select Open Vocabulary Editor).
- 2. With your cursor in the **Written form** field, type the word or words you want to add. In this example, we'll add the facility name **Burlington Nuance Specialized Speech Clinic**.
- 3. With your cursor in the **Spoken form** field, type the abbreviated form **burn sea**. This is the voice command you will use for the facility name.

| Written form:                               | Spoken form (if different | t): |       |
|---------------------------------------------|---------------------------|-----|-------|
| Burlington Nuance Specialized Speech Clinic | burn sea                  |     | Close |
| Written form                                | Spoken form               |     |       |
| Burlisher                                   |                           |     |       |
| Burlishers                                  |                           |     |       |
| Burlison                                    |                           |     |       |
| burly                                       |                           |     |       |
| Burma                                       |                           |     |       |
| Burman                                      |                           |     |       |
| Burmaster                                   |                           |     |       |
| Burmeister                                  |                           |     |       |

- 4. Click Add to add the facility name to the vocabulary.
- 5. Click Close.

For example, *Dragon Medical Client* would probably type **Burlington Family Clinic** as **Burlington family clinic** the first time you say it because the words **family** and **clinic** are not usually capitalized. To ensure that *Dragon Medical Client* knows this is a title, add it to your vocabulary now so you won't have to correct it in the future.

### **Training Individual Words**

Have your providers train a word using the **Vocabulary Editor** dialog box.

You can also use the Train button in the Vocabulary Editor dialog box. When you train a word or phrase using the Train Words dialog box, you add to the acoustic data stored for later use by the Acoustic and Language Model Optimizer. This data includes your pronunciation and the acoustic differences between the trained correction and the misrecognized word or phrase.

Tell the providers that the concept of training is the same for both commands and words.

### To train individual words and phrases immediately after dictating them:

- 1. Correct the misrecognized word or phrase you want to train and say **"Train That."**
- 2. Click **Go** in the **Train Words** dialog box and dictate the word or phrase you want to train.

| Click Go to begin recordir | ng your speech. |                     |
|----------------------------|-----------------|---------------------|
| amblyopia                  | L               |                     |
|                            | ۲               |                     |
| Go                         | Cancel          | Help                |
|                            | Done            | Done & Train Anothe |

- Clicking **Done** ends the recording process.
- Clicking **Cancel** stops recording and erases all recording since you last clicked **Go**.
- 3. When you have finished recording the text, click **Done**.

- 1. Open the **Vocabulary Editor** dialog box (say **"Edit Vocabulary"** or, on the **DragonBar**, select **Open Vocabulary Editor**).
- 2. Add a single word, such as a drug name. For example, Avalide.
- 3. Add a multiple-word phrase. For example, use the name of your facility.
- 4. Add a word that has a written form different from its spoken form. Most facilities have an acronym or abbreviated version of their name (for example, Holmes Regional Medical Center is HRMC). In this step, add the written from as the full facility name and the spoken form as the abbreviation or acronym.

If *Dragon Medical Client* has trouble recognizing the correct form, or spelling, of a word, delete the incorrect version.

For example, when you say "Smythe" (the spelling of a provider's last name) *Dragon Medical Client* spells it as Smith. You then train and add Symthe to your vocabulary. It might be a good idea to correct as a phrase: Dr. Smythe.

If you delete a word using the **Vocabulary Editor** dialog box, but that word exists in the current document, the word might be automatically added back into your active vocabulary.

There are several thousand common words in the active vocabulary that you cannot delete.

# **Deleting Words**

Normally, you do not need to delete words from the active vocabulary. If a word is regularly confused with another one that you never use, however, you might want to delete the word you never use.

#### To delete words from the active vocabulary:

1. On the **DragonBar**, **select Open Vocabulary Editor** to open the **Vocabulary Editor** dialog box.

| Written form:       | Spoken form (if different): |   |            |
|---------------------|-----------------------------|---|------------|
| adeno               |                             |   | Close      |
| Written form        | Spoken form                 | * |            |
| adeno               |                             |   |            |
| adenoacanthoma      |                             |   |            |
| adenocarcinoid      |                             |   |            |
| adenocarcinoma      |                             |   |            |
| adenocarcinomas     |                             |   |            |
| adenocarcinomatosis |                             |   |            |
| adenocarcinomatous  |                             |   |            |
| Adenocard           |                             |   |            |
| adenocystic         |                             |   |            |
| adenofibroma        |                             |   | Add        |
| adenohypertrophy    |                             |   | Add        |
| adenohypophysis     |                             |   | Delete     |
| adenohypophysitis   |                             |   | 00000      |
| adenoid             |                             |   | Train      |
| adenoidal           |                             |   |            |
| adenoidectomies     |                             |   | Properties |
| adenoidectomy       |                             |   |            |
|                     |                             | - | Help       |

- 2. In the **Written form** box, type the letters of the word until the word appears in the list. Or scroll the list to find the word and select it.
- 3. Click **Delete** and confirm the delete operation. Then, close the **Vocabulary Editor** dialog box.

# **Understanding Command Types**

We will cover only the basic **Text and Graphics** command in this class.

The advanced class teaches additional command types.

On the DragonBar, select Tools > Add New Command or say "Add New Command." The MyCommands Editor dialog box opens.

If you decide to type the command name, be sure to put spaces between multiple words.

We recommend making command names that are between two to four words in length.

Selecting **Plain Text** will ensure that wherever you invoke this command the text will take on the formatting of the text already entered.

This information is also referenced in the Provider Packet.

#### Custom commands in Dragon Medical Client are called MyCommands.

You can create four types of **MyCommands** that work inside almost any Windows application:

- **Text-and-Graphics** to enter text and graphics of your choosing. Useful for reporting normal exam results, recording routine procedures, developing standard treatment plans and patient instructions, or developing other documents requiring routine tasks or standard input.
- Macro Recorder to record a sequence of mouse and keystroke actions.
- **Step-by-Step** to activate menu and keystroke commands to control your application.
- Advanced Scripting to program voice commands that can perform virtually any function on the computer.

### **Creating a Text-and-Graphics Command**

You can use the **MyCommands Editor** to create your own custom voice commands to insert text and graphics. These commands let you automate repetitive text and graphics insertion tasks. For example, you can use this kind of command to insert standard text, drawings of relevant information, and scanned signatures in EHRs.

#### To create a Text-and-Graphics command:

- 1. Open an application into which you can dictate, such as your EHR (or **DragonPad**, or **Dictation Box**).
- 2. Dictate the following text to begin creating a new voice command:

There was no psychomotor retardation or agitation. There were no abnormal movements or posturing. The patient was sociable, maintained good eye contact and gave relevant answers to questions. The patient was cooperative throughout the interview.

3. With your microphone turned on, say**"Select All"** to select the text you just dictated.

You can create multiple commands with the same name only if each command is specific to a certain window within an application. For example, in Microsoft Word, if one command works in the Print dialog box and another in the Paragraph dialog box, the commands can have the same name. Otherwise, Dragon Medical Client tells you that there is already a command with that name.

Improper naming can lead to misrecognition, infrequent recognition, or commands that do not work properly. 4. Say "Make that a command." The MyCommands Editor dialog box opens and the text you selected appears in the Content section.

| My <u>C</u> ommand Name:                                                              | I                                     |                                             |                                         |                                           |                                  |                                                         |                                    | <u>T</u> rain.           | <u>, 1</u> |
|---------------------------------------------------------------------------------------|---------------------------------------|---------------------------------------------|-----------------------------------------|-------------------------------------------|----------------------------------|---------------------------------------------------------|------------------------------------|--------------------------|------------|
| Description:                                                                          | [                                     |                                             |                                         |                                           |                                  |                                                         |                                    |                          |            |
| Gro <u>u</u> p:                                                                       | User-del                              | ined                                        |                                         |                                           |                                  |                                                         |                                    |                          | •          |
| Availability: 🂿 💻 🖸                                                                   | ilobal                                | OF                                          | Applica                                 | ation-spe                                 | cific                            | © 4                                                     | Wind                               | dow-spec                 | ific       |
|                                                                                       |                                       |                                             | 1266.00                                 |                                           |                                  | 01                                                      |                                    |                          | ***        |
|                                                                                       |                                       |                                             |                                         |                                           |                                  |                                                         |                                    |                          |            |
|                                                                                       |                                       |                                             |                                         |                                           |                                  |                                                         |                                    |                          |            |
| Command Tu                                                                            | ne An                                 | Text and                                    | Graphic:                                | s                                         |                                  | -                                                       | 🙆 N                                | ame Edit                 | or         |
| Command 11                                                                            | . D                                   |                                             |                                         | -                                         |                                  |                                                         |                                    | dillo E di               |            |
| Content:                                                                              |                                       |                                             |                                         |                                           |                                  |                                                         |                                    |                          |            |
| Content:<br>There was no p                                                            | sychon                                | notor re                                    | etardat                                 | tion or                                   | agita                            | tion. Th                                                | ere w                              | /ere no                  |            |
| C <u>o</u> ntent:<br>There was no p<br>abnormal mov                                   | osychon<br>ements                     | notor re<br>or pos                          | etardat<br>turing.                      | tion or<br>. The p                        | agita<br>atien                   | tion. Th<br>t was so                                    | ere w<br>ciable                    | vere no<br>e,            |            |
| C <u>o</u> ntent:<br>There was no p<br>abnormal mov<br>maintained go                  | osychon<br>ements<br>od eye           | notor re<br>or pos<br>contact               | etardat<br>turing.<br>t and g           | tion or<br>. The p<br>ave rel             | agita<br>atien<br>levan          | tion. Th<br>t was so<br>t answe                         | ere w<br>ciable<br>rs to           | /ere no<br>e,            |            |
| Content:<br>There was no p<br>abnormal mov<br>maintained go<br>questions. The         | osychon<br>ements<br>od eye<br>patien | notor re<br>or pos<br>contact<br>t was co   | etardat<br>turing.<br>t and g<br>oopera | tion or<br>. The p<br>ave rel<br>ative th | agita<br>atien<br>levan<br>nroug | tion. Th<br>t was so<br>t answe<br>hout the             | ere w<br>ciable<br>rs to<br>e inte | vere no<br>e,<br>rview.  |            |
| C <u>ontent:</u><br>There was no p<br>abnormal mov<br>maintained go<br>questions. The | osychon<br>ements<br>od eye<br>patien | notor re<br>or pos<br>contact<br>t was co   | etardat<br>turing.<br>t and g<br>oopera | tion or<br>. The p<br>ave rel<br>ative th | agita<br>atien<br>levan<br>nroug | tion. Th<br>t was so<br>t answe<br>hout the             | ere w<br>ciable<br>rs to<br>e inte | vere no<br>e,<br>rview.  |            |
| Content:<br>There was no p<br>abnormal mov<br>maintained go<br>questions. The         | osychon<br>ements<br>od eye<br>patien | notor re<br>or pos<br>contact<br>t was co   | etardat<br>turing.<br>t and g<br>oopera | tion or<br>. The p<br>ave rel<br>ative th | agita<br>atien<br>levan<br>nroug | tion. Th<br>t was so<br>t answe<br>hout the             | ere w<br>ciable<br>rs to<br>e inte | vere no<br>e,<br>rview.  |            |
| Content:<br>There was no p<br>abnormal mov<br>maintained go<br>questions. The         | osychon<br>ements<br>od eye<br>patien | notor re<br>s or pos<br>contact<br>t was co | etardat<br>turing.<br>t and g<br>oopera | tion or<br>. The p<br>ave rel<br>ative th | agita<br>atien<br>levan<br>nroug | tion. Th<br>t was so<br>t answe<br>hout the             | ere w<br>ciable<br>rs to<br>e inte | vere no<br>e,<br>rrview. |            |
| Content:<br>There was no p<br>abnormal mov<br>maintained go<br>questions. The         | osychor<br>ements<br>od eye<br>patien | notor re<br>or pos<br>contact<br>t was co   | etardat<br>turing.<br>t and g<br>oopera | tion or<br>. The p<br>ave rel<br>ative th | agita<br>atien<br>levan<br>nroug | tion. Th<br>t was so<br>t answe<br>hout the             | ere w<br>ciable<br>rs to<br>e inte | vere no<br>e,<br>erview. |            |
| Content:<br>There was no p<br>abnormal mov<br>maintained go<br>questions. The         | osychon<br>ements<br>od eye<br>patien | notor re<br>cor pos<br>contact<br>t was co  | etardat<br>turing.<br>t and g<br>oopera | tion or<br>. The p<br>ave rel<br>ative th | agita<br>atien<br>levan<br>nroug | tion. Th<br>t was so<br>t answe<br>hout the<br>Variable | ere w<br>ciable<br>rs to<br>e inte | rview.                   | ext        |

- 5. Make sure the cursor is in the MyCommand Name box.
- 6. Using your microphone, dictate the name "**normal mental status**" for your new command.

Although placing a command in a group is optional, doing so makes it easier for you to find commands in the **Command Browser** under the **Manage** mode.

#### **Text-and-Graphics**

commands create *rich text* that includes the formatting that you specify. Programs that cannot accept rich text formatting, such as Notepad and many EHR systems, will show a plain text version of the command's contents.

Command names can have as many as 200 characters and can contain spaces, periods, apostrophes, hyphens, numbers, and letters. However, if the command name becomes too long or complicated to say and/or type, it defeats the purpose of using custom commands.

| y <u>C</u> ommand Name: | normal mental status                         | Irain              |
|-------------------------|----------------------------------------------|--------------------|
| Description:            |                                              |                    |
| Gro <u>u</u> p:         | User-defined                                 |                    |
| wailabilitur 🔿 🗐 (      | Slabal 🧼 🧮 Application apositio              | 🔿 🗗 Mindau anaiti  |
| Availability: 💿 💻 (     | alobal ⊚ <mark>∏</mark> Application-specific | 🔘 🔁 Window-specifi |

N

*Note:* If you decide to type the command name, be sure to put spaces between multiple words. A command name cannot contain symbols, such as \*, @, #, \$, %, or the underscore character.

We recommend command names be two to four words in length or an acronym that is as descriptive as possible. All acronyms should be capitalized and all other words should be in lowercase for better clarity. Here are some specific examples:

- CT head
- brain scan
- MRI lumbar
- lateral chest
- 7. (Optional) If you want to teach *Dragon Medical Client* your pronunciation of the command name, click the **Train** button.
- 8. (Optional) In the **Description** box, dictate a short description of the command's function.
- 9. (Optional but recommended) From the **Group** drop-down list, select a group, or create a new group. To add or change a group name, dictate or type over **User-defined** with a group name of your choosing. The new group name appears in the list the next time you create a command.
- 10. For **Availability**, keep the default setting of **Global**. This setting ensures the command will work in all Windows applications.
- 11. From the **Command Type** drop-down list, select **Text and Graphics** (default).

Select the **Plain Text** check box if you want the contents to be entered in the same font style and size as the text preceding it in the document. However, if your command contains graphics, do not select the **Plain Text** check box. 12. Say "Plain Text" to select the Plain Text check box.

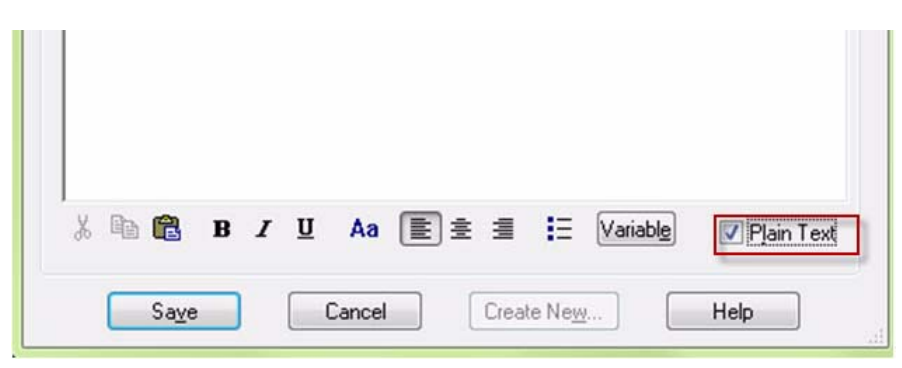

13. When you are finished, click Save.

#### **Practical Exercise**

In this exercise, you will create a basic text and graphic command called "normal exam."

- 1. Open an application into which you can dictate, such as your EHR (or **DragonPad**, or **Dictation Box**).
- 2. Dictate the following text for this exam, including paragraph breaks and punctuation:

```
Normal exam:
Vital signs are stable. Afebrile.
Patient appears well-developed, well-nourished, in no
acute distress.
HEENT: Unremarkable.
Neck: Supple with no adenopathy.
Heart: Regular rate and rhythm with no murmur, rub, or
gallop.
Lungs: Clear to auscultation bilaterally.
Abdomen: Soft, nontender, no organomegaly.
```

- 3. Select the text
- 4. Say "Make that a command."
- 5. Using your microphone, dictate a name for your new command. In this example, use a name such as **normal exam** or **insert normal exam**.
- 6. Say "Plain Text" to select the Plain Text check box.
- 7. When you are finished, click **Save**.

# **Dictating Your Command**

For the Practical Exercise, remind the providers that commands need a pause before and after the phrase.

They could also add the word **Insert** as part of the command name to make sure the command never gets mixed up with the content.

This practical exercise reinforces and demonstrates that words used to create a command can be dictated in a sentence.

• In the first sentence there was a pause after "normal exam."

- In the second sentence there was a pause before "normal exam."
- In both cases Dragon heard "normal exam" as dictation and typed it out.

The third time, with a pause before *and* after "**normal exam**," *Dragon Medical Client* heard the words as a command and added the text and graphic command you created in the previous practical exercise.

#### To use a Text-and-Graphics command that you have created:

- 1. Open the application you want to use and position the cursor where you want the results of the command to appear.
- 2. With your microphone turned on, dictate the **"normal exam"** command name you created earlier. The result of the command appears in your application.

#### **Practical Exercise**

1. Say the following, making sure to pause where indicated:

The patient was given a normal exam. (pause)

(pause) "New Line" (pause)

(pause) Normal exam is what the doctor expected. (pause)

(pause) "New Line" (pause)

(pause) "Normal Exam" (pause)

## Editing Commands in the Command Browser

The **Command Browser** allows you to perform the following activities:

- view and train commands
- create and modify commands
- import and export commands
- change the availability of custom commands

#### To open the Command Browser and edit a command:

- 1. On the **DragonBar**, select **Tools** > **Command Browser** or say **"Open Command Browser**."
- 2. Click Mode and select MyCommands.
- 3. Click User-defined.

| Mode MyCommands Help |                                           |                   |              |
|----------------------|-------------------------------------------|-------------------|--------------|
| e (all)              | MyCommand Name                            | Туре              | Availability |
| 🗀 Dragon             | 4B insert admit note                      | Text and Graphics | Global       |
| Medical Normals      | AB insert allergies                       | Text and Graphics | Global       |
| Medical Templates    | AB insert Cardiac arrest                  | Text and Graphics | Global       |
| Samples              | AB insert Cheif Complaint                 | Text and Graphics | Global       |
| S User-defined       | 4B insert Dual Chamber Pace Maker         | Text and Graphics | Global       |
|                      | 4B insert family history                  | Text and Graphics | Global       |
|                      | AB insert First Eval                      | Text and Graphics | Global       |
|                      | <sup>4</sup> B insert health and physical | Text and Graphics | Global       |
|                      | AB insert HPI                             | Text and Graphics | Global       |
|                      | 4 insert Initial Eval                     | Text and Graphics | Global       |

- 4. Double-click the command you want to edit. The **MyCommands Editor** dialog box opens, allowing you to edit your command.
- 5. Modify the command as needed.
- 6. When you have finished modifying the command, click **Save** to save the command. The **MyCommands Editor** dialog box closes.
- 7. Click the X in the upper right corner of the Command Browser to exit.

#### The Command

**Browser** is the most comprehensive place to see commands available in each application.

#### **Command Browser**

allows you to view commands provided with the software, as well as commands you or your system administrator added (custom commands) in either **Browse**, **Script** or **Manage** mode.

| Mode MyCommands H                                                                                                    | Help                                                                                                    |                                                                                                    |                                                                                                    |
|----------------------------------------------------------------------------------------------------|----------------------------------------------------------------------------------------------------|----------------------------------------------------------------------------------------------------|----------------------------------------------------------------------------------------------------|
| Task Pane 🛛 ≪                                                                                                    | (all)                                                                                                    | MyCommand Name                                                                                                    | Туре                                                                                                    |
| Mode<br>Browse<br>Script<br>Manage<br>MyCommands<br>MyCommands<br>MyCommands<br>MyCommands<br>Edit<br>Commands<br>Edit<br>Edit<br>Edit<br>MyCopy | <ul> <li>Dragon</li> <li>Medical Normals</li> <li>Medical Templates</li> <li>Samples</li> <li>User-defined</li> </ul> | Ab insert admit note         Ab insert allergies         Ab insert Cardiac arrest         Ab insert Cardiac arrest         Ab insert Cheif Complaint         Ab insert Dual Chamber Pace Maker         Ab insert family history         Ab insert First Eval         Ab insert thealth and physical         Ab insert HPI         Ab insert netications         Ab insert Negative ROS         Ab insert normal         Ab insert PE Normal         Ab insert Perview         Ab insert Perview | Text and Graphic<br>Text and Graphic<br>Text and Graphic<br>Text and Graphic<br>Text and Graphic<br>Text and Graphic<br>Text and Graphic<br>Text and Graphic<br>Text and Graphic<br>Text and Graphic<br>Text and Graphic<br>Text and Graphic<br>Text and Graphic<br>Text and Graphic<br>Text and Graphic |
| Import  Export  To Script  Preview                                                                                                    |                                                                                                    | Ap insert Possible Concussion       Ap insert problems       Ap insert Right Lobe Pneumonia       Ap insert Signature       Ap insert standard chest       Ap insert template       Ap insert template       Ap insert template                                                                                                    | Text and Graphic<br>Text and Graphic<br>Text and Graphic<br>Text and Graphic<br>Text and Graphic<br>Text and Graphic<br>Text and Graphic                                                                                                    |

#### **Practical Exercise**

- 1. On the **DragonBar**, select **Tools** > **Command Browser** or say **"Open Command Browser**."
- 2. Click Mode and select MyCommands.
- 3. Click User-defined.
- 4. Double-click the **normal exam** voice command you created earlier. The **MyCommands Editor** dialog box opens.
- 5. Add the following lines to the command:

Extremities: No edema, clubbing, or cyanosis. Neuro: Intact.

6. Click **Save** to save your changes.

If providers create a command for **female physical exam**, they can use the **New Copy** feature in the **Task Pane** to create a **male physical exam**.

Another example would be creating a **left** exam, then using **New Copy** to create a **right** exam.

After this practical exercise, tell your providers to go into their EHR, or work templates, and use real dictations to practice what they've learned so far. They can use the samples in the appendix of this guide if they don't have any real dictations to use.

# Deleting Commands in the Command Browser

You can use the **Command Browser** to delete commands that you have either created or imported into *Dragon Medical Client*.

#### To delete a command:

- 1. On the **DragonBar**, select **Tools** > **Command Browser** or say **"Open Command Browser**."
- 2. Click Mode and select MyCommands.
- 3. Click User-defined.
- 4. Select the command you want to delete and click **Delete** in the task pane at the left.
- 5. Click **Yes** to confirm that you want to delete the command.
- 6. Click the X in the upper right corner of the Command Browser to exit.

#### **Practical Exercise**

Using the **Command Browser**, delete the **normal exam** command you created earlier.

| Mode MyCommands Help |                                               |                   |
|----------------------|-----------------------------------------------|-------------------|
| Fask Pane 🤍 🧰 (all)  | MyCommand Name                                | Туре              |
| Mode                 | 4B insert admit note                          | Text and Graphics |
| Browse               | 4B insert allergies                           | Text and Graphic  |
| Medical Templates    | AB insert Cardiac arrest                      | Text and Graphic  |
| Script Samples       | <sup>4</sup> B insert Cheif Complaint         | Text and Graphic  |
| Manage               | <sup>4</sup> B insert Dual Chamber Pace Maker | Text and Graphic  |
| B Mc annut           | <sup>4</sup> B insert family history          | Text and Graphic  |
| mycommands           | 4B insert First Eval                          | Text and Graphic  |
| MvCommands           | <sup>4</sup> B insert health and physical     | Text and Graphic  |
| New                  | AB insert HPI                                 | Text and Graphic  |
|                      | <sup>4</sup> B insert Initial Eval            | Text and Graphic  |
| × Delete             | <sup>4</sup> B insert medications             | Text and Graphic  |
| 🔓 Edit               | <sup>4</sup> B insert Negative ROS            | Text and Graphic  |
| Z Edit Branatica     | AB Insert normal                              | Text and Graphic  |
|                      | <sup>4</sup> B insert normal review           | Text and Graphic  |
| E New Copy           | AB insert PE Normal                           | Text and Graphic  |
| Import               | AB insert Possible Concussion                 | Text and Graphic  |
|                      | 4B insert problems                            | Text and Graphic  |
| La Export            | 4B insert Right Lobe Pneumonia                | Text and Graphic  |
| To Script            | 4B insert Signature                           | Text and Graphic  |
| R Preview            | 4B insert social history                      | Text and Graphic  |
|                      | <sup>4</sup> B insert standard chest          | Text and Graphic  |
|                      | 4B insert template                            | Text and Graphic  |
|                      | 4B normal exam                                | Text and Graphic  |
|                      |                                               |                   |

### **Help and Tutorial**

Discuss the resources that are available.

Have your providers go through the tutorial and/or complete the final exercise.

*Note*: If the **Getting Started** topic contains a link that says **Take me there**, click the link to make sure you see the **Getting Started** topics. The tutorial introduces you to *Dragon Medical Client*, guiding you through the fundamentals of using the product. The tutorial has four main parts:

- Getting Started
- Basic Dictation
- Correction
- Applications

To begin using the Getting Started section of the Tutorial:

- 1. On the **DragonBar**, click **Help > Tutorial**.
- 2. From the **Topics** list on the left side of the tutorial window, click the links under **Getting started**.

| GETTING STARTED DICTATIN                 | IG TEXT CORRECTING/EDITIN                         | G USING APPLICATIONS                       |                                             |
|------------------------------------------|---------------------------------------------------|--------------------------------------------|---------------------------------------------|
| al Overview                              |                                                   |                                            | Next                                        |
| al you'll find information regarding how | to get started with Dragon and what y             | ou need to know to use it successfully. Y  | ou may be required to take certain steps to |
| how it works, but this is an investment  | that will pay dividends after only a few<br>comes | short hours. Refer to this tutorial, as ne | eded while using Dragon. Keep in mind tha   |
| a use bragon, are more accorden to       | contro.                                           |                                            |                                             |
| Getting started                          | -                                                 | Dictating                                  | 110                                         |
| Microphone Position                      | ()                                                | <u>Overview</u>                            |                                             |
| Microphone Control     The DragonBar     | i o                                               | Commands     Punctuation                   |                                             |
| Getting help                             | 7                                                 | Using a Smartphone                         |                                             |
|                                          |                                                   | Using a recorder                           |                                             |
| Correcting and editing                   |                                                   | Using applications                         |                                             |
| Selecting                                |                                                   | <u>Overview</u>                            | NI SCH                                      |
| <u>Correcting</u>                        |                                                   | Web Basics                                 |                                             |
| Eormatting                               |                                                   | Email Basics     Desktop Search            |                                             |
| 100                                      |                                                   |                                            |                                             |

## **Basic Training Final Exercises**

If the providers have some work to finish, have them do that work while you observe them. And remind them to correct!

If not, observe as they perform this final exercise.

Give hints if needed.

For step 1, make sure the providers dictate the formatting (bold, paragraph breaks).

1. In Word or DragonPad, dictate the following:

History of Present Illness: The patient is a 31 year-old male, who presents to Pennsylvania Adult Medical Services with pain in the lumbar area since injuring his back three weeks ago. Dr. Braginsky saw this patient two weeks ago when he had only minor pain and no swelling. Over the past few days this area has become stiff and he now has difficulty walking. He is also suffering from stomach aches.

Medications: Tylenol, Mylanta, and TUMS.

Allergies: No known drug allergies.

**Physical Examination:** Weight 185 lb., pulse 75, blood pressure 136/78. The lungs are clear. Cardiovascular exam shows a regular rate and rhythm. The spine is tender in the lumbar and thoracic area. Significant pain in the lumbar area with leg movements but no radicular pain in the lower extremities. Motor function is excellent in the lower extremities.

- 2. Correct as needed.
- 3. Add the facility name **Pennsylvania Adult Medical Services** to your vocabulary.
- 4. Then add the facility name so that you can use the abbreviation **"PAMS"** and have *Dragon Medical Client* spell out the full name.
- 5. Dictate the sentence The patient will be seen for a follow-up at pams in two weeks.
- 6. Create a Text-and-Graphics command for this **Negative Upper GI Series**:

The patient swallows the barium without difficulty. The esophagus is normal in outline and shows normal mucosal pattern and peristaltic activity. The stomach filled without delay and shows normal contours. Gastric peristalsis is active through the distal stomach. The duodenum filled without delay and the duodenal bulb is not deformed. The duodenal loop is normal in its course and caliber. There are no findings to suggest peptic ulcer disease.

- 7. Insert this command at the end of your dictation edit as needed
- 8. Finally, delete this command.
- 9. Close Dragon Medical Client.
- 10. Launch Dragon Medical Client and open your user profile.

# Chapter 3 Advanced Topics Class

# **Objectives**

After completing this chapter, you will be able to:

- Utilize Word Properties to assist in better dictation results
- Create a DragonTemplate
- Create a Text and Graphic Command with Lists
- Create more advanced Commands, including Step-by-Step, Macro Recorder and Advanced Scripting
- Use advanced features in the Command Browser
- Search Medical Websites with your voice
- Understand when and how to use the Dictation Box in all modes, including visible, hidden and anchored
- Use all the features of the PowerMic II
- Add another source and a vocabulary to your profile
- Import and Export words from lists
- Utilize the Accuracy Center

# **Review: Voice Commands and Correction Techniques**

Go through this voice command list as needed.

| Voice Command                              | Action                                                                                                 |
|--------------------------------------------|----------------------------------------------------------------------------------------------------|
| Commands for Correcting                    |                                                                                                    |
| Correct That                               | Opens the <b>Correction</b> dialog box, allowing you to choose a correction option.                    |
| Spell That                                 | Opens the <b>Spell</b> dialog box, allowing you to enter or select an alternate spelling for a word.   |
| Commands for Navigating                    |                                                                                                    |
| Go To Beginning of Line                    | Moves the cursor to the beginning of the current line                                                  |
| Go To End of Line                          | Moves the cursor to the end of the current line                                                        |
| Go To Top                                  | Moves the cursor to the beginning of the current document                                              |
| Go To Bottom                               | Moves the cursor to the end of the current document                                                    |
| Move Up <number> Line(s)</number>          | Moves up a specific <number> of lines</number>                                                         |
| Move Down <number> Line(s)</number>        | Moves down a specific <number> of lines</number>                                                       |
| Commands for Dictating and Ed              | iting                                                                                                  |
| Select <text></text>                       | Selects the word or phrase that is spoken                                                              |
| Select <text> Through <text></text></text> | Selects a continuous string of text.<br>For example, " <b>Select</b> infection <b>through</b> infancy" |
| Select All                                 | Selects the whole document                                                                             |
| Unselect That                              | Unhighlights the selected text                                                                         |
| Scratch That                               | Deletes the selected text                                                                              |
| Undo That                                  | Undo the last action (do not use with the AHLTA application)                                           |
| New Line                                   | Starts a new line                                                                                      |
| New Paragraph                              | Starts a new paragraph (inserts two lines)                                                             |
| Delete That                                | Deletes the selected text or the last words or phrases dictated                                        |
| Delete <text> Through <text></text></text> | Deletes a continuous string of text. For example, "Delete infection through infancy"                   |
| Delete Last <number> Words</number>        | Deletes the last number of words dictated                                                              |
| Backspace <number></number>                | Deletes the previous <number> of characters</number>                                                   |
| Insert Before <text></text>                | Inserts the cursor before the selected word(s)                                                         |
| Insert After <text></text>                 | Inserts the cursor after the selected word(s)                                                          |
| Commands for Formatting                    |                                                                                                    |
| All Caps That                              | Changes the selected words to all capital letters                                                      |
| Bold That                                  | Changes the selected text to bold (might not work in all applications)                                 |
| Cap That                                   | Changes the first letter of each word in the selected text to upper-case                               |
| Set Font <font type=""></font>             | Changes the current font to one of your choice. (Does not work in all applications.)                   |

| Commands for Dragon Template                                               | es (see page 59for more information)                                             |  |  |
|----------------------------------------------------------------------------|----------------------------------------------------------------------------------|--|--|
| Next Variable or Next Field                                                | Select the next field in your command.                                           |  |  |
| Previous Variable or Previous<br>Field                                     | Select the previous field in your command.                                       |  |  |
| Field Complete                                                             | Remove the square brackets [] from the current field and selects the next field. |  |  |
| Accept Defaults                                                            | Remove the square brackets [] from all fields.                                   |  |  |
| Make that a shortcut         Display the the MyCommands Editor dialog box. |                                                                                  |  |  |
| Commands to Control Your Micr                                              | ophone                                                                           |  |  |
| Go to Sleep                                                                | Microphone stops listening temporarily                                           |  |  |
| Wake Up                                                                    | Allows you to resume dictating (microphone starts listening again)               |  |  |

#### Add Your Own Commands

To create a command, click **Tools > Add New Command**, or select text and say "**Make that a command**." Write your command names here.

| Voice Command | Action |
|---------------|--------|
|               |        |
|               |        |
|               |        |
|               |        |
|               |        |
|               |        |
|               |        |
|               |        |

# Advanced Techniques for Correction

In the Basic Training section of this courseware, on <u>page 36</u>, you saw how to perform corrections using the **Correction** menu. This method is usually the most successful and should be the first you try when correcting a word.

In this section you'll go through three other methods for making corrections in case you cannot make the correction from the **Correction** menu.

### Use the Spell and Train Words Dialog Boxes

If adding a word using the **Correction** menu does not work, use the following method, which incorporate both the **Spell** and **Train Words** dialog boxes. This example uses the drug name **Tekturna**, and we'll assume that the system misrecognized the name as the phrase **tech turn a**.

- 1. Say **"Select tech turn a"** to highlight the misrecognized term. The **Correction** menu appears.
- 2. Say **"Spell that."** The **Spell** dialog box opens with **tech turn a** in the text box.
- 3. Spell or type **Tekturna**, replacing **tech turn a** in the text box.
- 4. Click Train. The Train Words dialog box opens.
- 5. Click **Go** and say **Tekturna** when prompted. (Optionally, you can say **tech turn a** when prompted.)
- 6. Click **Done**. The **Train Words** dialog box closes and you are returned to your dictation.

### **Use the Vocabulary Editor**

If adding a word using the **Correction** menu, or the **Spell** and **Train Words** method, does not work, try correcting the word using the **Vocabulary Editor**. This example also uses the drug name Tekturna.

- 1. On the **DragonBar** click **Vocabulary** > **Open Vocabulary Editor**. The **Vocabulary Editor** dialog box opens.
- 2. Type **Tekturna** in the **Written form** field.
- 3. Type tech turn a in the Spoken form field.

| Vritten form: | Spoken form (if differen | t): |       |
|---------------|--------------------------|-----|-------|
| Tekturna      | tech turn a              |     | Close |
| Written form  | Spoken form              | ^   |       |
| Tekturna      |                          |     |       |
| 🕂 Tekturna    | tech turn a              |     |       |
| Tekwani       |                          |     |       |
| TEL           |                          |     |       |
| Tel Aviv      |                          |     |       |
| Tela          |                          |     |       |
| tela          |                          |     |       |
| Telemon       |                          |     |       |

4. Note that **Tekturna** now appears twice, once without a spoken form and once with a spoken form. Optionally, you can delete the one without the spoken form. Also optionally, you can train the one with the spoken form.

### Use the Word in a Phrase

If the word is still misrecognized, and if the word is used only in a limited number of contexts, add a phrase that contains the word. Perform this method in the **Vocabulary Editor** as well.

For example, if **Hrkach** is the name of another provider, you would always dictate it as **"Dr. Hrkach**." Therefore, add **Dr. Hrkach** to the vocabulary as a phrase (also **Dr. Tom Hrkach** if you sometimes dictate his full name) and it should get recognized more reliably than **Hrkach** by itself. Add a spoken form if necessary (such as **doctor her cash**).

| Vritten form: | Spoken form (if different): |   |        |
|---------------|-----------------------------|---|--------|
| )r. Hrkach    | doctor her cash             |   | Close  |
| Written form  | Spoken form                 | * |        |
| Dr. Hrkach    | doctor her cash             |   |        |
| Dr. Scholl's  | doctor Scholl's             |   |        |
| Dr. Seuss     | doctor Seuss                |   |        |
| Dr. Who       | doctor who                  |   |        |
| DRA           |                             |   |        |
| drab          |                             |   |        |
| Drabek        |                             |   |        |
| Drabick       |                             |   |        |
| Drabinsky     |                             |   |        |
| Drabkin       |                             | 1 | الم ال |
| dracasias     |                             |   | Add    |

## **Changing the Properties of a Word**

There might be occasions when a word does not get recognized in the way you want it to be recognized. In many cases, changing the word's properties allows you to have it recognized according to your needs. For example, a provider might want to insert the word **"to**" between a pair of dictated numbers instead of the default dash – symbol.

Use the following steps to change a word's properties.

- 1. Open the *Dragon Medical Client* Vocabulary Editor by using the voice command "Open Vocabulary Editor."
- 2. Find the word whose properties you want to change by typing it in the **Written form** field. (We'll use the **"to"** and dash scenario described above for this example.)

| Vritten form:          | Spoken form (if different | : |            |
|------------------------|---------------------------|---|------------|
| 0                      |                           |   | Close      |
| Written form           | Spoken form               |   |            |
| to                     |                           |   |            |
| to and fro             |                           |   |            |
| To Whom It May Concern |                           |   |            |
| to whom it may concern |                           |   |            |
| to wit                 |                           |   |            |
| to-and-fro             |                           |   |            |
| to-do                  |                           |   |            |
| TOA                    |                           |   |            |
| toad                   |                           |   |            |
| toads                  |                           |   | Add        |
| toady                  |                           |   | Add        |
| Toan                   |                           |   | Delete     |
| TOAs                   |                           |   | Delete     |
| toast                  |                           |   | Train      |
| toasted                |                           |   |            |
| toaster                |                           |   | Properties |
| toasting               |                           |   |            |
|                        |                           | - | Help       |

3. With the word selected, click **Properties**. The **Word Properties** dialog box opens.

| Alternate form 1<br>✓ Use alternate written form 1 - | Special Format     |
|------------------------------------------------------|--------------------|
| ☑ Only use alternate written form 1 between number   | rs 🔹               |
| Itemate form 2 Itemate written form 2                | Special Format     |
| Only use alternate written form 2 before numbers     | ~                  |
| OK Cancel Res                                        | tore defaults Help |

By default, the **Use alternate written form 1** checkbox is selected and that it contains a dash in the field. Also notice that the **Only use alternate written form 1** checkbox is selected and has **between numbers** selected.

4. To prevent *Dragon Medical Client* from inserting a dash between numbers when you dictate the word "to," clear the **Use alternate** written form 1 checkbox. (By default, the **Only use alternate written** form 1 checkbox becomes inactive.)

| Use alternate written form 1      |                 | Special | Format |
|-----------------------------------|-----------------|---------|--------|
| Only use alternate written form 1 | between numbers | -       |        |
| emate form 2                      |                 |         |        |
| Use alternate written form 2      |                 | Special | Format |
| Only use alternate written form 2 | before numbers  | Ŧ       |        |
|                                   |                 |         |        |

5. Click **OK** to save your changes and exit the **Word Properties** dialog box. *Dragon Medical Client* will now insert the word "**to**" between a pair of dictated numbers.

# **Review: Adding a Text-and-Graphics Command**

- 1. Say "Add new command." (or, on the DragonBar, click Tools > Add New Command.) The MyCommands Editor dialog box opens.
- 2. Make sure the cursor is in the **MyCommand Name** field and, using your microphone, say a name for your command. For this example, create a command called **"Return Visit."**
- 3. From the **Command Type** drop-down list, select **Text and Graphics** (default).
- 4. In the **Content** section, dictate the text and/or insert the graphics of your choice into your command.

| MyCommand Name:                                | Return Visit                                                                     |     | Train                    |  |  |  |
|------------------------------------------------|----------------------------------------------------------------------------------|-----|--------------------------|--|--|--|
| Group:                                         | User-defined -                                                                   |     |                          |  |  |  |
| Availability: 💿 💻 G                            | ilobal 💿 🗖 Application-specific                                                  | © 6 | Window-specific          |  |  |  |
|                                                |                                                                                  |     |                          |  |  |  |
|                                                |                                                                                  |     |                          |  |  |  |
|                                                |                                                                                  |     |                          |  |  |  |
| Command Typ                                    | be: <b>AB</b> Text and Graphics                                                  | •   |                          |  |  |  |
| Command Tyr                                    | be: <b>4</b> B Text and Graphics                                                 | •   | ∲Na <u>m</u> e Editor    |  |  |  |
| Command Typ<br>Content:<br>The patient was tol | be: <b>4</b> B Text and Graphics<br>d to return to the clinic if symptoms worsen | ▼ _ | ♦ Name Editor<br>nprove. |  |  |  |
| Command Ty<br>Content:<br>The patient was tol  | be: <b>4</b> B Text and Graphics<br>d to return to the clinic if symptoms worsen | ▼ _ | ♦ Name Editor            |  |  |  |

- **Note:** (**Optional**) Select the **Plain Text** check box if you want the contents to be entered in the same font style and size as the text preceding it in the document. However, if your command contains a graphic, do not select the **Plain Text** checkbox.
- 5. When finished, click Save.

### **Creating a DragonTemplate**

DragonTemplates allow providers to create Text-and-Graphics voice commands that contain default values, surrounded by square brackets, in the voice fields.

#### To create a DragonTemplate:

- 1. On the **DragonBar**, select **Tools** > **Add New Command** or say **"Add New Command**." The **MyCommands Editor** dialog box opens.
- 2. Type a name for your new command in the MyCommand Name box.
- 3. Begin dictating the text of your command in the **Content** section.
- 4. At each place you want to insert a variable field, click the **Variable** button, located below the **Content** box. By default, each new field appears as **[default value]**. The **[]** characters indicate the presence of a field. (Your site may have chosen different characters.)

| MyCommand Name:        | physical examination                        |   | Train         |  |  |  |
|------------------------|---------------------------------------------|---|---------------|--|--|--|
| Group:                 | User-defined                                |   |               |  |  |  |
|                        |                                             |   |               |  |  |  |
| Command Tu             | no: do Text and Graphics                    | - | A Name Editor |  |  |  |
| Command Ty<br>Content: | rpe: <b>4<sub>B</sub></b> Text and Graphics | × | ♦ Name Editor |  |  |  |

If your providers already have a command called **Physical Exam**, have them edit it and add the appropriate brackets for the variables. Otherwise, use the example shown here. 5. To change or delete the default value of the field, edit the text between the square brackets. The text between the square brackets is the value that appears when the command is used. You can also enter text before and after the square brackets.

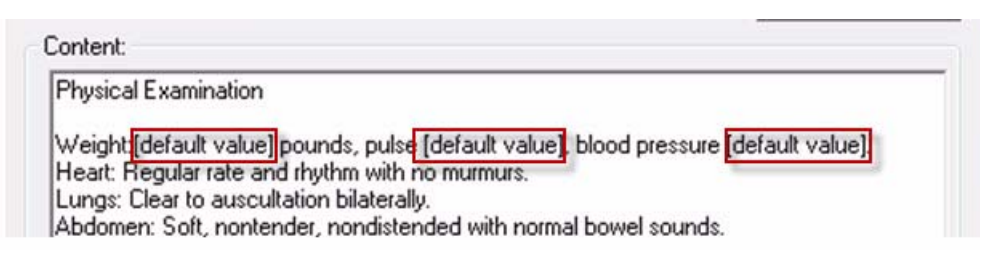

6. When finished, click Save.

# Using a Voice Command that Contains a DragonTemplate

- 1. Open the application you want to use and place the cursor where you want the command result to appear.
- 2. With your microphone turned on, say the command name. The text and/or graphics appears on your screen.
- 3. Use the voice commands **"Next Field"** or **"Previous Field"** to select the variables in your command.
- 4. To keep the default value in a field, use the voice command "Field Complete" to remove the square brackets and select the next field.

| DragonPad - Documer                                                                                                    | nt<br>at Help                                                                                               |                                                       | -                                      | -                                  |                             | -                         | -     |            | 1  |         |     |
|----------------------------------------------------------------------------------------------------|----------------------------------------------------------------------------------------------------|-------------------------------------------------------|----------------------------------------|------------------------------------|-----------------------------|---------------------------|-------|------------|----|---------|-----|
|                                                                                                    | <b>X</b> @⊇ 0                                                                                               | 2 5                                                   |                                        |                                    |                             |                           |       |            |    |         |     |
| MS Sans Serif                                                                                                    |                                                                                                    | 8.5                                                   | - E                                    | I                                  | <u>u</u> 🔊                  |                           | E 30  | <b>I</b> E | T  |         |     |
| 8                                                                                                    |                                                                                                    | 2 • • •                                               | 1.1.1                                  | • 3 •                              | • • •                       | • • • 4                   | • • • | 1          | 3. | <br>• • | • 7 |
| Weight: Gefault value pou<br>Heart: Regular rate and rh<br>Lungs: Clear to auscultatio<br>Abdomen: Soft, nontender<br>Impression: Hypertension,<br>Plan: Continue current me | inds, pulse [de<br>ythm with no n<br>in bilaterally.<br>, nondistende<br>well controlled<br>dications. Retu | fault val<br>nurmurs.<br>d with no<br>l<br>urn in (de | ue], blooc<br>ormal bow<br>sfault valu | l pressur<br>el sounc<br>e] for co | e (defau<br>Is.<br>mplete ( | ult value).<br>physical e | exam. |            |    |         |     |

5. If any square brackets remain in your document, use the voice command "Accept Defaults" to remove them.

You can overwrite the default value in a variable by typing or dictating into the field, or accept the default by leaving the field's value as it appears.

When you dictate or type into a field. the default value is replaced with the new text and the square brackets are removed. If you say "Next Field" without changing the default value, the square brackets are not automatically removed. To remove the voice field square brackets, say "Field Complete" to go to the next field. Or, after filling in the entire template, say "Accept Defaults" to remove any remaining square brackets.

Have providers use the Ctrl+Shift+n keystroke to execute the **Next Field** command, if they want to use a keystroke instead of a voice command. They can change this to a different hot key if they like. If they are using the PowerMic II, have them
An example of the finished command might look something like this one: CHIEF COMPLAINT: Patient complains of an injury to the left ankle approximately two hours prior to arrival. **REVIEW OF SYSTEMS:** Noncontributory PAST MEDICAL HISTORY: She has sprained her ankle three times in the last five years. SOCIAL HISTORY: Noncontributory FAMILY HISTORY: Noncontributory PHYSICAL EXAM: Ankle tender with swelling.

Range of motion full and nonpainful, without

deformity. No ligamentous

laxity. Patient is not able to

bear weight. Joints above

have full range of motion.

#### **Practical Exercise**

Using the text provided below, create a DragonTemplate that includes several fields (indicated by the square brackets).

- 1. On the DragonBar, select Tools > Add New Command or say "Add New Command." The MyCommands Editor dialog box opens.
- 2. Click the **Name Editor** button. The **MyCommands Name Editor** dialog box opens.
- 3. In the **MyCommand Name** field, dictate the name **ankle sprain template** for your new command.
- 4. With your cursor in the **Content** section, dictate the following text:

CHIEF COMPLAINT: Patient complains of an injury to the [] ankle approximately [] prior to arrival. REVIEW OF SYSTEMS: [Noncontributory] PAST MEDICAL HISTORY: [Noncontributory] SOCIAL HISTORY: [Noncontributory] FAMILY HISTORY: [Noncontributory] PHYSICAL EXAM: Ankle tender with swelling. Range of motion full and nonpainful, without deformity. No ligamentous laxity. Patient [is not] able to bear weight. Joints above and below injury have full range of motion and are without pain.

- 5. For each of the fields indicated above:
  - a. Place your cursor at the end of the word that precedes the field.
  - b. Press the space bar on your keyboard to add a space before the field.
  - c. Click Variable to insert the square brackets.
- 6. Check your command for proper punctuation. (Are the periods where they are supposed to be? Is there a space before each variable?)
- 7. Open an application, such as Word, your EHR, or **DragonPad**, and say the **ankle sprain template** command name.
- 8. Use the **"Next Field"** and **"Previous Field"** commands to move from field to field, and dictate a value for each field.
- 9. Use the **''Field Complete''** command to accept the default values for some of the fields.

When you use a **Text-and-Graphics** command to insert frequently used blocks of text into a report, the text can contain a list of variables that let you choose the appropriate value each time the text block is used in a particular report.

Dragon Medical Client interprets the text inside the angle bracket as a variable whose value you later choose when you dictate a report.

Variables with lists of values are already available in the **MyCommands Name** Editor dialog box. To open one of those variables, click the Insert list button. The Insert list dialog box appears. Use the dropdown list to choose from several list names and view their list contents. Click OK when you have found a list to use. It automatically appears in the MyCommand Name.

Each list value can have both a written form and a spoken form. Enter the written form first followed by a backslash (\) and then the spoken form. If you do not specify a spoken form for a value, the spoken and written forms are the same.

# Creating a Text-and-Graphics Command with Lists

A list is a set of valid values you can choose to replace a variable in the command.

### To create a Text-and-Graphics command with lists in the MyCommands Editor dialog box:

- On the DragonBar, select Tools > Add New Command or say "Add New Command." The MyCommands Editor dialog box opens. Perform step 2 or step 3.
- 2. Click the **Name Editor** button. The **MyCommands Name Editor** dialog box opens.
- After (or within) the command name you entered in the MyCommand Name field, type the *less than* angle bracket (<) to begin the list. The MyCommands Name Editor dialog box appears.
- 4. Enter a name for the list. For example, suppose you want to type a statement of consent in which the patient should be referred to as either "he" or "she". You would name the command **patient consent <mf>** where <mf> represents the male or female pronoun (he or she). As soon as you

| yCommand <u>N</u> ame:    |    |
|---------------------------|----|
| patient consent <mf></mf> |    |
| ists used in this command | t: |

finish creating the variable by pressing the > key, the name of the list appears in the **Lists used in this command** section. Dragon Medical Client interprets the text inside the angle brackets as a variable whose value you will choose when you say the command.

- Enter remaining lists for this command in the MyCommand Name field, enclosing each in the angle brackets (<>). List entries appear in alphabetical order, not necessarily the order they were entered. Note: The list name must be in lowercase and may not contain any spaces.
- 6. Once you have entered all of the command's lists, select the first list name under **Lists used in this command** and click the **Edit** button.

| View List                                                      | 7.In the <b>View List</b> dialog                                                      |
|----------------------------------------------------------------|---------------------------------------------------------------------------------------|
| Enter the contents of the list. Each word in the list should I | box, enter all possible<br>choices for the list values.<br>Click <b>OK</b> .          |
| List name: mf                                                  | 8.Repeat steps 6 and 7 for the remaining lists.                                       |
| he<br>she                                                      | 9. When you've finished<br>adding values to all your<br>lists, click <b>OK</b> in the |

MyCommands Name Editor dialog box. You should now see the MyCommands Editor dialog box.

10. Make sure to include the list names (in lower case and not containing spaces) enclosed in double angle brackets << >>, at the appropriate locations in the content area. For example, <<mf>>>.

Content:

After the risks and benefits of the procedure were explained to the patient,<<mf>> indicated that <<mf>> understood and stated that <<mf>> would consent to the procedure.

# Using a Text-and-Graphics Command Containing Lists

- 1. Open the application you want to use and place the cursor where you want the command result to appear.
- With your microphone turned on, say the command name. Using the previous example, you could say either "patient consent he" or "patient consent she". The text and/or graphics is displayed. Remember to include a valid value for each list in the command name.

rew Note: Do not pause before or after saying any of the list values.

The following illustration shows an example of the completed **"patient consent"** command, using the **"she"** list item, dictated into **DragonPad**:

Select the **Plain Text** check box if you want the contents to be entered in the same font style and size as the text preceding it in the document. However, if your command contains graphics, do not select the **Plain Text** check box.

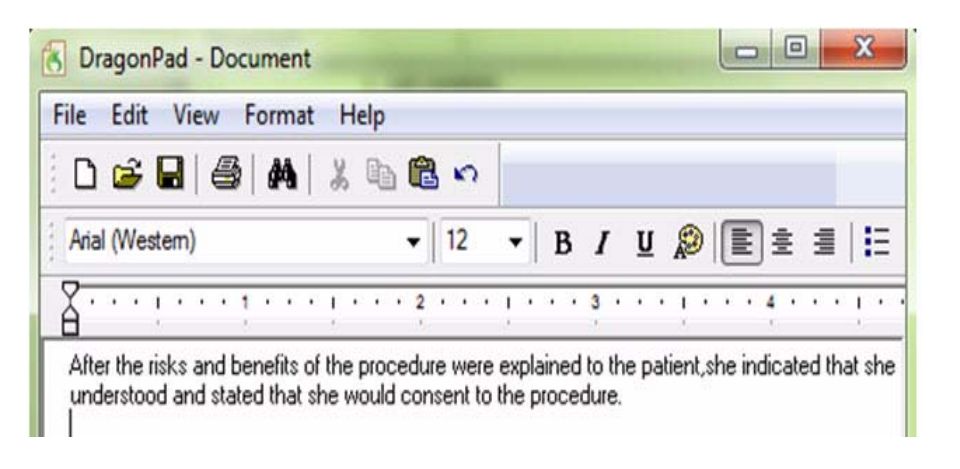

### **Editing a Text-and-Graphics Command List**

You can make the list you create for a command more flexible by adding multiple things the doctor can say. By using the **written**\**spoken** form, you can add several verbal triggers for the same item in the list. To do this, type the written form that you would like to appear in your report, followed by a backward slash (\), and then the spoken word you want to use to trigger the list item. In the following steps you'll modify the **<area> patient consent** command you just created.

- 1. Open **Command Browser** and double-click the **<area> patient consent <mf>** command you created. The **MyCommands Editor** dialog box opens.
- 2. Click the **Name Editor** button. The **MyCommands Name Editor** dialog box opens.
- 3. Select the **area** mf list you created and click **Edit**. The **View List** dialog box opens.
- 4. Click the Name Editor button.
- 5. Select the mf list you created.
- 6. Edit the list so that it looks like the following example:

| Enter the contents of the I        | ist. Each word in the list should be on a new line. |   |
|------------------------------------|-----------------------------------------------------|---|
| List name: mf                      |                                                     |   |
| List contents:                     |                                                     |   |
| female\she<br>he<br>male\he<br>she |                                                     | * |
| 1                                  |                                                     | Ŧ |

7. When finished editing, click **OK**, **OK**, and **Save** to exit the **MyCommands Editor**.

Editing the list used in this example allows the provider to say "**he**" or "**male**".

Explain to the providers that as soon as you type the < character, the **My Commands Name Editor** dialog box opens, whether you've finished naming the command or not.

Point out the difference between the lists in the name (using the single < > characters), and the appearance of the list indicators << >> in the **Content** section.

Also point out that you do not have to begin a command with the < character. The lists can be inserted anywhere in the name.

#### **Practical Exercise**

- 1. Say **"Add New Command"** to open the **MyCommands Editor** dialog box.
- 2. With the cursor in the **MyCommand Name** field, type the less than < symbol. The **MyCommands Name Editor** dialog box opens.
- Finish naming this example command by typing <number>
   <timeframe> Follow Up. Notice that the list names number and timeframe now appear in the Lists used in this command field.
- 4. From the **Lists used in this command** field, select **number** and click **Edit**. The **View List** dialog box opens.
- Add the following numbers to the List contents field: 1 through 10, 30, 60, and 90. Place each number on a separate line by pressing Enter after each entry.
- 6. When finished adding the numbers, click **OK**.
- 7. Now select **timeframe** from the **Lists used in this command** field and click **Edit**. The **View List** dialog box opens once again.
- 8. Add the following timeframes to the **List contents** field: **day**, **days**, **month**, **months**, **week**, and **weeks**. Place each timeframe on a separate line by pressing **Enter** after each entry.
- 9. When finished adding the timeframes, click OK.
- 10. Click OK again to close the MyCommands Name Editor dialog box.
- 11. Add the following text to the **Content** section of your command, making sure to put the angle brackets<< and >> around each of the two list names:

The patient was told to return to the clinic in <<number>> <<timeframe>> if symptoms worsened or failed to improve.

- 12. When finished, click Save.
- 13. Test your command in one of your applications.

# **Additional Command Types**

In addition to the Text-and-Graphics command, there are three more types of commands you can create that work inside almost any Windows application:

- **Step-by-Step** to activate menu and keystroke commands to control your application.
- Macro Recorder to record a sequence of mouse and keystroke actions.
- Advanced Scripting to program voice commands that can perform virtually any function on the computer.

**Tip:** When creating any of these additional command types, go through the steps in the command (either by voice, keystrokes, or mouse). Then create the command, mimicking the walk-through steps. In addition, if a command has many steps, or navigates from screen to screen, create the command in sections. Test each set of steps to make sure they work before creating additional steps.

### **Command Availability**

#### **Tips for Availability**

- Decide when and where you want to make a command available before you begin to create the command.
- Open the application in which you want to use the command before you open the **MyCommands** Editor.

Each command that you create can be made available as either a **Global**, **Application-specific**, or **Window-specific** command. The following table and illustrations show the differences between the three types of availability.

| Availability             | Description                                                                                                    |
|--------------------------|----------------------------------------------------------------------------------------------------|
| Global                   | Available in all applications.                                                                                                    |
| Application-<br>specific | Available only in the application that you specify. For example, a command that is specific to Microsoft Word.                                                                   |
| Window-<br>specific      | Available only in a specific window (or dialog box) of a specific application. For example, a command that performs a function in the Microsoft Outlook <b>Print</b> dialog box. |

#### **Global Availability**

| MyCommand Name: | I Tran       |
|-----------------|--------------|
| Description:    |              |
| Group:          | User-defined |

#### Application-specific Availability

| nands Ed                          | itor                                      |                        |
|-----------------------------------|-------------------------------------------|------------------------|
| nd Name:                          |                                           | Train                  |
| Group:                            | User-defined                              | -                      |
| r: O 💭 C<br>r: Microso<br>Microso | ilobal  Application-specific              | Window-specific Browse |
| Microso<br>Microso<br>bl Windov   | ft Outlook<br>ft Lync 2010<br>vs Explorer | -                      |

#### Window-specific Availability

| MyCommand       | Name:       |                               |     | Train           |
|-----------------|-------------|-------------------------------|-----|-----------------|
| Desci           | ription:    |                               |     |                 |
| (               | Group: U    | ser-defined                   |     | •               |
| Availability: ( | 🗇 💻 Glot    | oal 💿 🗖 Application-specific  | 0 2 | Window-specific |
| Application:    | Microsoft V | Vord                          |     |                 |
| Window:         | 2_0 Screer  | n Shots.docx - Microsoft Word |     |                 |
|                 |             |                               |     | 14              |
| Recognizable    | in States:  |                               |     | 3               |

# Creating a Step-by-Step Command

You can create a **Step-by-Step** command that helps you navigate an EHR system, open an application, send a keystroke combination, control a microphone, navigate through an application, or any combination of these items.

#### To create a step -by-step command that opens an application:

- 1. Open the application for which you want to use the command. In this example we will use Microsoft Word.
- 2. Since Microsoft Word is our target application, make sure that it is open before you open the **MyCommands Editor**.
- On the DragonBar, select Tools > Add New Command or say "Add New Command." The MyCommands Editor dialog box opens.
- 4. Using your microphone, dictate a name for your new command. For example, you might use a name such as **open word** to open MS Word.
- 5. For Availability, select Global (default).
  MyCommands Editor

| lyCommand Name:<br>Description: | open word                       | Train               |
|---------------------------------|---------------------------------|---------------------|
| Group:                          | User-defined                    |                     |
|                                 |                                 |                     |
| Availability: 💿 💻 🕻             | ilobal 🔘 📩 Application-specific | 🔘 🔁 Window-specific |
| Availability: 💿 💂 (             | ilobal 💿 📩 Application-specific | ○ 合 Window-sp       |

6. From the **Command Type** drop-down list, select **Step-by-Step**.

This type of command carries out a series of steps where each step can take one of these actions:

- Execute keystrokes on the keyboard to enter particular characters of text.
- Execute control key sequences on the keyboard.
- Open an application.
- Wait a specified number of seconds.
- Turn the microphone on and off.
- Put *Dragon Medical Client* into a paused state (Sleep mode)

This example may or may not work in their EHR. If you want to, create this command within the EHR, or use an example that you know works in this particular EHR. 7. In the **Steps** section, click the **New Step** drop-down list.

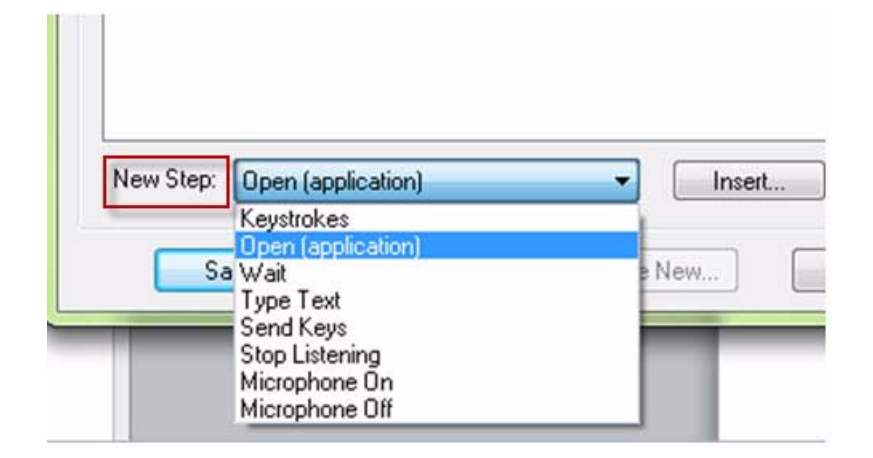

8. Select **Open (application)** from the and click **Insert**. The **Open Application/Document Step** dialog box opens.

| 10000, opco | is the target application of accument to op- |        |
|-------------|----------------------------------------------|--------|
| Target:     |                                              | Browse |
|             | -                                            |        |
| Arguments:  |                                              |        |
| Start in:   |                                              |        |
| -           | (                                            |        |
| Run:        | Normal                                       | •      |

- 9. To supply a **Target** to open:
  - a. Click the **Browse** button. The **Choose Application or Document** dialog box opens.
  - b. Find the .exe file for the application to be opened and click Open.
- 10. Enter any parameters or data needed in the Arguments box.
- 11. In **Run**, set the size to open the application's window to **Normal**, **Minimized**, or **Maximized**.

In many cases, the default location for the Microsoft Word executable file is C:\Program Files\Microsoft Office\Office11 (or possibly a later version number than 11).

If your providers create this example (of adding a command that opens Word), they can use that command in an upcoming Practical Exercise.

| 'lease, spec | ify the target application or document to open:      |
|--------------|------------------------------------------------------|
| Target:      | [x86]\Microsoft Office\Office12\VPREVIEW.EXE Browse. |
| rguments:    |                                                      |
| Start in:    | C:\Program Files (x86)\Microsoft Office\Office12\    |
| Run:         | Normal                                               |
|              |                                                      |

- 12. Click **OK** in the **Open Application/Document Step** dialog box. The step appears in the **Steps** section.
- 13. Click Save to save the entire Step-by-Step command.

### Creating an Application-Specific Step-by-Step Command

### To create an Application-specific Step-by-Step command that sends a keystroke sequence:

- 1. Open the application in which you want the command to work. For example, to have the Step-by-Step command work in your EHR, open the EHR application.
- 2. On the **DragonBar**, select **Tools** > **Add New Command** or say **"Add New Command**." The **MyCommands Editor** dialog box opens.
- 3. Make sure the cursor is in the MyCommand Name box.
- 4. Using your microphone, dictate a name for your new command. For example, you might use a name such as**notes tab** to open up a patient's notes tab in your EHR.

| Description                       | notes tab                       | Train              |
|-----------------------------------|---------------------------------|--------------------|
| Group:                            | User-defined                    |                    |
| Availability: 🔘 💻                 | Global 💿 🧮 Application-specific | 💿 🔁 Window-specifi |
| Application: Micros               | oft Outlook                     | Browse             |
|                                   | tes:                            |                    |
| lecognizable in Sta               |                                 |                    |
| Recognizable in Sta<br>Command Ty | <b>rpe: ∷≣</b> Step-by-Step     | ▼                  |

- 5. For **Availability**, do not select **Global**. You want this command to work only in a particular application rather than all applications.
  - To associate the Step-by-Step command with a particular application:
  - a. In the **MyCommands Editor**, select the **Application-specific** button (next to **Global**) and go to the **Application** text box that then appears just below the line of **Availability** buttons.
  - b. Click the drop-down list, which contains only open applications; find your application in the list and select it.
- 6. From the Command Type drop-down list, select Step-by-Step.

Before you begin to create an application-specific a command, open the target application so it will appear in the **Application** dropdown list.

After you have created several steps, select one of the steps in the **Steps** section; the buttons to the right of the steps then become available:

Edit—Allows you to modify the step.

**Copy**—Allows you to copy the step (and then click Paste to paste it).

**Delete**—Allows you to remove the step.

#### Move Up/Move Down—

Allows you to move the step up or down in the list of steps.

|                           | I rain                     |
|---------------------------|----------------------------|
| User-defined              |                            |
| lobal 💿 🧮 Application-spe | ecific 💿 🔁 Window-specific |
| it Outlook                | Browse                     |
| 15:                       |                            |
| e: 📰 Step-by-Step         | ▼ 🔗 Na <u>m</u> e Editor.  |
| i                         | User-defined<br>ilobal     |

7. In the **Steps** section of the dialog box, enter the steps you want the command to take by first selecting the type of step from the **New Step** drop-down list near the bottom of the dialog box.

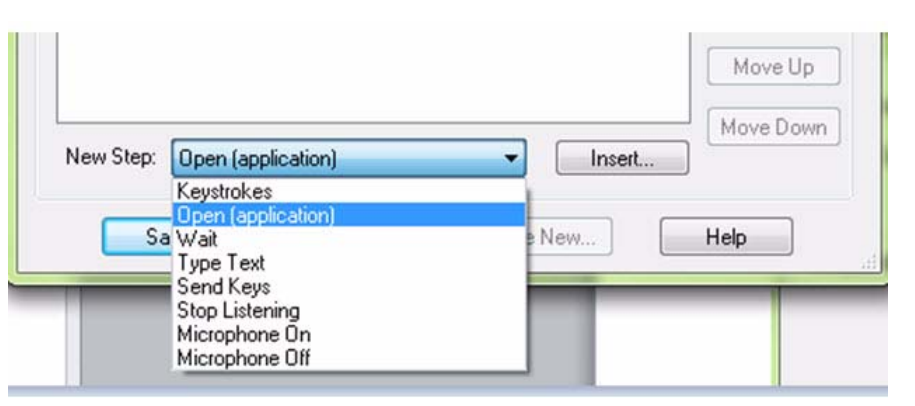

In this example, you enter keystrokes (default) in the New Step field.

- 8. Click the **Insert** button and an appropriate dialog box appears. For **Keystrokes**, the **Send Keystrokes** dialog box appears.
- 9. Enter the appropriate information in the dialog box. For **Keystrokes**, type the actual keystrokes you want the step to execute; they appear in the box provided.

For example, to have the **notes tab** command open the notes tab in an EHR using the **Ctrl** and **N** keys on the keyboard, you would press those keys and they would appear in the **Send Keystrokes** dialog box as shown below:

In the **New Step** dropdown list, you see all types of actions the step could take (see below):

Keystrokes: Acts as if you pressed a particular key.

Open (application):

Opens a particular application or document, or switches to that application or document if it is already open.

**Wait**: Take no action for a specified time. This step is useful when a command needs to wait for something to happen, such as an application opening.

**Type Text**: Enters the text you specify.

Send Keys: Types a sequence of keys, including Ctrl, Alt, and Shift key sequences.

**Stop Listening**: Puts *Dragon Medical Client* into Sleep mode.

**Microphone On**: Turns the microphone on.

**Microphone Off**: Turns the microphone off.

| Send Keystrokes                                                                      |                                                                         |
|--------------------------------------------------------------------------------------|-------------------------------------------------------------------------|
| Press the keystroke you want to send.<br>(You may use Ctrl, Shift and Alt keys also) | Ctrl + N is an<br>example of the<br>type of keystrokes<br>you can enter |
| OK Cancel Help                                                                       |                                                                         |

10. Click **OK** in the dialog box. You can then see the keystrokes appear in the **Steps** section as **Press Ctrl** + **N** as shown in the illustration below.

| dyCommand Name:                                                  | notes tab                      | Train                    |
|------------------------------------------------------------------|--------------------------------|--------------------------|
| Description:<br>Group:                                           | User-defined                   | -                        |
| Availability: 🕥 💻 Gi                                             | lobal 💿 📩 Application-specific | 💿 🖶 Window-specific      |
| pplication: Microsof                                             | it Outlook                     | ▼ Browse                 |
|                                                                  |                                | 0.44                     |
| ecognizable in State                                             | 15:                            |                          |
| ecognizable in State<br>Command Typ                              | es:<br>e: ∃≣ Step-by-Step      | ▼                        |
| ecognizable in State<br>Command Typ<br>Steps:                    | es:<br>e: :≣ Step-by-Step      | ▼ ∲ Na <u>m</u> e Editor |
| Recognizable in State<br>Command Typ<br>Steps:<br>Press Ctrl + N | es:<br>e: :≣ Step-by-Step      | ▼ ∳ Name Editor<br>Edit  |

You can continue to insert and position as many **New Step** combinations as needed.

11. Click Save to save the entire Step-by-Step command.

### Using a Step-by-Step Voice Command

With your microphone turned on, say **"Open Word"** to use your new command. Microsoft Word opens momentarily.

#### **Practical Exercise**

In this exercise, create another Step-by-Step command that allows you to print from Microsoft Word.

- On the DragonBar, select Tools > Add New Command or say "Add New Command." The MyCommands Editor dialog box opens.
- 2. With your cursor in the **MyCommand** Name field, dictate (or type) the name **"print from word."**
- 3. Select Application-specific for the Availability.
- 4. Select Microsoft Office Word from the Application drop-down list.
- 5. Select **Step-by-Step** for the **Command Type**.
- 6. Select **Keystrokes** from the **New Step** drop-down list.
- 7. Click Insert. The Send Keystrokes dialog box opens.
- 8. Press and hold the **Ctrl** key, and press the letter **p**. The command should appear as **Ctrl** + **P**.
- 9. Click OK.
- 10. Click Save.
- 11. Use your "open word" voice command to open Microsoft Word.
- 12. Dictate a report into Word (use either a report you have memorized or use one of the reports in Appendix C of this guide).
- 13. Use the **"print from word"** voice command you created to print the report from Word.

**Tip:** This practical exercise opens the **Print** dialog box in Word. If you want to make the command actually send the document to the printer, insert a step in this command to press the **Enter** key. Make sure it appears after your **Ctrl+P** keystroke.

If the Ctrl+P command does not work, have the providers try the Ctrl+Shift+F12 command instead. This should open the Print dialog box.

# Creating a Macro Recorder Command

This is the same command we did in the previous exercise. In some cases, if you can't figure out how to add a command using one of the earlier command types, use the **Macro Recorder**.

Macro Recorder commands can be tricky. The windows have to be in the *exact* same place when you run the command as when you created the command. For example, if the window's position differs by even a pixel or two (probably unnoticeable to the human eye), the mouse cursor might be out of position enough so that the command doesn't work. You can create a **Macro Recorder** command that executes a recorded sequence of mouse movements and keystrokes.

#### To create a Macro Recorder command:

- 1. On the **DragonBar**, select **Tools** > **Add New Command** or say **"Add New Command**." The **MyCommands Editor** dialog box opens.
- 2. Make sure the cursor is in the MyCommand Name box.
- 3. Using your microphone, dictate a name for your new command. For example, you might use a name such as **chart** to open up a patient's chart in your EHR.
- 4. (Optional) In the **Description** box, dictate a short description of the command's function.
- 5. (Optional but recommended) From the **Group** drop-down list, select a group, or create a new group.
- 6. Select the type of Availability for the command.

|               | _          |                                     |                                           |
|---------------|------------|-------------------------------------|-------------------------------------------|
| dyCommand     | d Name:    | chart                               | Train                                     |
| Des           | cription:  | Open patient charts                 |                                           |
|               | Group:     | User-defined                        |                                           |
| Availability: | 0 🛢 0      | ilobal 💿 🗖 Application-specific 💿 🖶 | Window-specific                           |
| Application:  | Microso    | ft Word                             | •                                         |
| Window:       | Docum      | ent2 - Microsoft Word               |                                           |
| Recognizab    | le in Stat | es:                                 | •                                         |
| Com           | mand Ty    | pe: 📾 Macro Recorder 🔹              | ♦ Name Editor                             |
| Actions:      |            |                                     |                                           |
| Mouse left    | button o   | lown 🔺                              | <u>R</u> ecord                            |
| Mouse no      | ve (32.4   | 3)                                  |                                           |
| Mouse mo      | ve (32,4   | 4)                                  | Play                                      |
| Mouse mo      | ve (32,4   | 5)                                  |                                           |
| Mouse mo      | ve (32,4   | /)<br>7)                            |                                           |
| Mouse mo      | ve (33,4   | 9)                                  |                                           |
| Mouse mo      | ve (33,5   | Dj                                  |                                           |
| Mouse mo      | ve (34,5   | 2)                                  |                                           |
| Mouse mo      | ve (34,5   | 4)                                  | Insert                                    |
| INTERPORT     | ve (30,0   | J                                   | 1. C. C. C. C. C. C. C. C. C. C. C. C. C. |

#### To record the macro actions:

You use the buttons to the right of the **Actions** box to control the recording process:

- Record—Click to begin recording.
- **Play**—Click to play back the macro.
- **Insert**—Click to open the **Macro Recorder Action** dialog box and then execute the mouse clicks and keystrokes of the macro you want recorded. You can also use the **Macro Recorder Action** dialog box in a later session to add clicks and keystrokes to the end of the sequence already in the **Actions** list or at the location of a selected step.
- Edit—Click to open the Macro Recorder Action dialog box and change the selected mouse movement or keystroke in the Actions list.
- **Delete**—Click to remove the selected step from the sequence of mouse movements and keystrokes in the **Actions** list.
- 7. Click **Record** to begin recording. The **MyCommand Editor** window minimizes, disappearing from your view.

When the **Floating Recorder** window opens, recording is already in process, so the far left (**Start**) button is disabled. You can click **Play**, **Pause**, and **Stop** as needed during recording.

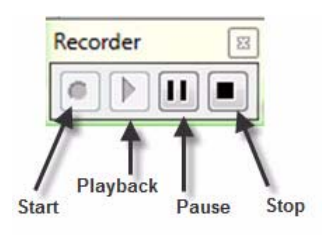

When you click the **Pause** button during recording to pause and take actions you do

not want recorded as part of the macro, you can later click the **Start** button to resume recording again.

- 8. When you have finished, click the **Stop** button on the **Floating Recorder**.
- 9. Click the **X** in the upper right corner of the **Floating Recorder** to close the recorder and redisplay the **MyCommand Editor** dialog box.
- 10. When you have finished, click **Save** to save the macro.

If you click the **Record** button while you are recording a macro, the recorder deletes the entire sequence of keystrokes and mouse movements previously recorded in the session and begins recording a new sequence of actions. Actions in the same macro from previous sessions are not erased.

The **Actions** section of the dialog box displays the

movements and keystrokes that were recorded.

sequence of mouse

## Creating an Advanced Scripting Command

This section presents how to create an **Advanced Scripting** command. You can use this type of command to run a *script*, instructions that carry out a series of actions much the way a programming language would. *Dragon Medical Client* scripts use the Visual Basic scripting language, similar to the one embedded in Microsoft Office applications.

#### To create an Advanced Scripting command:

- On the DragonBar, select Tools > Add New Command or say "Add New Command." The MyCommands Editor dialog box opens.
- 2. Make sure the cursor is in the MyCommand Name box.
- 3. Using your microphone, dictate a name for your new command. For this example, use the name such as **insert current date**. The command you'll create in this example inserts the current date into a Microsoft Word document.
- 4. (Optional) In the **Description** box, dictate a short description of the command's function.
- 5. (Optional but recommended) From the **Group** drop-down list, select a group, or create a new group.
- 6. For **Availability**, keep the default setting of **Global**. This setting ensures the command will work in all Windows applications.
- 7. From the Command Type drop-down list, select Advanced Scripting.

| MyCommand Name:                                                    | insert current date                    | Train         |        |
|--------------------------------------------------------------------|----------------------------------------|---------------|--------|
| Description:                                                       | Here de Card                           |               |        |
| Group:                                                             | User-defined                           |               | •      |
| Availability: 💿 💻 G                                                | Global 💿 🗖 Application-specific 💿 🗲    | Window-specif | ic     |
|                                                                    |                                        |               |        |
|                                                                    |                                        |               |        |
|                                                                    |                                        |               |        |
| Command Tur                                                        | eer 81 Advanced Scripting              | A Name Editor | r      |
| Command 13                                                         | pe. ges wavenood o cripting            | · Hamo Lako   | ****   |
| Script:                                                            | pe. g- Advanced Scipting               | • Home Editor |        |
| Script:                                                            | 2 ⊆ <mark>थ</mark> → II I <b>(</b> ) & | ⊑ ç⊒   📰 😭    | 1      |
| Script:                                                            | 2 <u></u>                              |               | *      |
| Script:<br>Dbject: (General<br>Sub Main                            | al) → Proc: Main                       |               | -      |
| Script:<br>Object: (General<br>Sub Main<br>End Sub                 | 2                                      |               | *      |
| Script:                                                            | al) → Proc: Main                       |               | 1      |
| Script<br>Dbject: (Genera<br>Sub Main<br>End Sub                   | 2 ⊆ 128 ► II II (⊕ 661 → 93 [3<br>al)  |               | 3<br>• |
| Script:                                                            | al)                                    |               | x      |
| Script:                                                            | al) → Proc: Main                       |               | × ×    |
| Script:<br>Script:<br>Object: (General<br>Sub Main<br>End Sub<br>I | al)                                    |               | *      |

8. To indicate the action that the custom **Advanced Scripting** command should take, in the **Script** section, type statements between **Sub Main** and **End Sub** to form the script. Select action statements or keystrokes for the script following the Visual Basic commands shown in the table on the next page.

| Statement or<br>Keystroke                                | Usage Description                                                                                                    | Syntax/Example                                                                                                    |
|----------------------------------------------------------|----------------------------------------------------------------------------------------------------|----------------------------------------------------------------------------------------------------|
| Statements – Keyword                                     | s that take action in the script.                                                                                                    |                                                                                                    |
| SendKeys                                                 | Sends one or more keystrokes to the active window as if<br>they were typed using the computer keyboard.<br>% (percentage sign) = is used to represent the Alt key<br>^ (caret) = is used to represent the Ctrl key<br>+ (plus sign) = is used to represent the Shift key                                                                                                  | SendKeys "{Enter 3}"<br>SendKeys "The lungs are<br>normal in size."<br>SendKeys "^%{Delete}" '<br>presses<br>CTRL+ALT+Delete                                                          |
|                                                          |                                                                                                    | <b>Note:</b> Double-quotes<br>around all keys or text<br>entered are required.                                                                                                    |
| SendSystemKeys<br>or SendDragonKeys                      | Sends one or more keystrokes to the active window as it<br>they were typed using the computer keyboard. It can be<br>used with characters higher than ASCII 127. It may operate<br>correctly in Citrix or Terminal Services environments.<br>{Ctrl}, {Shift}, {Alt} can be used with SendSystemKeys                                                                       | SendSystemKeys "supple,<br>non-tender"<br>SendSystemKeys<br>"{Ctrl+p}"<br>SendSystemKeys "{Enter}"<br><b>Note</b> : Double-quotes<br>around all keys or text<br>entered are required. |
| HeardWord                                                | Works as if the specified word, word sequence, or voice<br>command was actually spoken.                                                                                                    | HeardWord "edit",<br>"vocabulary"<br>Note: Words must be<br>individually enclosed in<br>double quotes, and are case-<br>sensitive.                                                    |
| Wait                                                     | <ul><li>Pauses the script for the specified amount of time before executing the next command. The time is indicated in seconds.</li><li>For example, if you told Dragonto open an application such as Microsoft Word or Notepad and then type some text, you would want to allow Microsoft Word to fully open before the command to type the text was executed.</li></ul> | Wait .3<br>Wait .5<br><b>Note</b> : Start with longer<br>waits between steps, then<br>shorten the length as you<br>become more familiar with<br>the command.                          |
| Beep                                                     | Generates the default Windows sound.                                                                                                    | Beep                                                                                                    |
| '<br>(an apostrophe, also<br>known as a single<br>quote) | Indicates the beginning of a comment.<br>After each statement you can write notes that will not<br>interfere with the command. Use comments to describe<br>what a command does or how it functions.                                                                                                    | ' This selects the entire document.                                                                                                    |

| Statement or<br>Keystroke           | Usage Description                                  | Syntax/Example                  |
|-------------------------------------|----------------------------------------------------|---------------------------------|
| BACKSPACE                           | Inserts the press of the corresponding key.        | {BACKSPACE}, {BS}, or<br>{BKSP} |
| BREAK                               | Inserts the press of the corresponding key.        | {BREAK}                         |
| CAPS LOCK                           | Inserts the press of the corresponding key.        | {CAPSLOCK}                      |
| DEL or DELETE                       | Inserts a press of the key.                        | {DELETE} or {DEL}               |
| DOWN ARROW                          | Inserts the press of the corresponding arrow key.  | {DOWN}                          |
| END                                 | Inserts a press of the key.                        | {END}                           |
| ENTER                               | Inserts a press of the key.                        | {ENTER}                         |
| ESC                                 | Inserts the press of the corresponding key.        | {ESC}                           |
| F1<br>(other F keys follow<br>suit) | Inserts a press of the corresponding function key. | {F1}                            |
| HELP                                | Inserts the press of the corresponding key.        | {HELP}                          |
| HOME                                | Inserts a press of the key.                        | {HOME}                          |
| INS or INSERT                       | Inserts the press of the corresponding key.        | {INSERT} or {INS}               |
| LEFT ARROW                          | Inserts the press of the corresponding arrow key.  | {LEFT}                          |
| NUM LOCK                            | Inserts the press of the corresponding key.        | {NUMLOCK}                       |
| PAGE DOWN                           | Inserts the press of the corresponding key.        | {PGDN}                          |
| PAGE UP                             | Inserts the press of the corresponding key.        | {PGUP}                          |
| PRINT SCREEN                        | Inserts the press of the corresponding key.        | {PRTSC}                         |
| RIGHT ARROW                         | Inserts the press of the corresponding arrow key.  | {RIGHT}                         |
| SCROLL LOCK                         | Inserts the press of the corresponding key.        | {SCROLLLOCK}                    |
| ТАВ                                 | Inserts the press of the corresponding key.        | {TAB}                           |
| UP ARROW                            | Inserts the press of the corresponding arrow key.  | {UP}                            |

To specify repeating keys, use the form {key #}. You must put a space between key and number. For example, {LEFT 42} means press the LEFT ARROW key 42 times; {h 10} means press H 10 times.

The illustration below shows a script using some of these Visual Basic statements. The sequence of commands in the script take these actions:

- Presses the Alt+I and T keys
- Presses the **down** arrow key twice (to select the proper date format)
- Presses the Enter key (to insert the date into your document)

| MyCommand Name:                                                                                                    | insert current date                                                                                                    | Train                                                                                                    |
|----------------------------------------------------------------------------------------------------|----------------------------------------------------------------------------------------------------|----------------------------------------------------------------------------------------------------|
| Description:                                                                                                    |                                                                                                    |                                                                                                    |
| Group:                                                                                                    | User-defined                                                                                                    |                                                                                                    |
| Availability: 🧿 💻 (                                                                                                    | Global 🦳 🧮 Application-specific 🦷                                                                                                    | ) 🖧 Window-specific                                                                                                    |
|                                                                                                    |                                                                                                    |                                                                                                    |
|                                                                                                    |                                                                                                    |                                                                                                    |
|                                                                                                    |                                                                                                    |                                                                                                    |
|                                                                                                    |                                                                                                    |                                                                                                    |
|                                                                                                    |                                                                                                    | - 10                                                                                                    |
|                                                                                                    |                                                                                                    |                                                                                                    |
| Command Ty                                                                                                    | pe: 📌 Advanced Scripting                                                                                                    | Name Editor                                                                                                    |
| Command Ty<br>Script:                                                                                                    | pe: 📌 Advanced Scripting                                                                                                    | Name Editor                                                                                                    |
| Command Ty<br>Script:                                                                                                    | pe: 🖓 Advanced Scripting                                                                                                    | Name Editor                                                                                                    |
| Command Ty<br>Script:                                                                                                    | pe: 📌 Advanced Scripting 🔹 🔹                                                                                                    | <ul> <li>✓ Name Editor</li> <li>✓ □ □ □ □ □ □ □ □ □ □ □ □ □ □ □ □ □ □ □</li></ul>                                                                                                    |
| Command Ty<br>Script:<br>X 🗈 🛋 笁<br>Object: (General                                                                                                    | npe: 🖉 Advanced Scripting 🔹 🔹                                                                                                    | ✓ Name Editor       ♥ Name Editor       ♥ □       ♥ □       ♥ □       ♥ □       ♥ □       ♥ □       ♥ □       ♥ □       ♥ □       ♥ □       ♥ □       ♥ □       ♥ □       ♥ □       ♥ □       ♥ □       ♥ □       ♥ □       ♥ □       ♥ □       ♥ □       ♥ □       ♥ □       ♥ □       ♥ □                                                                                                    |
| Command Ty<br>Script:<br>Object: (General<br>Sub Main                                                                                                    | rpe: 🖉 Advanced Scripting 🔹 🔹                                                                                                    | ▼ Name Editor                                                                                                    |
| Command Ty<br>Script:                                                                                                    | ppe: 🖗 Advanced Scripting                                                                                                    | ✓ Name Editor       ♥ Name Editor       ♥ □       ♥ □       ♥ □       ♥ □       ♥ □       ♥                                                                                                    |
| Command Ty<br>Script:                                                                                                    | ppe: R Advanced Scripting                                                                                                    | ✓ Name Editor       ♥ Name Editor       ♥ □       ♥ □       ♥ □       ♥ □       ♥ □       ♥ □       ♥ □       ♥ □       ♥ □       ♥ □       ♥ □       ♥ □       ♥ □       ♥ □       ♥ □       ♥ □       ♥ □       ♥ □       ♥ □       ♥ □       ● □       ● □       ● □       ● □       ● □       ● □       ● □       ● □       ● □       ● □       ● □       ● □       ● □       ● □       ● □       ● □       ● □       ● □       ● □       ● □       ● □       ● □       ● □       ● □       ● □       ● □       ● □       ● □       ● □       ● □       ● □       ● □       ● □       ● □       ● □       ● □       ● □       ● □       ● □       ● □       ● □ <td< td=""></td<>                                                                                                    |
| Command Ty<br>Script:                                                                                                    | ppe: R Advanced Scripting<br>Advanced Scripting<br>Proc: Main<br>Keys "%it"<br>Keys "{Down}{Down}"<br>Keys "{Enter}"                                                                                                    | ✓ Name Editor       (II) (CII)     (CIII)     (CIIII)     (CIIII)     (CIIII)     (CIIII)     (CIIII)     (CIIII)     (CIIII)     (CIIII)     (CIIII)     (CIIII)     (CIIII)     (CIIII)     (CIIII)     (CIIII)     (CIIII)     (CIIII)     (CIIII)     (CIIII)     (CIIII)     (CIIII)     (CIIII) <td< td=""></td<> |
| Command Ty<br>Script:                                                                                                    | ppe: R Advanced Scripting<br>Proc: Main<br>Advanced Scripting<br>Proc: Main<br>Advanced Scripting<br>Proc: Main<br>Advanced Scripting<br>Proc: Main<br>Advanced Scripting<br>Proc: Main<br>Advanced Scripting<br>Advanced Scripting<br>Proc: Main                                                                                                    | ✓ Name Editor       ♥ Name Editor       ♥ □       ♥ □       ♥ □       ♥ □       ♥ □       ♥ □       ♥ □       ♥ □       ♥ □       ♥ □       ♥ □       ♥ □       ♥ □       ♥ □       ♥ □       ♥ □       ♥ □       ♥ □       ♥ □       ♥ □       ♥ □       ♥ □       ♥ □       ♥ □       ♥ □       ♥ □       ♥ □       ♥ □       ♥ □       ♥ □       ♥ □       ♥ □       ♥ □       ♥ □       ♥ □       ♥ □       ♥ □       ♥ □       ♥ □       ♥ □       ♥ □       ♥ □       ♥ □       ♥ □       ♥ □       ♥ □       ♥ □       ♥ □       ♥ □       ♥ □       ♥ □       ♥ □       ♥ □       ♥ □       ♥ □       ♥ □       ♥ □       ♥ □       ♥ □       ♥ □       ♥ □       ♥ □                                                                                                    |
| Command Ty<br>Script:<br>X B A S<br>Object: (General<br>Sub Main<br>Sendk<br>Sendk<br>Sendk<br>End Sub                                                                                                    | ppe: R Advanced Scripting<br>2 ○ Proc: Main<br>Advanced Scripting<br>2 ○ Proc: Main<br>Ceys "%it"<br>Ceys "{Down}{Down}"<br>Ceys "{Enter}"                                                                                                    | ✓ Name Editor       (II) (CII)     (CIII)     (CIIII)     (CIIII)     (CIIII)     (CIIII)     (CIIII)     (CIIII)     (CIIII)     (CIIII)     (CIIII)     (CIIII)     (CIIII)     (CIIII)     (CIIII)     (CIIII)     (CIIII)     (CIIII)     (CIIII)     (CIIII)     (CIIII)     (CIIII)     (CIIII) <td< td=""></td<> |
| Command Ty<br>Script:<br>X B X Sendar<br>Object: (General<br>Sub Main<br>Sendar<br>Sendar<br>Sendar<br>End Sub                                                                                                    | ppe: R Advanced Scripting<br>2 ○ Proc: Main<br>Advanced Scripting<br>2 ○ Proc: Main<br>Advanced Scripting<br>4 Proc: Main<br>Advanced Scripting<br>4 Proc: Main<br>Advanced Scripting<br>4 Proc: Main<br>Advanced Scripting<br>4 Proc: Main<br>Advanced Scripting<br>4 Proc: Main<br>Advanced Scripting<br>4 Proc: Main<br>Advanced Scripting<br>4 Proc: Main                                                                                                    | ✓ Name Editor                                                                                                    |
| Command Ty<br>Script:<br>X B X Sender<br>Sub Main<br>Sender<br>Sender<br>Se | ppe: R Advanced Scripting<br>2 ○ Proc: Main<br>Advanced Scripting<br>2 ○ Main<br>Advanced Scripting<br>2 ○ Main<br>Advanced Scripting<br>4 0 60^ ⇒ 9<br>1 ■ 0 60^ ⇒ 9<br>1 ■ | ▼ Name Editor                                                                                                    |
| Command Ty<br>Script:                                                                                                    | ppe: R Advanced Scripting                                                                                                    |                                                                                                    |
| Command Ty<br>Script:                                                                                                    | pe: Advanced Scripting                                                                                                    |                                                                                                    |

- 9. Click **Save** to save the command.
- 10. Open a Word document and dictate the **"insert current date"** voice command you just created. The current date, with the appropriate formatting, appears at the cursor location in the Word document.

Note: If you entered any incorrect syntax in the command, when you save the command, the MyCommands Editor highlights the line or lines in red and presents a dialog box that displays this message: Please, correct syntax error(s) before saving a macro. Click OK in the dialog box, make the corrections, and save the command again.

The **Script** section of the dialog box contains a row of icons for formatting, editing, debugging, and other aspects of developing your script. Below the **Script** section are several buttons. More detail on the **Advanced Scripting** feature is available in the **Help** file.

See the following topics for more information:

- Advanced Scripting menu
- Object Browser
- Script Editor toolbar
- Reference dialog box
  Object and Proc lists
- MyCommands Editor dialog box
- Break Bar
- · Script Editing window
- Status Bar

**Hint:** The keystrokes are Alt+V, Z, down arrow, Enter.

#### **Practical Exercise**

In this exercise you'll use an**Advanced Scripting** voice command to zoom the text in a Microsoft Word document from 100% to 75%.

- 1. Open Microsoft Word and determine the keystrokes required to zoom the text in a Word document from 100% to 75%.
- 2. After determining the keystrokes you need, open the MyCommands Editor.
- 3. Name your command zoom to 75.
- 4. Select Advanced Scripting for the Command Type.
- 5. Use the table that begins on page 80 to find the correct characters to enter in your command. When finished, your command should look like the illustration below.

| MyCommand Nam                   | ; zoom to 75                                         |                                     |                                                                                                    | rain     |
|---------------------------------|------------------------------------------------------|-------------------------------------|----------------------------------------------------------------------------------------------------|----------|
| Description                     | E Uses de Grand                                      |                                     |                                                                                                    |          |
| Group                           | ); User-defined                                      |                                     |                                                                                                    |          |
|                                 |                                                      |                                     |                                                                                                    |          |
| Command <sup>*</sup><br>Script: | ype: 📌 Advanced Script                               | ing                                 | ▼ 🔗 Name                                                                                                    | e Editor |
| Command T<br>Script:<br>X 🗈 💼 😫 | 'ype: 📌 Advanced Script<br>Ω 으 🍟 🍯 🕨 ΙΙ Ι            | ing<br>■   ⊕ 66°   →                | ▼ <b>⊘</b> Name                                                                                                    | e Editor |
| Command<br>Script:<br>X B (Sen) | Type: 📌 Advanced Script<br>Ω 으 187 ► II I<br>aral) – | ing<br>■ ( ᠿ 660* ) →<br>Proc: Main | ✓ Name • Name • Nam • Nam • Nam • Nam • Nam • N | e Editor |

- 6. Click Save.
- 7. Open Word (if you closed it earlier), begin a new document, and dictate the **"zoom to 75"** voice command you just created. The text in the Word document should decrease in size to 75% of its original size.
- 8. **Extra Credit**: Create a command that zooms the Word document text back to 100%.

# **Using the Command Browser**

**Command Browser** allows you to view voice commands that *Dragon Medical Client* recognizes, including commands provided with the software as well as commands you or your system administrator might have added (custom commands) in either **Browse**, **Script**, or **Manage** mode. The **Command Browser** is the most comprehensive place to see commands available in each application.

#### You use the Command Browser to:

- view and train commands
- create and modify commands
- import and export commands
- change the availability of custom commands

#### To view all commands available for Dragon Medical Client:

1. On the **DragonBar** select **Tools > Command Browser** or say **"Open Command Browser**." The **Command Browser** dialog box opens.

| ode MyCommands He         | lp                                                                                                    |                    |              |                 |                 |
|---------------------------|----------------------------------------------------------------------------------------------------|--------------------|--------------|-----------------|-----------------|
| (all)                     | MyCommand Name                                                                                                    | Туре               | Availability | Description     | Content         |
| Dragon<br>Medical Normals | gen <mouse> &lt;1to9&gt;</mouse>                                                                                                    | Advanced Scripting | Global       |                 | 15 line(s) of   |
|                           | gen <mouse> &lt;1to9&gt; &lt;1to9&gt;</mouse>                                                                                            | Advanced Scripting | Global       |                 | 28 line(s) of   |
| Medical Templates         | gen <mouse> &lt;1to9&gt; &lt;1to9&gt; &lt;1to9&gt;</mouse>                                                                               | Advanced Scripting | Global       |                 | 40 line(s) of   |
| Samples                   | gen <mouse> &lt;1to9&gt; &lt;1to9&gt; &lt;1to9</mouse>                                                                                   | Advanced Scripting | Global       |                 | 52 line(s) of   |
| User-defined              | gen <mouse> &lt;1to9&gt; &lt;1to9&gt; &lt;1to9</mouse>                                                                                   | Advanced Scripting | Global       |                 | 64 line(s) of   |
|                           | gen <mouse> &lt;1to9&gt; &lt;1to9&gt; &lt;1to9</mouse>                                                                                   | Advanced Scripting | Global       |                 | 72 line(s) of   |
|                           | gen <mouse> &lt;1to9&gt; &lt;1to9&gt; &lt;1to9</mouse>                                                                                   | Advanced Scripting | Global       |                 | 60 line(s) of   |
|                           | gen <mouse> &lt;1to9&gt; &lt;1to9&gt; &lt;1to9</mouse>                                                                                   | Advanced Scripting | Global       |                 | 48 line(s) of   |
|                           | 2 <mouse> &lt;1to9&gt; &lt;1to9&gt; <mou< td=""><td>Advanced Scripting</td><td>Global</td><td></td><td>36 line(s) of</td></mou<></mouse> | Advanced Scripting | Global       |                 | 36 line(s) of   |
|                           | gen <mouse> &lt;1to9&gt; <mouseaction></mouseaction></mouse>                                                                             | Advanced Scripting | Global       |                 | 23 line(s) of   |
|                           | g <sup>™</sup> <mousegrid></mousegrid>                                                                                                   | Advanced Scripting | Global       |                 | 5 line(s) of c  |
|                           | AB <number> <timeframe> Follow</timeframe></number>                                                                                      | Text and Graphics  | Global       |                 | 1 line(s) of t  |
|                           | මේ chart                                                                                                    | Macro Recorder     | Window       | Open patient    | 57 action(s)    |
|                           | AB dragon brief female exam                                                                                                    | Text and Graphics  | Global       | Brief Female E  | 1 line(s) of te |
|                           | AB dragon brief male exam                                                                                                    | Text and Graphics  | Global       | Brief Male Exam | 1 line(s) of t  |
|                           | AB dragon brief procedure template                                                                                                    | Text and Graphics  | Global       | Brief Procedur  | 12 line(s) of   |
|                           | AB dragon CCU fellow admit templ                                                                                                    | Text and Graphics  | Global       | CCU Fellow A    | 16 line(s) of   |
|                           | AB dragon discharge summary tem                                                                                                    | Text and Graphics  | Global       | Discharge Su    | 8 line(s) of te |
|                           | AB dragon fellow admit template                                                                                                    | Text and Graphics  | Global       | Fellow Admit    | 12 line(s) of   |
|                           | <sup>4</sup> B dragon fellow backup template                                                                                             | Text and Graphics  | Global       | Fellow Backu    | 11 line(s) of   |
|                           | <sup>4</sup> B dragon fellow consult template                                                                                            | Text and Graphics  | Global       | Fellow Consul   | 13 line(s) of   |
|                           | AB dragon full exam                                                                                                    | Text and Graphics  | Global       | Full Exam       | 1 line(s) of te |
|                           | <sup>4</sup> B dragon inpatient admit template                                                                                           | Text and Graphics  | Global       | Inpatient Ad    | 16 line(s) of   |
|                           | An dances in ations and its sound to be                                                                                                  | Tata and Cambian   | Clabal       | T+:+ C          | 16 1: (-) -6    |

2. View the command groups by clicking the group name in the **Command Browser**'s left-hand pane.

| Group           | The right-hand pane displays:                                                                                                    |
|-----------------|----------------------------------------------------------------------------------------------------|
| (all)           | All custom commands, including the commands that ship with <i>Dragon Medical Client</i> and those installed or created later.                                                                                 |
| Dragon          | All custom <i>Dragon Medical Client</i> commands. These commands ship with <i>Dragon Medical Client</i> .                                                                                                    |
| Medical Normals | Templates that contain typical content for several normal reports frequently encountered by providers. The normal voice commands are shown below. Note that each command starts with the word <b>Dragon</b> . |
|                 | <ul> <li>"dragon brief female exam"</li> </ul>                                                                                                    |
|                 | <ul> <li>"dragon brief male exam"</li> </ul>                                                                                                    |
|                 | • "dragon full exam"                                                                                                    |
|                 | <ul> <li>"dragon normal abdomen"</li> </ul>                                                                                                    |
|                 | <ul> <li>"dragon normal chest"</li> </ul>                                                                                                    |
|                 | <ul> <li>"dragon normal extremities"</li> </ul>                                                                                                    |
|                 | <ul> <li>"dragon normal head"</li> </ul>                                                                                                    |
|                 | <ul> <li>"dragon normal heart"</li> </ul>                                                                                                    |
|                 | <ul> <li>"dragon normal lungs"</li> </ul>                                                                                                    |
|                 | <ul> <li>"dragon normal neck"</li> </ul>                                                                                                    |
|                 | <ul> <li>"dragon normal neuro"</li> </ul>                                                                                                    |
|                 | <ul> <li>"dragon normal post op chest"</li> </ul>                                                                                                    |
|                 | • "dragon normal skin"                                                                                                    |

| Providers cannot Export                                                                                            | Group                                      | The right-hand pane displays:                                                                                                    |
|----------------------------------------------------------------------------------------------------|--------------------------------------------|----------------------------------------------------------------------------------------------------|
| or groups from <b>Medical</b><br>Templates or <b>Medical</b><br>Normals.                                           | Medical Templates                          | Templates for creating several types of common reports. The template voice commands are shown below. Note that each voice command begins with the word <b>Dragon</b> and ends with the word |
| Remind the providers that                                                                                          |                                            | template.                                                                                                    |
| all of these voice                                                                                                 |                                            | <ul> <li>"dragon brief procedure template"</li> </ul>                                                                                                    |
| word "Dragon."                                                                                                    |                                            | <ul> <li>"dragon CCU fellow admit template"</li> </ul>                                                                                                    |
| The quotem commande are                                                                                            |                                            | "dragon discharge summary template"                                                                                                    |
| displayed in the right-hand                                                                                        |                                            | <ul> <li>"dragon fellow admit template"</li> </ul>                                                                                                    |
| pane with the following                                                                                            |                                            | <ul> <li>"dragon fellow backup template"</li> </ul>                                                                                                    |
| My Command Name:                                                                                                   |                                            | <ul> <li>"dragon fellow consult template"</li> </ul>                                                                                                    |
| Name of the command                                                                                                |                                            | <ul> <li>"dragon inpatient admit template"</li> </ul>                                                                                                    |
| as defined in the <b>MyCommands Editor</b> .                                                                       |                                            | <ul> <li>"dragon inpatient consult template"</li> </ul>                                                                                                    |
| • Type: The command                                                                                                |                                            | <ul> <li>"dragon new patient template"</li> </ul>                                                                                                    |
| type as defined in the <b>MyCommands Editor</b> .                                                                  |                                            | <ul> <li>"dragon outpatient consult template"</li> </ul>                                                                                                    |
| Availability: The                                                                                                  |                                            | <ul> <li>"dragon progress note template"</li> </ul>                                                                                                    |
| defined in the                                                                                                    |                                            | "dragon soap template"                                                                                                    |
| MyCommands Editor.                                                                                                 |                                            | <ul> <li>"dragon staff inpatient note template"</li> </ul>                                                                                                    |
| availability can be<br>Global, Application-<br>specific, or Window-                                                | Samples                                    | All of the sample custom commands that ship with <i>Dragon</i><br><i>Medical Client</i> .                                                                                                   |
| <ul> <li>specific.</li> <li>Description: Any description supplied in</li> </ul>                                    | User-defined                               | All user-created custom commands created in the default <b>User-defined</b> group.                                                                                                    |
| <ul> <li>the MyCommands</li> <li>Editor.</li> <li>Content: List the number of lines code in the command</li> </ul> |                                            | This group appears when a user creates a new custom command using the <b>MyCommands Editor</b> , and chooses the <b>User-defined</b> group for that command.                                |
| command.                                                                                                    | <user supplied<br="">group name&gt;</user> | All user-created custom commands residing in a group that a user defined (as opposed to the default <b>User-defined</b> group).                                                             |
|                                                                                                    |                                            | This group appears when a user creates a new custom command using the <b>MyCommands Editor</b> , and creates their own group name for that command.                                         |

3. Click **User Defined** to see all the commands you created.

| ode MyCommands He | lp                                                  |                    |              |                |                 |
|-------------------|-----------------------------------------------------|--------------------|--------------|----------------|-----------------|
| (all)             | MyCommand Name                                      | Туре               | Availability | Description    | Content         |
| Dragon            | 4B <number> <timeframe> Follow</timeframe></number> | Text and Graphics  | Global       |                | 1 line(s) of te |
| A Medical Normals | 10 chart                                            | Macro Recorder     | Window       | Open patient   | 57 action(s)    |
| Medical Templates | AB insert admit note                                | Text and Graphics  | Global       | standard admit | 9 line(s) of te |
| Samples           | AB insert allergies                                 | Text and Graphics  | Global       | Current Allerg | 3 line(s) of te |
| User-defined      | AB insert Cardiac arrest                            | Text and Graphics  | Global       |                | 38 line(s) of t |
|                   | AB insert Cheif Complaint                           | Text and Graphics  | Global       |                | 1 line(s) of te |
|                   | and insert current date                             | Advanced Scripting | Global       |                | 6 line(s) of co |
|                   | AB insert Dual Chamber Pace Maker                   | Text and Graphics  | Global       | DCPM           | 1 line(s) of te |
|                   | AB insert family history                            | Text and Graphics  | Global       | family history | 4 line(s) of te |
|                   | AB insert First Eval                                | Text and Graphics  | Global       |                | 4 line(s) of te |
|                   | AB insert health and physical                       | Text and Graphics  | Global       | TSD H & P      | 47 line(s) of t |
|                   | AB insert HPI                                       | Text and Graphics  | Global       |                | 5 line(s) of te |
|                   | AB insert Initial Eval                              | Text and Graphics  | Global       |                | 4 line(s) of te |
|                   | AB insert medications                               | Text and Graphics  | Global       | Current Medi   | 7 line(s) of te |
|                   | AB insert Negative ROS                              | Text and Graphics  | Global       | Negative Reiv  | 1 line(s) of te |
|                   | AB insert normal review                             | Text and Graphics  | Global       |                | 1 line(s) of te |
|                   | AB insert PE Normal                                 | Text and Graphics  | Global       |                | 14 line(s) of t |
|                   | AB insert Possible Concussion                       | Text and Graphics  | Global       | head injury    | 1 line(s) of te |
|                   | AB insert problems                                  | Text and Graphics  | Global       | current proble | 2 line(s) of te |
|                   | <sup>4</sup> B insert Right Lobe Pneumonia          | Text and Graphics  | Global       | Right Lobe Pn  | 7 line(s) of te |
|                   | <sup>4</sup> B insert Signature                     | Text and Graphics  | Global       | Signature      | 4 line(s) of te |
|                   | <sup>4</sup> B insert social history                | Text and Graphics  | Global       | social history | 3 line(s) of te |
|                   | <sup>4</sup> B insert standard chest                | Text and Graphics  | Global       | Standard Chest | 2 line(s) of te |
|                   | An :t tolate                                        | Tank and Campbins  | CI-1-1       | r+.110.0+      |                 |

| Symbol | Command Type                                                                                                    |
|--------|----------------------------------------------------------------------------------------------------|
| ЧB     | <b>Text-and-Graphics</b> , which you can use to enter text and graphics of your choosing.                                                                                                    |
| :      | <b>Step-by-Step</b> , which lets you activate menu and keystroke commands to control your application.                                                                                             |
| ð      | Macro Recorder, which lets you record a sequence of mouse movements and keystrokes.                                                                                                    |
| 2<br>T | Advanced Scripting, which allows people familiar with programming languages such as Microsoft VBA to program commands that can perform virtually any function on the computer with voice commands. |

The command types available are shown in the following table:

*Note:* Double-clicking a command opens that command in the *MyCommands Editor*.

| P   | Command Browser - MyC                                                                                                 | ommands                                                                   |                    |              |                   |
|-----|----------------------------------------------------------------------------------------------------|---------------------------------------------------------------------------|--------------------|--------------|-------------------|
| M   | ode MyCommands He                                                                                                    | łp                                                                        |                    |              |                   |
|     |                                                                                                    |                                                                           |                    |              |                   |
| ane | 🔄 (all)                                                                                                    | MyCommand Name                                                            | Туре               | Availability | Description       |
| ¥ P | <ul> <li>Dragon</li> <li>Medical Normals</li> <li>Medical Templates</li> <li>Samples</li> <li>User-defined</li> </ul> | gen <mouse> &lt;1to9&gt; &lt;1to9&gt; <mouseaction></mouseaction></mouse> | Advanced Scripting | Global       |                   |
| Tas |                                                                                                    | 2 <mouse> &lt;1to9&gt; <mouseaction></mouseaction></mouse>                | Advanced Scripting | Global       |                   |
| -   |                                                                                                    | 2 <sup>m</sup> <mousegrid></mousegrid>                                    | Advanced Scripting | Global       |                   |
|     |                                                                                                    | 4B <number> <timeframe> Follow Up</timeframe></number>                    | Text and Graphics  | Global       |                   |
|     |                                                                                                    | 📾 chart                                                                   | Macro Recorder     | Window       | Open patient cha  |
|     |                                                                                                    | 4B dragon brief female exam                                               | Text and Graphics  | Global       | Brief Female Exan |
|     |                                                                                                    | <sup>4</sup> B dragon brief male exam                                     | Text and Graphics  | Global       | Brief Male Exam   |
|     |                                                                                                    | <sup>4</sup> B dragon brief procedure template                            | Text and Graphics  | Global       | Brief Procedure T |

4. To view a list of available tasks for a command, click the **Task Pane** tab, and select a command.

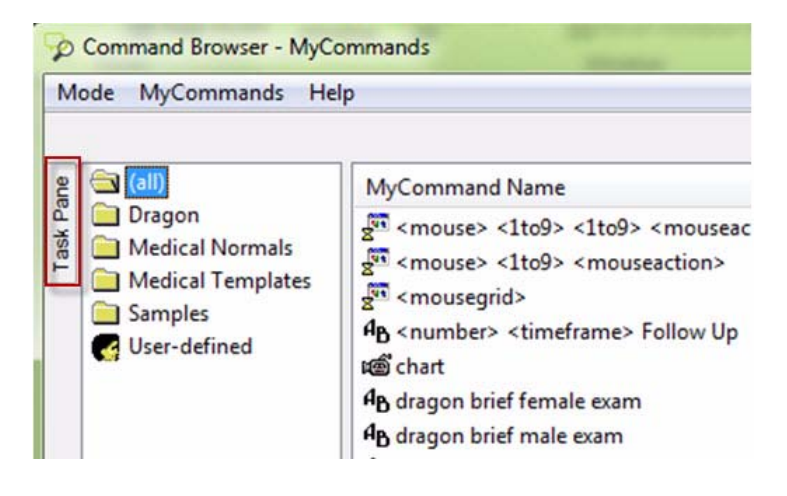

Use the tasks shown in the list to work with your commands. (You can also right-click a command to access the available tasks.)

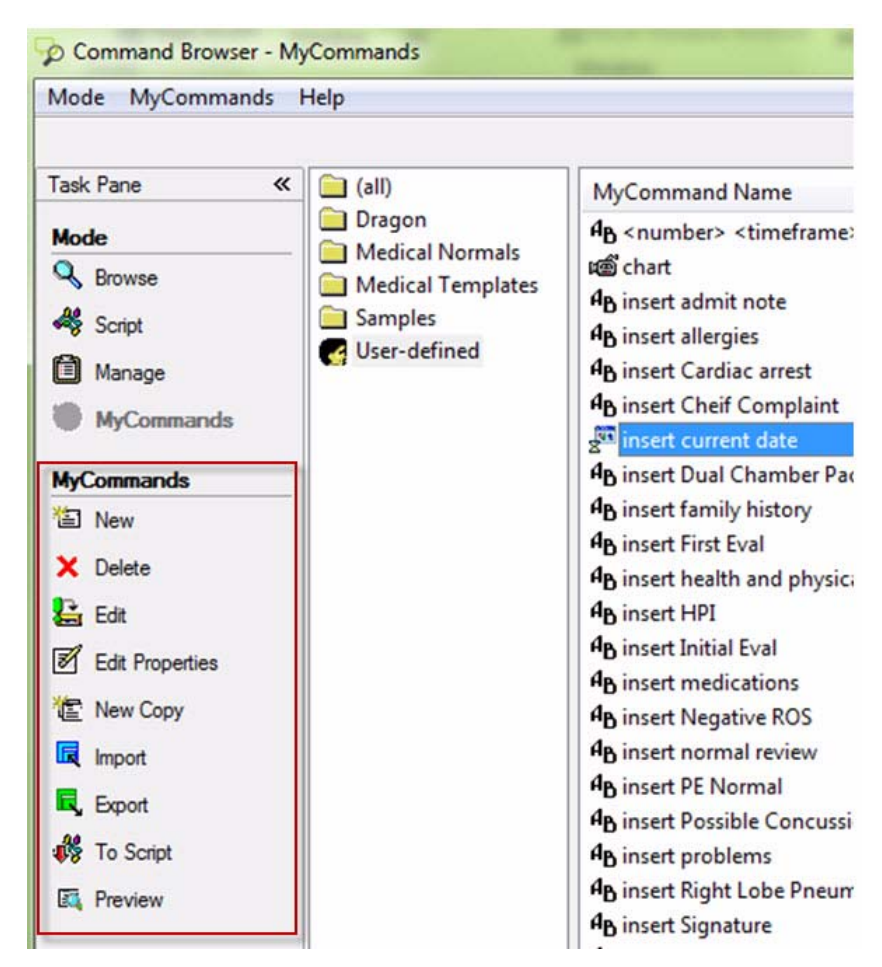

The following table describes the tasks found in the task list:

| Click                     | То                                                                                                    |
|---------------------------|----------------------------------------------------------------------------------------------------|
| 智 New                     | Create a new command in the current context. Clicking <b>New</b> displays the <b>MyCommands Editor</b> .                                                                           |
| X Delete                  | Delete the selected command.                                                                                                    |
| 🛃 Edit                    | Edit the selected command. Clicking <b>Edit</b> opens the <b>MyCommands Editor</b> with the current command displayed.                                                             |
| <b>Edit</b><br>Properties | Edit the <b>Group</b> or <b>Availability</b> of the selected command.<br>Clicking <b>Edit Properties</b> displays the <b>MyCommands</b><br><b>Properties</b> dialog box.           |
| Thew Copy                 | Use the selected command as the basis for a new command.<br>Clicking <b>New Copy</b> opens the <b>MyCommands Editor</b> with<br>current command displayed, but with a unique name. |

About the commands in the **Browse** mode:

- Words without brackets or parentheses must be spoken for the command to work
- A bracketed word [] is optional
- Words in parentheses () and separated by a pipe I can be used interchangeably

Remind the providers that **New Copy** is a fast way to create exams that have most of their content in common, such as left/right exams or male/female.

| Click             | То                                                                                                    |
|-------------------|----------------------------------------------------------------------------------------------------|
| <b>Import</b>     | Import a command (or group of commands) in a voice command file (for example, My_Commands.dat).                           |
| <b>Export</b>     | Export the selected command or commands to an XML or DAT file.                                                            |
| 뷇 To Script       | Load the selected command in the <b>Command Browser Script</b> editing window.                                            |
| <b>Eq</b> Preview | Display a description of the command and its contents in the <b>Command Preview</b> area of the <b>MyCommands</b> window. |

# Editing Commands in the Command Browser

You can edit existing voice commands.

To open the Command Browser and edit a command:

- 1. On the **DragonBar**, select **Tools** > **Command Browser** or say **"Open Command Browser**." The **Command Browser** dialog box opens.
- 2. Click Mode and select MyCommands.
- 3. Select the User Defined folder.
- 4. Select the command you want to edit and click **Edit** in the task pane to the left. The **MyCommands Editor** dialog box opens with the command in it, ready for you to edit. In this example, modify the **physical examination** Text-and-Graphics command.

| MyCommand Name:        | physical examination             |   | Train         |
|------------------------|----------------------------------|---|---------------|
| Group:                 | User-defined                     |   | 3             |
|                        |                                  |   |               |
| c                      | An Task and Complian             |   | AH 5 D        |
| Command Ty<br>Content: | pe: <b>4</b> B Text and Graphics | • | ♦ Name Editor |

5. For this example, insert additional square brackets around some of the existing text to make them variable fields as well.

**Reminder**: Any time you select a command, you can right-click it to see the task list (instead of selecting a command and then clicking the task from the **Task List** frame).

In step 4, if your providers have a specific voice command they would like to modify, have them select that one instead of **physical examination**.

| lyCommand Name:                                                                                                    | physical examination                                                                                                    |                | Train                           |
|----------------------------------------------------------------------------------------------------|----------------------------------------------------------------------------------------------------|----------------|---------------------------------|
| Group:                                                                                                    | User-defined                                                                                                    |                | -                               |
| wailability: 💿 💻 G                                                                                                    | ilobal 💿 📩 Application-specific                                                                                                    | © ¢            | Window-specific                 |
|                                                                                                    |                                                                                                    |                |                                 |
|                                                                                                    |                                                                                                    |                |                                 |
|                                                                                                    |                                                                                                    |                |                                 |
|                                                                                                    | 4.1.10.10                                                                                                    |                |                                 |
| Command Ty                                                                                                    | be: <b>4</b> B Text and Graphics                                                                                                    | •              | ♦ Name Editor                   |
| Command Ty<br>Content:                                                                                                    | pe: <b>4</b> B Text and Graphics                                                                                                    | •              |                                 |
| Command Ty<br>Content:<br>Physical Examinatio                                                                                             | pe: <b>4<sub>B</sub></b> Text and Graphics                                                                                                    | •              | ♦ Name Editor                   |
| Command Typ<br>Content:<br>Physical Examinatio<br>Weight:[default val<br>Heart: [Regular rate                                             | pe: <b>4</b> B Text and Graphics<br>on<br>ue] pounds, pulse [default value], blood pre-<br>e and rhythm with no murmurs.]                                                                           | •<br>ssure [de | ✓ Name Editor<br>efault value]. |
| Command Ty<br>Content:<br>Physical Examinatio<br>Weight: [default val<br>Heart: [Regular rate<br>Lungs: [Clear to au<br>Abdomen: [Soft po | pe: <b>4</b> B Text and Graphics<br>on<br>ue] pounds, pulse [default value], blood pre-<br>e and rhythm with no murmurs.]<br>scultation bilaterally.]<br>whender, nondistanded with normal bowel sc | ssure [de      | ♦ Name Editor<br>efault value]. |

- 6. When you have finished modifying the command, click **Save** to save the command. The **MyCommands Editor** dialog box closes.
- 7. Click the X in the upper right corner of the Command Browser to exit.

### Deleting Commands in the Command Browser

You can use the **Command Browser** to delete commands that you have either created or imported into *Dragon Medical Client*.

To delete a command:

- 1. Say "Open Command Browser" (or on the DragonBar, select Tools > Command Browser.) The Command Browser dialog box opens.
- 2. Click Mode and select MyCommands.
- 3. Select the User Defined folder.
- 4. Select the command you want to delete and say "Delete."

| ommand | "Return Visit"? |
|--------|-----------------|
|        |                 |
|        |                 |
|        |                 |
|        |                 |

- 5. Say **"Yes"** to confirm that you want to delete the command (or say **"No"** if you decide not to delete the command).
- 6. Click the X in the upper right corner of the Command Browser to exit.

**Reminder**: Any time you select a command, you can right-click it to see the task list (instead of selecting a command and then clicking the task from the **Task List** frame).

### **Exporting and Importing Commands**

You *cannot* export the **Medical Templates** or the **Medical Normals** commands.

You can share custom commands with other users by exporting them to a file and then having the other user import that file. Likewise, you can import custom commands from a user who has created an export file.

Both the import and export command files you create will have a .dat file extension.

#### To create an export file for your commands:

- Say "Open Command Browser" (or on the DragonBar, select Tools
   Command Browser.) The Command Browser dialog box opens.
- 2. Click Mode and select MyCommands.
- 3. Select the User Defined folder.
- 4. Select the command or commands that you want to include in your export file. (You can use standard Windows **Ctrl+click** and **Shift+click** keystrokes to select more than one command at a time.)
- 5. Right-click the command or commands that you have selected and click **Export** (or just click **Export** from the **Task Pane**). The **Export Commands** dialog box opens.

| Librari           | es Documents                               | -                  | ++ Searci   | n Documents          |
|-------------------|--------------------------------------------|--------------------|-------------|----------------------|
| Organize 🔻 New fo | older                                      |                    |             |                      |
| ጵ Favorites 📃 🔤   | Documents library<br>Includes: 2 locations |                    |             | Arrange by: Folder - |
| Downloads         | Name                                       | Date modified      | Туре        | Size                 |
| Recent Places     | Export                                     | 6/26/2013 2:55 PM  | File folder |                      |
| libraries         | My PaperPort Documents                     | 3/13/2012 4:31 PM  | File folder |                      |
| Documents         | MyWebPages                                 | 3/13/2012 4:29 PM  | File folder |                      |
| J Music           | OneNote Notebooks                          | 5/13/2013 12:49 PM | File folder |                      |
| E Pictures        |                                            |                    |             |                      |
| Videos            |                                            |                    |             |                      |
| 🖳 Computer        | -                                          |                    |             |                      |
| File name:        |                                            |                    |             |                      |
| Save as type: My  | Commands files (*.dat)                     |                    |             |                      |

- 6. Select a location to store your export file. The initial default location is the Windows **My Documents** folder.
- 7. Enter a name for your export file in the **File name** field.

8. Click **Save**. The file is saved (with a .dat extension) to the location you selected.

#### To import a command file:

- 1. Say "Open Command Browser" (or on the DragonBar, select Tools > Command Browser.) The Command Browser dialog box opens.
- 2. Click Mode and select MyCommands.
- 3. Select the User Defined folder.
- 4. From the **Task Pane**, click **Import**. The **Import Commands** dialog box appears.
- 5. Navigate to the location of the file that you want to import. (Remember that it will have a **.dat** extension.)
- 6. Select the file and click **Open**. The **Import Commands** dialog box displays several options for the commands in the import file.

| import Commands                  | land and a second                              |                                            | and logit         |             | - 0 X    |
|----------------------------------|------------------------------------------------|--------------------------------------------|-------------------|-------------|----------|
| Import file name : C:\Users\Keir | an_Corneail\Documents'<br>Please, check the co | \Export\Export Samp<br>ommands you want to | les.dat<br>import |             |          |
| View                             | MyCommand Name                                 | Туре                                       | Availability      | Description | Content  |
| 🔘 By availability                | An insert curren                               | Advanced Script                            | Global            |             | 6 line(s |
| V Kar-defined                    |                                                |                                            |                   |             |          |
| Check All Uncheck All            | In                                             | nport Car                                  | ncel              | Help        | ]        |

- 7. Select the commands you want to import and click **Import**.
- 8. If one or more of the commands you are importing already exists, you are asked if you want to overwrite the existing commands with the imported ones.

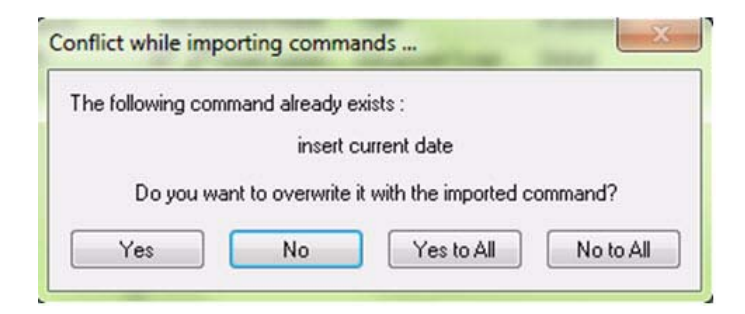

9. If you select **Yes** (or **Yes to All**), the commands are imported and you receive the following message.

| Successfully import | ed MyCommands |
|---------------------|---------------|
|                     | ОК            |

Note: For more information on using the Command Browser, refer to the Dragon Medical Client application's online help files. From the DragonBar, click Help > Help Topics. Click the Contents tab and open the Using Your Command Browser topic.
## **Searching Medical Websites**

You can use voice commands to search for information on the PubMed, WebMD, UpToDate, and ICD9 Web sites. The voice commands can be issued at any time; a Web browser does not have to be open. The following table shows a list of the voice commands that you can use:

| Voice Command                                                                                           |
|----------------------------------------------------------------------------------------------------|
| "Search PubMed for <xxx>"</xxx>                                                                         |
| "Search WebMD for <xxx>"</xxx>                                                                          |
| "Search WebMD Drugs for <xxx>"</xxx>                                                                    |
| "Search WebMD Condition for <xxx>" - searches drugs by condition</xxx>                                  |
| "Search UpToDate for <xxx>"</xxx>                                                                       |
| "Search ICD9 for <xxx>" - searches the<br/>Diseases and Injuries section of the<br/>ICD9 Web site</xxx> |
| "Search ICD9 Procedures for <xxx>"</xxx>                                                                |
| "Search ICD9 Drugs for <xxx>"</xxx>                                                                     |
| "Search ICD9 Dictionary for <xxx>"</xxx>                                                                |

For example, the following illustration shows the results that appear automatically when you dictate the voice command "Search PubMed for angioplasty."

| PubMed 🚽 angioplasty                                                   |
|------------------------------------------------------------------------|
| ine 🔂 RSS Save search Advanced                                         |
| Display Settings: Summary, 20 per page, Sorted by Recently Added       |
| <u>Senu to.</u> (                                                      |
| Results: 1 to 20 of 61514                                              |
| Last                                                                   |
| Ambulatory transradial percutaneous coronary intervention: A           |
| 1. safe effective and cost-saving strategy                             |
| Corvoisier PL Gellen B Lesault PE Cohen R Champagne S                  |
| Duval AM Montalescot G Elhadad S Montagne O Durand-                    |
| Zaleski I. Dubois-Randé JI. Teiger F                                   |
| Catheter Cardiovasc Interv. 2012 Jun 28. doi: 10.1002/ccd.24545. [Epub |
| ahead of print]                                                        |
| PMID: 22744871 [PubMed - as supplied by publisher]                     |
|                                                                        |

## **Dictation Box**

## Dictating into applications published from a Citrix server

To use full Full Text Control functionality with applications published from a Citrix XenApp server, vSync must be enabled on both the Dragon workstation and on the Citrix server. This allows Full Text Control with the published applications.

When dictating into a Citrix published application, Dragon displays an error message if the speed of the connection between Dragon and the Citrix server is slow.

If the Keep transferred text in clipboard option (Tools > Options > Dictation Box) is selected, the "Paste That" voice command can be used if "Transfer Text" fails to paste the text into the desired location.

Also, if the provider would like the same text pasted in multiple locations, they can use "Transfer Text" the first time and "Paste That" in the additional locations.

Transfer Text" fails to paste the text into the desired location. Also, if the provider would like the same text pasted in multiple locations, they can use "Transfer Text" the first time and "Paste That" in the additional locations. Some applications or particular windows in applications might not support dictation or voice commands. In this situation, the **Full Text Control Indicator** is gray rather than green and the **Message Area** displays a message stating that you are *dictating into a non-standard window*. When you see that message, you should use the **Dictation Box** to receive your new dictation or to revise misrecognized text.

You can collect information form a patient's chart, place it into the **Dictation Box**, and transfer the information into a note. This provides you with quick access to patient information without needing to remember the information while you take notes.

To open the **Dictation Box**, on the **DragonBar** select **Tools** > **Options** > **Dictation Box** or say **"Show Dictation Box**."

#### Adding Text in Dictation Box

#### If you have difficulty adding text in an EHR or other application:

- 1. Place your cursor in the active application window or document where you want the text to appear.
- 2. With your microphone turned on, say **"Show Dictation Box."** or click the PowerMic II transfer button. The **Dictation Box** opens.

| S Dictation Box                                                                                                    |
|----------------------------------------------------------------------------------------------------|
| Text:                                                                                                    |
| 0 characters<br>To transfer text set the cursor to the position where the text should be transferred to and say<br>"Transfer text" command or press hot-keys assigned to "Transfer text" command (see Options window). |
| Help Cancel                                                                                                    |

- 3. Dictate into the **Dictation Box**, making edits as necessary.
- 4. When you have finished dictating, click the **Transfer** button on the PowerMic II or say "**Transfer Text**". *Dragon Medical Client* automatically transfers recognized text to the window of the application you were using when you opened the **Dictation Box**.

#### **Revising Text in Dictation Box**

## If you have difficulty revising selected text in an EHR or other application:

- 1. In an active application window or document, highlight the text you want to revise.
- 2. With your microphone turned on, say "Edit Selection."

The Dictation Box opens, displaying the previously selected text.

|              | isodes related to hist | ory of neurocardiogenic s | syncope. |
|--------------|------------------------|---------------------------|----------|
|              |                        |                           |          |
|              |                        |                           |          |
|              |                        |                           |          |
|              |                        |                           |          |
|              |                        |                           |          |
|              |                        |                           |          |
| 1 characters |                        |                           |          |

3. When you have finished revising the text, say "Transfer Text."

*Dragon Medical Client* automatically transfers the corrected text to the window of the application you were using when you opened the **Dictation Box**.

You can press the button in the message, or use **Ctrl+F9**, or the **Automatically switch to Basic Dictation Control** option to switch to Basic dictation mode and increase the speed and efficiency of dictation for the current user session.

### Using the Dictation Box in Hidden Mode

Use the Dictation Box settings to define how the Dictation Box displays when you first open it. These settings also control the Hidden Dictation Box feature.

For more information about the Dictation Box and the Hidden Dictation Box feature, see "Using the Dictation Box" and "Using Hidden Dictation Box" in the Dragon Help.

- **Open Dictation Box as hidden**: Enables the Hidden Dictation Box feature.
- **Dictation Box visibility**: Sets the Dictation Box's level of transparency. Enter a value from 0 (completely invisible) to 100 (completely opaque). We recommend setting the value to 50% to start.

|                                                                                                    | MRN:                      | 327505                                                 |                                      | Sex:                                    | Female                                          | Blood Pressure:                                         | 160/9                  | 8 mmHg      |
|----------------------------------------------------------------------------------------------------|---------------------------|--------------------------------------------------------|--------------------------------------|-----------------------------------------|-------------------------------------------------|---------------------------------------------------------|------------------------|-------------|
| 20                                                                                                    | DOB                       | Digtetipa-Bo                                           | 969                                  | Height:                                 | 5' 6"                                           | Pulse:                                                  | 60                     | 2           |
| 65                                                                                                    | Age:                      | Text:44                                                |                                      | Weight:                                 | 141 lbs                                         | Temperature:                                            | 99 F                   |             |
| ient Summary                                                                                                    | Note                      | Patient com                                            | plains of rig                        | ht ankle pain a                         | after twisting her ar                           | nkle while walking yes                                  | terday.                | ⊞ 1         |
| <b>9</b> 8 40                                                                                                    |                           | 🕽 🧲 🛛 Arial                                            |                                      | • 10 •                                  |                                                 |                                                         |                        |             |
| BIU 🥖                                                                                                    | 1                         | E = 1                                                  | IE IE                                | 0                                       | $\bigcirc$                                      | 00                                                      | :00 🕄                  | ×           |
|                                                                                                    |                           |                                                        |                                      |                                         |                                                 |                                                         |                        |             |
| HIEF COMP                                                                                                    | LAINT:                    |                                                        |                                      |                                         |                                                 |                                                         |                        | 6           |
| HIEF COMP                                                                                                    | LAINT:                    |                                                        |                                      |                                         |                                                 |                                                         |                        | ×           |
| CHIEF COMP                                                                                                    | LAINT:                    |                                                        |                                      |                                         |                                                 |                                                         |                        | *           |
| CHIEF COMP                                                                                                    | LAINT:<br>PRESE           | NT ILLNES                                              | S:                                   |                                         |                                                 |                                                         |                        | *           |
| CHIEF COMP                                                                                                    | LAINT:<br>PRESE           | NT ILLNES<br>87 characters                             | S:                                   |                                         |                                                 |                                                         |                        | *B          |
| CHIEF COMP<br>CHIEF COMP<br>IISTORY OF<br>IISTORY OF<br>EVIEW OF S                                                                                                    | LAINT:<br>PRESEI          | NT ILLNES<br>87 characters<br>To transfer to<br>IS: co | S:<br>ext set the cu                 | rsor to the positi                      | on where the text sho<br>gned to "Transfer text | uld be transferred to and :<br>* command (see Options w | say "Trans<br>vindow). | E fer text* |
| THIEF COMP<br>TISTORY OF<br>THISTORY OF<br>THISTORY OF S<br>THIS OF S<br>THIS OF S<br>THI | LAINT:<br>PRESEI<br>YSTEM | NT ILLNES<br>87 characters<br>To transfer b<br>IS: co  | S:<br>ext set the cu<br>mmand or pre | rsor to the positi<br>ss hot-keys assig | on where the text sho<br>gned to "Transfer text | uld be transferred to and :<br>" command (see Options w | say "Trans<br>vindow). | fer text*   |

- Allow user commands when hidden: Select this checkbox to enable user commands like Text and Graphics commands in the Dictation Box.
- Allow voice dictation commands when hidden: Select this checkbox to enable dictation commands in the Dictation Box.
- Leave dictation box open after text is transfered: Select this checkbox to keep the Dictation Box open after it transfers your dictation. Otherwise, it closes automatically.

Using the Dictation Box in Anchored Mode

#### To use the Dictation Box in the Anchored mode:

- 1. Open your EHR application, or another application into which you want to dictate.
- 2. Place your cursor where you want the text to appear in your document.

Note: Make sure you place your cursor in the proper location before you open the Dictation Box.

- 3. Use the voice command "**Open Dictation Box**" and wait until the **Dictation Box** opens.
- 4. Dictate your report.

| diting.<br>lote: Its Settings<br>'e <u>x</u> t:    | s here to provide i<br>button allows cust              | Full Text Control: all<br>omizations such as k          | of Dragon's capabilit<br>eeping content in the | ies related to dictation and<br>e Clipboard, |
|----------------------------------------------------|--------------------------------------------------------|---------------------------------------------------------|------------------------------------------------|----------------------------------------------|
| X-ray chest                                        |                                                        |                                                         |                                                |                                              |
| Findings:                                          |                                                        |                                                         |                                                |                                              |
| The heart size<br>consolidation i<br>Impression: M | is normal. The<br>s identified. No<br>Id congestive he | re is mild conges<br>pleural effusions<br>eart failure. | tive heart failure.<br>are identified.         | No pulmonary                                 |
|                                                    |                                                        |                                                         |                                                |                                              |
|                                                    |                                                        |                                                         |                                                |                                              |
|                                                    |                                                        |                                                         |                                                |                                              |
|                                                    |                                                        |                                                         |                                                |                                              |
|                                                    |                                                        |                                                         |                                                |                                              |

5. When finished, use the voice command **"Transfer"** (or click the **Transfer** button on the PowerMic II). The **Dictation Box** closes and you can continue to use your application as you normally would.

If a physician or the NMC administrator enables the **Anchor Dictation Box to application** option, providers must transfer the text in the **Dictation Box** to the target application before they can continue to use the target application.

## **Adding a New Dictation Source**

In some cases, providers might need multiple dictation sources (microphone devices). For example, a provider with a roaming user profile may benefit from adding a new dictation source. By adding a dictation source to an existing provider user profile, the provider still has access to any commands they created, and any words that they added to their vocabulary.

#### To add a new dictation source to a provider's user profile:

- 1. Make sure the new microphone is installed and plugged in to your computer.
- 2. From the **DragonBar**, click **Profile** > **Open User Profile**.
- 3. Select the user profile for whom you want to add a dictation source.
- 4. Click **Source > New**. The **New Dictation Source** dialog box opens.

| Dictation Source:  |                         |           |  |
|--------------------|-------------------------|-----------|--|
| Microphone plugged | l into Mic-In jack (mos | t common) |  |
| Open the new did   | tation source now       | Hab       |  |

5. From the **Dictation Source** drop-down list, select a new source. (Depending on your computer's configuration, the contents of this source list might vary).

For more information about adding a new source, open the *Dragon Medical Client* online help, click **Help Topics** > **Index**, and type the words **dictation sources** to see a list of topics on the subject.

In some cases, you might also see a couple of calibration dialog boxes for the new device. Follow the instructions in the boxes and continue with the rest of the steps in this topic.

Tell the providers that they must now choose which microphone they will use when they open their profile. Explain to them that this new mic uses the same profile, so the vocabulary, custom words, and commands are available for all sources. 6. When finished, the user profile's name appears again in the list, associated with the new dictation source.

| User Profile | Source              | Vocabulary           | Open       |
|--------------|---------------------|----------------------|------------|
| ARS          | PowerMic II Microph | General Medical - Me | Cancel     |
| ARS          | Microphone (Mic-In) | General Medical - Me |            |
|              |                     |                      | Properties |
|              |                     |                      | Export     |
|              |                     |                      | Source >   |
|              |                     |                      | Vocabulary |

## Adding a New Vocabulary

Providers can add a new vocabulary to their user profile at any time. Adding a new vocabulary is recommended when a provider dictates on more than one type of medical discipline, or a provider would like to use *Dragon Medical Client* for non-medical dictation, such as email.

#### To add a new vocabulary to a provider's user profile:

- 1. On the **DragonBar**, select **Profile** > **Open User Profile**.
- 2. Select the user profile to add a vocabulary to.
- 3. On the **Open User Profile** dialog box, select **Vocabulary > New**.
- 4. Click New. The New Vocabulary dialog box opens.

| vocabulary name. | OK     |
|------------------|--------|
|                  | Cancel |
| Based on:        | Help   |
|                  |        |

- 5. In the **Vocabulary name** field, type an easy to remember name for the vocabulary.
- 6. From the **Based on** drop-down list, select a vocabulary.
- 7. In the **Region** drop-down list, select a region. The default region is United States.
- 8. Click OK. The new vocabulary appears in the Vocabulary list.
- 9. Click Close.
- To switch between two vocabularies, click Vocabulary > Open Recent Vocabulary, and select the vocabulary and dictation source.

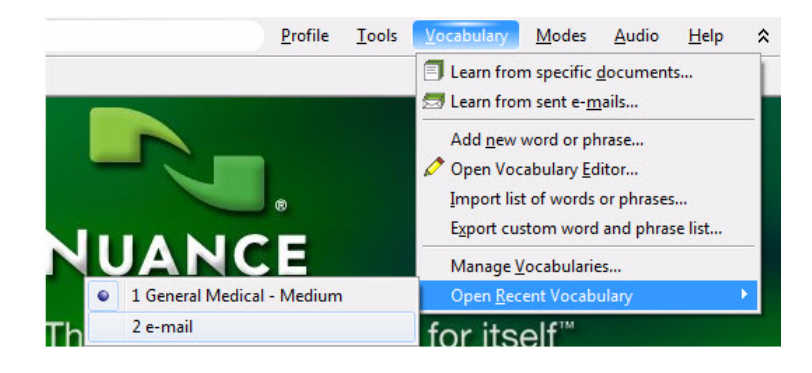

If a provider wants to add a new vocabulary for nonmedical memos, documents, and email, suggest that they name the new vocabulary **Nonmedical** or **Email**.

However, if the new vocabulary's accuracy seems low, it could be because the initial vocabulary is so specialized that *Dragon Medical Client* resists learning or understanding more common words. In this case, suggest that the provider create a second user profile using the new vocabulary.

For step 5, refer to the Resources appendix in this guide for a description of all the available vocabularies. This appendix also contains a cross-reference table showing the relation between the 14 *Dragon Medical Client* voice models and their available vocabularies.

For more information about vocabularies, open the *Dragon Medical Client* online help, click the **Index** tab, and type the word **vocabularies** to see a list of topics on the subject.

*Note:* The illustration below shows the choices a provider has when multiple vocabularies and multiple dictation sources are available. This example shows two vocabularies and two dictation sources for one user profile.

| 6 Open User Pro | ofile                                                             |                                                        | <b>X</b>     |
|-----------------|-------------------------------------------------------------------|--------------------------------------------------------|--------------|
| User Profile    | Source                                                            | Vocabulary                                             | Open         |
| ARS             | PowerMic II Microph                                               | e-mail                                                 | Cancel       |
| ARS<br>ARS      | PowerMic II Microph<br>Microphone (Mic-In)<br>Microphone (Mic-In) | General Medical - Me<br>e-mail<br>General Medical - Me | Properties   |
| ANS             |                                                                   | General Medical - Me                                   | Export       |
|                 |                                                                   |                                                        | Source >     |
|                 |                                                                   |                                                        | Vocabulary > |
|                 |                                                                   |                                                        |              |
|                 |                                                                   |                                                        | Help         |

## **Adding Words to Your Vocabulary**

In the Basic Class, you learned how to add words to your vocabulary using the **Vocabulary Editor**. You can also add words using the following methods:

- Learn from specific documents: Using one or more of your existing documents or reports, *Dragon Medical Client* detects words that are not currently in your vocabulary and places them in your vocabulary.
- Add words from lists: Create or import a list of words in a .txt document format, then add them to your vocabulary.
- Learn From Sent E-Mails: Using your emails, Dragon Medical client detects words that are not currently in your vocabulary and places them in your vocabulary.

## **Adding Words from Documents**

You can use the **Learn from specific documents** tool to add words from documents to your vocabulary. *Dragon Medical Client* uses these words and phrases to update the vocabulary with information about your word usage. To achieve the best results, remove all formatting from the documents you use.

# Preparing documents for the Learn from specific documents tool

Follow these guidelines:

- Paragraphs: Separate each paragraph with a blank line.
- **Tables and bulleted lists:** Unconverted content will be processed, but due to limited context, might not include useful information for determining your writing style.
- Columns: Convert text in two or more columns to a single column.
- **Captions:** Convert captions to text if they contain relevant information. Otherwise they will be ignored.
- **Bold or italicized text:** This text might contain coding tags that can decrease accuracy if you do not convert it.
- Remove:
  - Graphics: Text within bitmap graphics is not processed.
  - **Headers, footers, and titles:** If they contain important information, move them into the body of the document, otherwise remove them.

- Tables containing numbers: Numbers provide no useful input.
- **Duplication:** Because it might adversely affect statistical information, remove duplication when possible.

**Note:** If you use several documents that contain the same medical text, leave that text in one document and remove it from the others.

### Learn from specific documents

To add words from documents:

- On the DragonBar, select Vocabulary > Learn from specific documents or Help > Improve my accuracy.
- 2. In the Accuracy Center dialog box click or say "Help > Improve my accuracy."
- 3. In the Accuracy Center, click Learn from specific documents.

| Learn from specific documents         This wizard will improve your accuracy by adapting to your documents writing style and adding new words to your vocabulary.         Image: Find unknown words         Image: Find known words with unknown capitalization |
|----------------------------------------------------------------------------------------------------|
| When you are ready, click Next.<br>< Back Next > Cancel Help                                                                                                    |

- 4. Select Find unknown words.
- 5. Select Find unknown words with unknown capitalization.
- 6. Select Adapt to writing style.
- 7. Click Next.

8. Add a folder or a Document. The **Remove Document** and **View Document** fields are only available when you select a document.

|                                          | Annual Female Exam.docx | Add Folder Add Document |
|------------------------------------------|-------------------------|-------------------------|
| Click Add Document or Add                |                         | Remove Document         |
| iolders to the list, then press<br>Next. |                         |                         |

- 9. Determine the documents you want to scan and click **Next**. If you make a mistake, to get rid of a file you imported, click the file name in the list, then click the **Remove Document** button. To preview a document, click the file name in the list, then click the **View Document** button.
- 10. The **Document Analysis** screen lists the scanned documents. Click **Next**.

| Learn from specific docu | ments                                                        | x    |
|--------------------------|--------------------------------------------------------------|------|
|                          | Document Analysis<br>Documents:<br>✓ Annual Female Exam.docx |      |
|                          | Document analysis is complete. Click Next to continue.       | łelp |

11. The **Add Words to Vocabulary** screen lists the words the tool found. Place a check mark beside words to add to your vocabulary.

|                                                                                                    | Add Words to Vocab<br>Words: | ulary               |           |
|----------------------------------------------------------------------------------------------------|------------------------------|---------------------|-----------|
|                                                                                                    | Word<br>Kynamro<br>Liptruzet | Frequency<br>1<br>1 | Check All |
| Check the words you wou<br>like to add to the vocabula<br>then click. Next to add the<br>checked words to the<br>vocabulary. | ld<br>Iy,                    |                     |           |

- 12. Click Next.
- 13. The **Train Words** screen allows you to train Dragon using specific words. Place a check mark beside specific words or use the **Check All**, **Uncheck All** buttons to select/deselect multiple words.
- 14. Click Train.
- 15. Click Next.

16. When the **Adapt to Writing Style** screen displays "Adaption of your writing style completed successfully", click **Next**.

| Learn from specific documents | ments 🧫                                                  |
|-------------------------------|----------------------------------------------------------|
|                               | Adapt to Writing Style                                   |
|                               | Adaptation of your writing style completed successfully. |

17. The **Summary** screen displays information about new words found and new words added to your vocabulary.

| Learn from specific doc | uments                                                                                                    | 3 |
|-------------------------|----------------------------------------------------------------------------------------------------|---|
|                         | Summary                                                                                                    |   |
|                         | <ul> <li>✓ 2 new words were found.</li> <li>✓ 2 words were added to your vocabulary.</li> <li>✓ Adaptation of your writing style completed successfully.</li> </ul> |   |
|                         |                                                                                                    |   |
|                         | Click Finish to close this wizard.                                                                                                    |   |
|                         | < Back Finish Cancel Help                                                                                                    |   |

18. Click Finish.

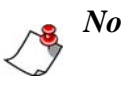

#### Notes:

- If you make a mistake and do not want to add the words, avoid making additional changes to the vocabulary that you want to save. Then exit Dragon Medical Client. When you are prompted to save your user profiles, click **No**.
- The Add Words to Vocabulary dialog box sometimes adds words that differ from words in the vocabulary only in case (upper- or lowercase). It is a good idea to use **Preview Words** to make sure you do not add any unnecessary words.

## **Adding Words from Lists**

You can create a list of words to add directly to your vocabulary. Or you can import a list of words created by another user into your vocabulary.

### **Preparing Lists of Words to Add**

#### To prepare a list of words to add to a vocabulary:

- 1. Create a document for the new words. You can use any word processor to create the document as long as you can save the final version as a text (.txt) file.
- 2. Enter each word on a separate line. Make sure words are spelled and capitalized correctly.
- 3. To add a multiple-word phrase, such as Accu-Check Advantage, enter it on one line.
- 4. To include a spoken form for a word, type the word followed by a backslash (\) and the spoken form. For example, to have *Dragon Medical Client* enter **University of Pittsburgh Medical Center** when you say "**UPMC**" type: **University of Pittsburgh Medical Center**\**UPMC**
- 5. Save the document as a text (.txt) file.
- 6. (Optional) Create a folder for storing all word lists you create.

## **Exporting Custom Words to a File**

You can create a list of the custom words that have been added for a provider by exporting these words to a.**txt** file. You can then add those words to another provider's vocabulary by importing the **.txt** file into that provider's vocabulary.

#### To export custom words:

- 1. Open the user profile whose custom words you want to export.
- 2. On the **DragonBar**, select **Vocabulary** > **Export custom word and phrase list**.
- 3. When the **Export Custom Words** dialog box opens, navigate to the directory to export the file into and assign the file a name with a **.txt** extension.
- 4. Click **Save** to save the file.

If the Word Properties have been changed for a word, those properties will not be exported.

### **Adding Lists of Words**

To add words from a list

- 1. On the **DragonBar**, select **Vocabulary** > **Import list of words or phrases** or **Help** > **Improve my accuracy** > **Import a list of words or phrases**.
- 2. (Optional) In the **Import list of words or phrases** screen, place a check mark next to **Preview the list of unknown words**.

| 6 Import list of words or ph | rases                                                                                                    | X    |
|------------------------------|----------------------------------------------------------------------------------------------------|------|
|                              | Import list of words or phrases<br>This wizard will improve your accuracy by adding<br>new words to your vocabulary. |      |
|                              | When you are ready, click Next.                                                                                      |      |
|                              | < Back Next > Cancel H                                                                                               | lelp |

3. Click Next.

4. In the **Add Word Lists** page of the wizard, use the **Add File** button to browse and find files. The document names appears in the **File List**.

| (6) Import list of words or phrase | ies X                                                                                                    |
|------------------------------------|----------------------------------------------------------------------------------------------------|
|                                    | Add Word Lists<br>File List:<br>Add File<br>Remove File<br>View File<br>Click Add File to add a text<br>file containing a list of<br>words to the file list, then<br>press Next.<br>Note: When importing a<br>word list, each line of text<br>will be added to the<br>vocabulary as a phrase or<br>single word. |
|                                    | < Back Next > Cancel Help                                                                                                    |

Notice that the **Remove File** and **View File** buttons are grayed out until you select the name of a file to remove or view.

- a. If you make a mistake and want to get rid of the file you imported, click the file name in the list, then click the **Remove File** button.
- b. (Optional) To preview your document, click the file name in the list, then click the **View File** button.
- 5. Click Next, then click Next again.

Note: If you did not select **Preview the list of unknown words** earlier, the **Summary** dialog box now displays the number of words added to the vocabulary. Click **Finish** to close the dialog box and skip the remaining steps.

6. If new words were found, the **Add Words to Vocabulary** dialog box opens. Place check marks next to words to be downloaded and uncheck the ones you do not want.

a. The **Check All** or **Uncheck All** button lets you check or uncheck all words to make selecting and deselecting the words easier.

| (§ Import list of words or phr | ases<br>File Analysis<br>Files:                                               | x    |
|--------------------------------|-------------------------------------------------------------------------------|------|
|                                | ✓ Import List.txt          File analysis is complete. Click Next to continue. |      |
|                                | < Back Next > Cancel H                                                        | lelp |

b. Click Edit to edit the word before adding it to the vocabulary.

| (6 Import list of words or phras                                           | es                                                                         | ×                                 |
|----------------------------------------------------------------------------|----------------------------------------------------------------------------|-----------------------------------|
| Check the words you would like to add the checked words to the vocabulary. | Add Words to Vocabulary<br>Word<br>♥ Corneal<br>♥ Hassenzahl<br>♥ Reinbolt | Check All<br>Uncheck All<br>E dit |
|                                                                            | < Back Next > C                                                            | ancel Help                        |

| 7. Cher i tene. The fiund voi us puge of the wizure ope | e wizard opens. | page of the | n ' | Train | The | Click Next. | 7. |
|---------------------------------------------------------|-----------------|-------------|-----|-------|-----|-------------|----|
|---------------------------------------------------------|-----------------|-------------|-----|-------|-----|-------------|----|

| (5 Import list of words or phra                                | ises                                                       |                                   | ×    |
|----------------------------------------------------------------|------------------------------------------------------------|-----------------------------------|------|
|                                                                | Train Words<br>Words:<br>Corneal<br>Hassenzahl<br>Reinbolt | Check All<br>Uncheck All<br>Train |      |
| Check the words you<br>would like to train and<br>click Train. |                                                            |                                   |      |
|                                                                | < Back                                                     | Next > Cancel                     | Help |

- 8. (Optional) You now have the opportunity to place check marks next to the words you want to train. If you select words to be trained, you can train them by clicking the **Train** button.
- 9. Whether or not you selected words to train, click **Next**. The **Summary** dialog box then displays the number of words found and the number added to the vocabulary.

| (% Import list of words or phrases                                               | 23   |
|----------------------------------------------------------------------------------|------|
| Summary<br>✓ 3 new words were found.<br>✓ 3 words were added to your vocabulary. |      |
| Click Finish to close this wizard.                                               |      |
| < Back Finish Cancel                                                             | Help |

10. Click **Finish** to close the dialog box.

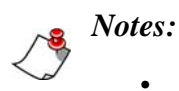

- Use the **Import lists of words or phrases** wizard if you want to add multiple-word phrases to your vocabulary, even if they are used in documents that you will process using the **Import lists of words or phrases** wizard. You should do this because the **Import lists of words or phrases** wizard adds words from documents as single words, not phrases.
- You can create a list of the custom words you have added to a user profile by exporting these words to a file.

## Learn from sent e-mails

1. On the **DragonBar**, select **Help** > **Improve my accuracy** > **Learn** from sent e-mails.

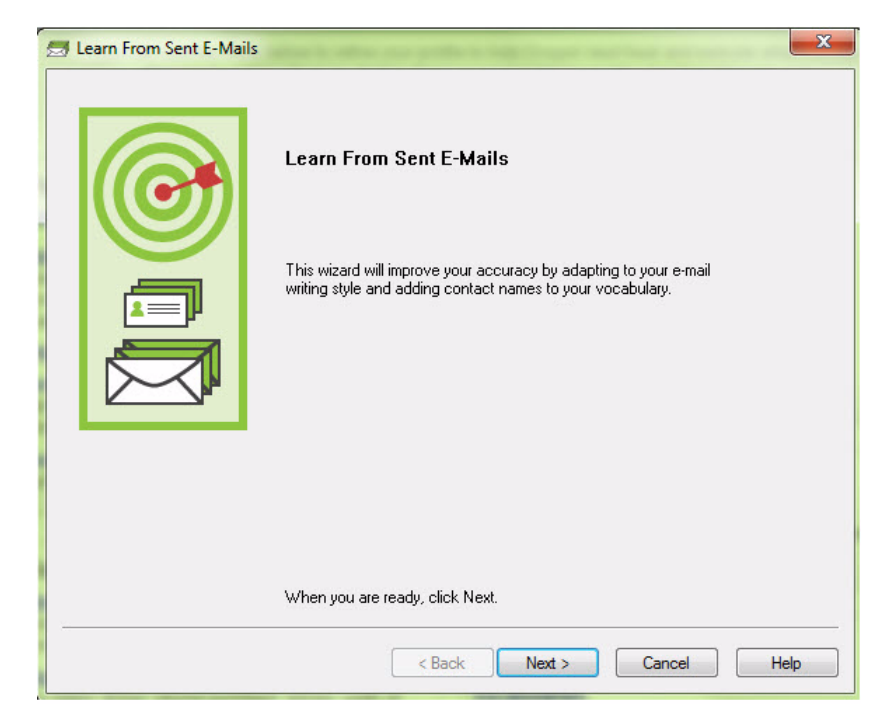

- 2. Click Next.
- 3. On the **Choose Options** screen, select email sources to scan.

| E-mail sources:                                                                                                    |                                                                 |                  |    |
|----------------------------------------------------------------------------------------------------|-----------------------------------------------------------------|------------------|----|
| Name<br>Lotus Notes<br>✓ Microsoft Outlook<br>Windows Live Mail                                                                                         | Last Scan<br><br>                                               |                  |    |
| <ul> <li>Add contact names from e-</li> <li>Improve my user profile from</li> <li>Consider e-mail written since</li> <li>Consider all e-mail</li> </ul> | mail to the vocabula<br>n my e-mail writing s<br>e my last scan | ary (recommended | d) |
| 16                                                                                                    | 22 21                                                           |                  |    |

4. Click Next.

-

5. The **Scan E-mail** screen displays a green progress bar that shows the status of the scanning process.

| Learn From Sent E-Mails | Scan E-mail<br>E-mail sources:         |
|-------------------------|----------------------------------------|
|                         | X Microsoft Dutlook                    |
|                         | Processing Dutlook 'Sent Items' folder |

6. When the scan is complete, click **Next**.

## **Using the Accuracy Center**

The Accuracy Center provides "one-stop shopping" for tools and information you can use to ensure excellent recognition. The link in the description of each feature opens a topic describing that feature more completely.

| WELCOME TO THE ACCURACY CEN                                                                                                    | TER                                                                                                    |
|----------------------------------------------------------------------------------------------------|----------------------------------------------------------------------------------------------------|
| You can use the tools below to refine your profi<br>Be sure to explore them by clicking them<br>Which tool                                                       | ile to help Dragon best hear and execute what you say,<br>n or saying "Click" and the link that interests you,<br>to use first? |
| Personalize your vocabulary<br>Add a new word or phrage                                                                                                    | Adjust your acoustics<br>Check your microphone                                                                                  |
| Open the Vocabulary Editor<br>View or edit words, phrases and dictation<br>commands, their pronunciations and Properties<br>(capitalization, spelling, spacing). |                                                                                                    |
| Import a list of words or phrases                                                                                                    |                                                                                                    |
| Learn from specific <u>documents</u><br>Let Dragon analyze what words you often use and list<br>words you may want added.                                        | Read text to train Dragon to your voice 🖛                                                                                       |
| Learn from sent e-mails 🚍<br>Let Dragon find and learn the names you use often.                                                                                  | Find or train commands                                                                                                    |
|                                                                                                    | Open the Command Browser<br>Explore the commands available in different contexts<br>and applications.                           |
| Set options and formatting                                                                                                    |                                                                                                    |
| Open the Options dialog<br>Includes Speed vs. Accuracy, Correction, Hotkeys,<br>Commands to enable or disable                                                    | Get more information                                                                                                    |
| Open the Auto-Formatting options dialog 4/<br>For dates, times, phone numbers, prices, units of                                                                  | How to manage and personalize your vocabularies                                                                                 |
| measure, contractions                                                                                                    | How to increase your performance                                                                                                |
|                                                                                                    | Visit the <u>Nuance website</u> for the latest tips and documentation.                                                          |

## Which tool to use first?

Click or say this link to open the Accuracy Assistant, a tool that helps you determine what you should do to improve accuracy on your system.

## Adjust your acoustics

#### Check your microphone

Click this link to adjust the volume settings and to check the sound quality of your microphone and sound card.

#### Read text to train Dragon to your voice

Click this link to run General Training so that you can perform additional training to enhance the accuracy of the current user profile.

### Find or train commands

#### **Open the Command Browser**

Click this link to open a tool showing the commands available on your system.

### Personalize your vocabulary

In the Accuracy Center, there are various ways to have Dragon analyze your emails and documents and improve recognition accuracy.

The **Learn from specific documents** link launches a wizard that lets you choose where and how Dragon scans. You can set Dragon to scan your emails, your documents, or both. However, the **Learn from specific documents** wizard gives you more control over the scanning process. You can choose what Dragon scans in your emails and documents and you can specify what Dragon looks for when it scans the items.

To customize how Dragon scans your emails and documents and to have granular control over the scanning process, Nuance recommends you use the 'Add words from your documents to the vocabulary' option to improve recognition accuracy.

- Add a single word to your vocabulary Click or say this link to open the Add Individual Word dialog box.
- Add words from your documents to the vocabulary Click or say this link to open the Add Words From Documents tool.
- **Increase accuracy from e-mail** Click or say this link to open the Increase Accuracy from E-mail tool.
- Add a list of words to your vocabulary Click or say this link to open the Add Words From List tool.
- View or edit your vocabulary Click or say this link to open the Vocabulary Editor dialog box.

## Get Started with the PowerMic II

### **Objectives**

The instructions in this document are designed for the experienced *Dragon Medical Client* user who is about to start using the *PowerMic II*, as well as trainers who will be assisting *Dragon Medical Client* users with this microphone.

This document covers the following topics:

- "Add a Dictation Source for the PowerMic II"
- "Dictating with the PowerMic II", say commands, and "Using the PowerMic II as a Mouse"
- Customizing the *PowerMic II* buttons:
  - "Using the Buttons with DragonTemplates"
  - "Using the Buttons to Tab Within an Application"
  - "Using a Button to Delete the Last Word"
  - "Using a Button to Switch Between Hidden Mode and Normal Mode"
  - Turning the microphone on by pressing and releasing (rather than holding in) a button

## **Dragon Medical Version**

These instructions *only* apply to *Dragon Medical Client (Network Edition)*. If you are using *Dragon Medical* 9.x or earlier, you need to upgrade to *Dragon Medical* 10 or obtain *Dragon Medical Client (Network Edition)* to take advantage of most of the *PowerMic II* features.

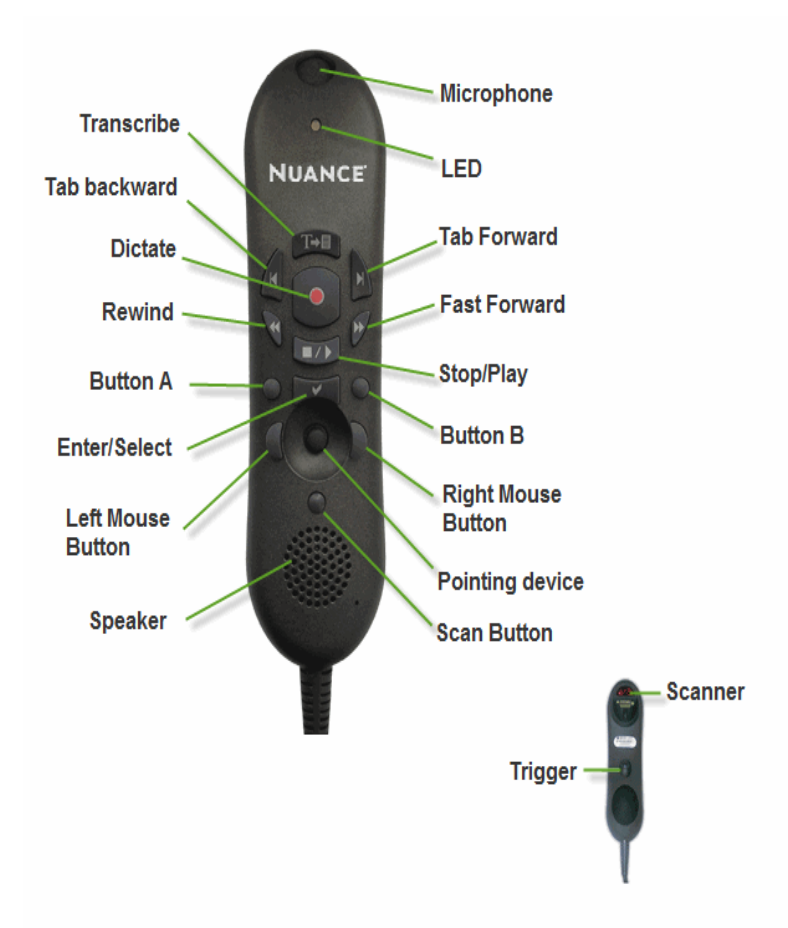

### **PowerMic II Illustration**

### Add a Dictation Source for the PowerMic II

Before you can use all of the features of the *PowerMic II*, it must be set as the dictation source for your user profile. See the topic "Adding a New Dictation Source" on page 103.

### Using the PowerMic II

#### Dictating with the PowerMic II

When you finish General Training, you can begin using the PowerMic II.

Hold in the **Dictate** button while you are speaking and release it when you are done. Make sure that you press the button in completely before you start talking. Otherwise *Dragon Medical Client* will cut off the beginning of your dictation.

#### Using the PowerMic II as a Mouse

Your *PowerMic II* can also function as a mouse. There are three controls on the front and one on the back of the microphone that allow you to perform common mouse functions.

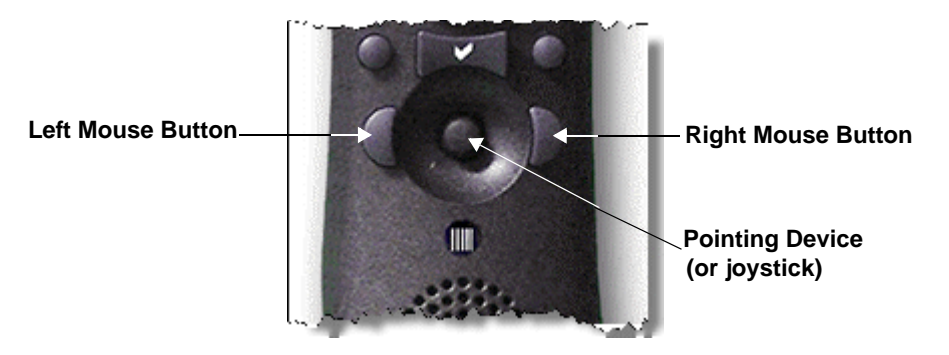

**Pointing Device**: Use this control to move your mouse cursor. This button is very similar to the control seen on many notebook-style computers.

**Left/Right Mouse Buttons**: These buttons perform the same functions as your left and right mouse buttons.

**Trigger on back of microphone**: This button functions as a left mouse button as well, so you can drag objects by holding in the trigger while you move the pointing device.

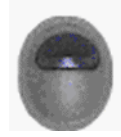

### **Reassigning the PowerMic II Buttons**

*Dragon Medical Client* assigns a default group of settings for your *PowerMic II* buttons. You can customize how these buttons function.

To customize the buttons on your PowerMic II:

On the **DragonBar**, click **Tools > Options** and select the **PowerMic II** tab.

Note: If you don't see the PowerMic II tab, on the DragonBar, click Dragon > Open User Profile and make sure you selected the PowerMic II

| Playback/T | ext-to-speech | Misce       | cellaneous Dictation |                |
|------------|---------------|-------------|----------------------|----------------|
| Correction | Commands      | View        | Hot keys             | PowerMic I     |
| 0          | Ac            | oplication: | Global               | •              |
| •          |               | Button      | Actio                | 1              |
| NUAN       | ICE           | Franscribe  | Show dictation be    | × ▼            |
| T+B        | Tab B         | Backward    | Show correction      | window 🔻       |
| 40         | Tat           | b Forward   | Tab forward          | •              |
| *          | 0             | Dictate     | Presstotalk          | •              |
|            | 10            | Rewind      | Rewind               | •              |
|            | Fas           | t Forward   | Fast forward         | •              |
| C          |               | Stop/Play   | Playback             |                |
|            | a             | ustom Left  | Force command r      | ecognition 🔹   |
|            | Ent           | er/Select   | Show dictation be    | × ▼            |
| -333       | Cus           | tom Right   | Force dictation re   | cognition 🔹    |
|            |               |             | Re                   | store defaults |

dictation source when you opened your user profile.

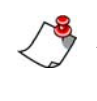

*Note:* If you want to customize a button and don't know its name, either click a button on the picture in the dialog box or press the button on the microphone itself. Dragon Medical Client highlights the correct menu item.

#### Using the Buttons with DragonTemplates

You can use the *PowerMic II* to navigate through the fields in a **DragonTemplate**, once you customize the buttons to do so. If you're not familiar with **DragonTemplates**, read about them in the *Dragon Help* or the *Dragon Medical 360 | Network Edition Version Provider Packet*.

#### To assign buttons for use in DragonTemplates:

- 1. If you don't have a **DragonTemplate**, create one.
  - You can edit an existing **Text-and-Graphics** command and put square brackets ([]) around any text whose value is likely to change from patient to patient.

| 8    | )rago                                                                                                    | nPad - Document                              |
|------|----------------------------------------------------------------------------------------------------|----------------------------------------------|
| File | Edit                                                                                                    | View Format Help                             |
|      |                                                                                                    | NEW PATIENT HISTORY AND PHYSICAL EXAMINATION |
|      |                                                                                                    | CHIEF COMPLAINT: [01]                        |
|      |                                                                                                    | HISTORY OF PRESENT ILLNESS: [02]             |
|      |                                                                                                    | PAST MEDICAL HISTORY:                        |
|      |                                                                                                    | 1. [03]                                      |
| ι,   | And the second second second second second second second second second second second second second second second | MEDICATIONS: [04]                            |

- See the *Dragon Medical 360 / Network Edition Provider Packet* for more complete instructions on creating a **DragonTemplate**, including an example.
- 2. On the **DragonBar**, click **Tools > Options** and select the **PowerMic II** tab.
- 3. From the **Rewind** drop-down list, select **Navigation** > **Previous field**.
- 4. From the **Fast Forward** drop-down list, select **Navigation > Next** field.
- 5. From the **Stop/Play** drop-down list, select **Navigation > Accept defaults**.
- 6. Click **OK** to save your changes.

#### To use your PowerMic II in a DragonTemplate:

- 1. Say the voice command that inserts the **DragonTemplate** into your note. For example, to remove the current set of Voice Field square brackets in a field, place the cursor in the field and say "Field Complete". Dragon removes the square brackets and places the cursor in the next field.
- 2. Press the Fast Forward button to select the first field.
- 3. Press and hold the **Dictate** button and dictate the value for that field.
- 4. Continue alternately pressing **Fast Forward** and dictating the field values. You can skip over the fields where you want to keep the default values.

- 5. If you skip a field and need to go back, press **Rewind**.
- 6. When you are done filling in the template, if any brackets remain, press **Stop/Play** to erase the brackets.

#### Using the Buttons to Tab Within an Application

In any application where you can press the **Tab** key on your keyboard to move from field to field (such as in an EHR template or an Outlook email message), you can use the **Tab Forward** button on the *PowerMic II* to navigate.

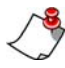

*Note:* You cannot use the **Tab** key to navigate in some EHR systems. The following instructions will not work in such systems.

If you would also like to be able to use the **Tab Backward** button to move backward from field to field, you need to set this button to execute the **"press shift tab"** voice command.

#### To assign the Tab Backward button:

- 1. Press and hold the **Dictate** button on your *PowerMic II* and say "**press shift tab**." This places the **press shift tab** command onto the **User Commands** list, which is a list of recently used voice commands.
- 2. On the **DragonBar**, click **Tools** > **Options** and select the **PowerMic II** tab.
- 3. From the **Tab Backward** drop-down list, select **User Commands**. In the list, you can see up to 20 commands that you recently dictated.

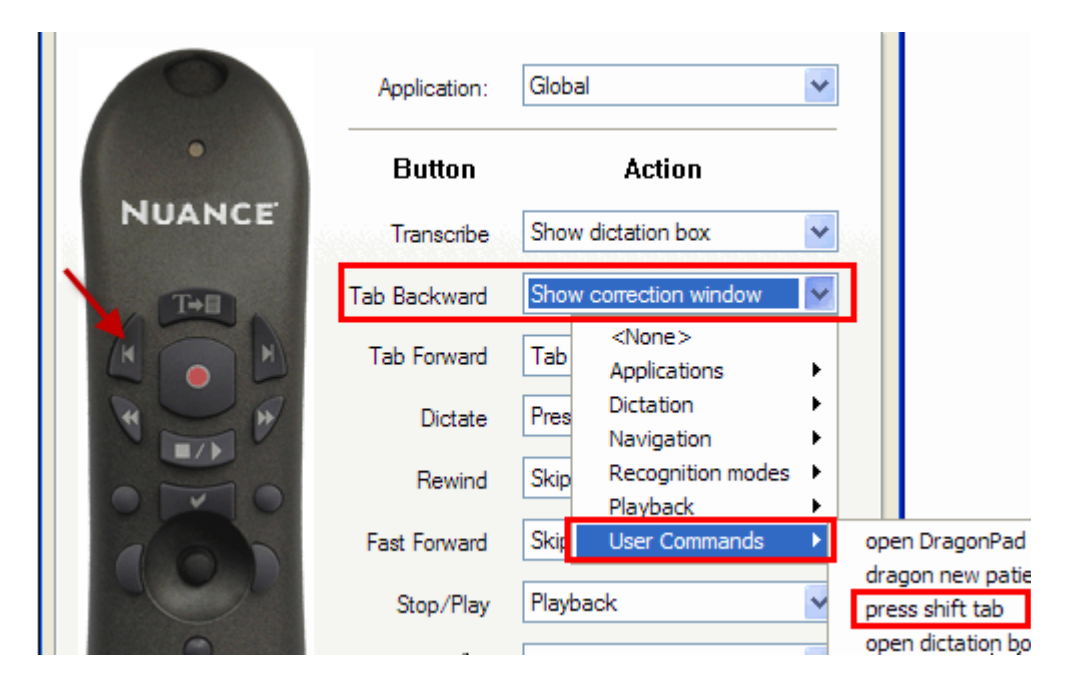

4. From the User commands list, select press shift tab.

5. Click **OK** to save your changes.

#### Using a Button to Delete the Last Word

Instead of using the voice command **"delete last word**," you can assign a *PowerMic II* button to delete the last word from your text.

To assign a button to execute the "delete last word" voice command:

- 1. In any application, dictate any text.
- 2. Say "**delete last word**." This places the **delete last word** command onto a list of recently used commands.
- 3. On the **DragonBar**, click **Tools > Options** and select the **PowerMic II** tab.
- 4. Select the button you want to use. For this example, use the **Custom Left** button.

|       |              | المرد من المراجع المراجع المراجع المرجع المرجع المرجع المرجع المرجع المرجع المرجع المرجع المرجع المرجع المرجع ا |
|-------|--------------|----------------------------------------------------------------------------------------------------|
|       | Rewind       | Skip backward                                                                                                   |
| 1000  | Fast Forward | Skip forward                                                                                                    |
| 14CPr | Stop/Play    | Playback                                                                                                    |
| 0     | Custom Left  | Force command recognition                                                                                       |
|       | Enter/Select | Shor Applications                                                                                               |
|       | Custom Right | Forc Dictation                                                                                                  |
|       |              | Recognition modes 🕨                                                                                             |
|       |              | Plavback                                                                                                    |
|       |              | User Commands                                                                                                   |
|       |              | delete last word                                                                                                |
|       |              | Specify                                                                                                    |
| ОК    | Cance        | cel Apply Help                                                                                                  |
|       |              |                                                                                                    |

- 5. From the **Custom Left** drop-down list, select **User Commands**. From this list you can see up to 20 commands that you recently dictated.
- 6. From the User Commands list, select delete last word.
- 7. Click **OK** to save your changes.

*Tip:* To delete multiple words, press the PowerMic II button more than once.

#### **Using the Hidden Dictation Box**

To use the Dictation Box in the "Hidden mode":

- 1. Open your EHR application, or another application into which you want to dictate.
- 2. Place your cursor where you want the text to appear in your document.
- With your microphone turned on, say "Show Dictation Box". The dictation box shows with hidden visibility at the % set in Tools > Options > Dictation Box > Hidden Dictation Box behavior.
- 4. Dictate into the **Dictation Box**, making edits as necessary.
- 5. When you finish dictating, click **Transfer** on the PowerMic II or say "Transfer Text". Dragon transfers recognized text to the window of the application you were using when you opened the Dictation Box.

| Soncouori                                                        | Commands                                                                                               | View                             | Hot keys   | PowerMic      |  |
|------------------------------------------------------------------|----------------------------------------------------------------------------------------------------|----------------------------------|------------|---------------|--|
| Playback/T                                                       | ext-to-speech                                                                                          | Miscella                         | neous      | Dictation Box |  |
| Anchor Die<br>Auton<br>Font<br>Arial, 10 point                   | ctation Box to appli<br>natically open the D                                                           | cation (require<br>)ictation Box | s restart) |               |  |
|                                                                  | AaBbYv7                                                                                                | 7                                | 100        | Change Font   |  |
|                                                                  | 7 400 1 92                                                                                             |                                  |            | Default       |  |
| Paste options                                                    |                                                                                                    |                                  |            |               |  |
| Hidden Dictat<br>Open Dictation Box<br>Allow user<br>Allow voice | ion Box behavior<br>ation Box as hidder<br>visibility (%): 30<br>commands when h<br>e dictation comman | n<br>nidden<br>nds when hidd     | en         |               |  |
| Leave Dic                                                        | tation Box open aft                                                                                    | er text is transf                | erred      |               |  |
| Show char                                                        | racter count                                                                                           |                                  |            |               |  |
| v neep trans                                                     | iterred text in clipbo                                                                                 | laru                             |            |               |  |

## Changing the Dictate Button to a Microphone On/Off Button

If you find that your thumb gets tired from holding down the **Dictate** button, you can change the **Dictate** button from a press-to-talk button to a microphone on/off (toggle) button.

- 1. On the **DragonBar**, click **Tools > Options** and select the **PowerMic II** tab.
- 2. From the **Dictate** button drop-down list, select **Dictation** > **Microphone on/off**.
- 3. Click **OK** to save your changes.

Now you can press and release the **Dictate** button to turn the microphone on. Just remember that you must press and release the **Dictate** button again to turn it off.

### Using the PowerMic II through a Remote Desktop connection

Now you can use the PowerMic II buttons when using Remote Desktop Connection 7. The PowerMic II Button Control application allows you to assign the buttons for use in any application that accepts hot keys, such as EMRs, audio recorders, etc.

You do not need to start the Remote Desktop Connection to assign hot key settings to the buttons. For more information, see "Keyboard keys you can assign to PowerMic II buttons" in the *Nuance Management Server Administrator Guide*.

#### Configuring the PowerMic II buttons

The following steps show how to map buttons to hot key sequences that:

- display the DictationBox
- press the Tab key
- move the cursor to the next field
- 1. Click the Start menu > All Programs > Dragon Client for Remote Desktop > PowerMic II Control.

2. The following screen appears:

| PowerMic II Co                                                                            | ntrol                                                                                                    |                                                                                                    |                                                                                                    |                                                                                    |         |
|-------------------------------------------------------------------------------------------|----------------------------------------------------------------------------------------------------|----------------------------------------------------------------------------------------------------|----------------------------------------------------------------------------------------------------|------------------------------------------------------------------------------------|---------|
| Device Ste<br>Select the Propressed whe<br>sequences f<br>the 'button pro<br>custom label | tus: PowerMic II<br>owerMic II buttons you<br>on the button is press,<br>the button press,/rei<br>ressed' key sequence<br>to each button. Use th | I Connected<br>want to enable togeth<br>d and/or released. No<br>ease events. You can<br>s pressed until the buth<br>he image on the right t | ier with the correspon<br>ofer that you can set of<br>use the Key Up che<br>on is released. You o<br>or button number refe | nding key(s) to be<br>ifferent key<br>ckbox to keep<br>can also assign a<br>erence |         |
| Enabled                                                                                   | Button Label                                                                                                    | Button Pressed<br>Key Sequence                                                                                                    | Button Released<br>Key Sequence                                                                                            | Button Release<br>Triggers Key Up                                                  | NUANCE  |
|                                                                                           |                                                                                                    | None                                                                                                    | [time                                                                                                    | 1 .                                                                                |         |
|                                                                                           |                                                                                                    | Note                                                                                                    | New                                                                                                    |                                                                                    | a 110 a |
|                                                                                           |                                                                                                    | [Nyter ]                                                                                                    | News                                                                                                    |                                                                                    | 1 2 p   |
|                                                                                           |                                                                                                    | ] : [Norw                                                                                                    | Nore                                                                                                    |                                                                                    | 9 4 10  |
|                                                                                           |                                                                                                    | None                                                                                                    | Niew                                                                                                    | ]                                                                                  | a 600   |
|                                                                                           |                                                                                                    | Nove                                                                                                    | Norse                                                                                                    | 1                                                                                  |         |
|                                                                                           |                                                                                                    | Note ]                                                                                                    | Nore                                                                                                    |                                                                                    | 1000    |
|                                                                                           |                                                                                                    | None                                                                                                    | None                                                                                                    | 1 10                                                                               |         |
|                                                                                           |                                                                                                    | None                                                                                                    | Nonie                                                                                                    |                                                                                    |         |
|                                                                                           |                                                                                                    | None                                                                                                    | None                                                                                                    |                                                                                    |         |
|                                                                                           |                                                                                                    | None                                                                                                    | Norse                                                                                                    | 0                                                                                  |         |
|                                                                                           |                                                                                                    | To Tankar                                                                                                    | [less                                                                                                    | 1 144                                                                              |         |

- 3. Select the check box to the right of the button to configure.
- 4. In the **Button Label** field, enter a label that describes the action the button performs.
- 5. In the **Button Pressed Key Sequence** field, enter a key sequence that performs an action when the button is pressed. For example:
- To add a hot key to display the DictationBox, enter Ctrl+Shift+D.
- To add a hot key to tranfer text, enter Ctrl+Shift+T.
- To add a hot key to move to the next field, enter Ctrl+Shift+N.
- 6. (Optional) In the **Button Released Key Sequence** field, enter a key sequence that performs an action when the button is released. For example:

#### Notes:

- If you type a letter key (A-Z), the system automatically adds "Ctrl+Alt" before the letter.
- If you type a digit (0-9), the system automatically adds "Shift+Alt" before the digit.
- You can map buttons to send two key sequences to simulate turning a feature on and off. For example, if you use {Ctrl+ P} and {Alt} to play and
stop the audio playback feature, you must map the same key sequences to buttons in order for the feature to work with a remote desktop connection.

- It is not possible to assign key sequences for mouse control features, or map the predefined mouse buttons.
- You cannot use the PowerMic II Button Control application to map a key sequence that is already defined in Dragon.
- The PowerMic II Button Control application will not run if a non-medical Dragon client is running on the workstation.

# Appendix A **Resources**

This appendix contains several topics designed to help you perform common tasks while using *Dragon Medical Client*.

This section covers the following topics:

- *Choosing the Correct Vocabulary*, beginning on page 136
- *Determining When to Add a Vocabulary*, beginning on page 137
- Sample Dictation Scripts, beginning on page 138
- Dragon Connect Sharing custom user options between multiple products, beginning on page 141
- Tips and Troubleshooting, beginning on page 143
- References, beginning on page 34
- Available Options and Auto-Formatting

# **Choosing the Correct Vocabulary**

For information about Medical **Vocabulary** types that Nuance Communications recommends you select, see the Dragon Help.

## **Determining When to Add a Vocabulary**

*Dragon Medical Client* uses one of its vocabularies for each provider, based on the specialty choice. If a provider's specialty choices fall under the same vocabulary (for example, **Internal Medicine** and **Nephrology** both fall under the **General Practice** vocabulary), it might not be necessary to add a vocabulary. Experiment by dictating reports for each of the specialties and examining the results for dictation errors.

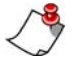

*Note:* Nuance recommends adding the *General* vocabulary anytime a provider wants to dictate nonmedical memos, documents, or emails.

For information about how to determine whether to add a new vocabulary for a provider, see the Dragon Help.

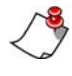

**Note:** In some cases, the specialty name and its associated vocabulary might not seem logical (for example, **Ophthalmology** falling under **ObGyn**). However, the specialties are associated with the vocabulary that contains the greatest number of words common to both.

# **Sample Dictation Scripts**

#### Cardiology

**History:** Patient has been a smoker of two packs per day for 24 years and is known to be hypertensive since age 20. He has elevated cholesterol LDL and triglycerides in company with reduced HDL level.

**Cardiac Evaluation:** His heart rhythm is regular. An S4 gallop is heard along the LSB together with a blowing grade three holosystolic murmur. No S3 is found. A grade two bruit is noted over the left iliac artery. Both dorsalis pedis and posterior tibial pulses are absent. An echocardiogram was performed revealing a thickened left ventricular wall with a hypodynamic segment superiorly and anteriorly. The ejection fraction was 50%. The mitral valve is seen to prolapse and is associated with moderate regurgitation. No thrombi were seen in the atria although the left atrium is dilated. Right ventricle dynamics appeared normal.

**Diagnosis:** In summary this 55-year-old man with multiple risk factors presents with the clinical history and physical findings of coronary heart disease. He has modest mitral regurgitation as a consequence.

**Plan:** Recommend coronary arteriography to assess the status and potential for intervention by CABG. Preoperative carotid Doppler ultrasonography should be done.

#### **New Patient Encounter**

Chief Complaint: Left knee injury.

The patient was playing basketball, running down the court and slipped on a wet floor. As he was falling he grabbed another player to try to stabilize himself and felt a pop in the knee.

**Past History:** The patient had surgery on his eye in 1998. He has a history of gastroesophageal reflux disease and hiatal hernia. He has also been treated for depression and anxiety.

**Allergies:** The patient is lactose intolerant. He is allergic to penicillin and aspirin. He is taking Allegra-D for seasonal allergies. No other medications at this time.

Family History: Positive for hypertension.

Physical Examination

General: Well-developed male in no acute distress.

Head: Benign.

Chest: Clear.

Heart: Regular rate and rhythm without murmur, gallops or rub.

Abdomen: Bowel sounds positive. Negative for masses. Negative for tenderness.

Extremities: There is no edema noted on his hands and feet. Swelling of the left knee.

#### **History and Physical**

#### Chief Complaint: Fever.

**History:** The patient is a 4-year-old Hispanic female with a history of recurrent infections and a recent urinary tract infection. She has a history of gastroesophageal reflux in infancy. She was hospitalized in November 2011 with gastroenteritis and a white blood cell count of 34,000. She had negative blood cultures and urine cultures performed at that visit. She was also admitted in January 2012 for dehydration.

Allergies: The patient is lactose intolerant.

Physical Examination:

Vitals: Temperature 99.3, pulse 80, respiratory rate 24.

Eye exam: Her bilateral conjunctivae are injected.

Nose exam: She has some mild upper airway congestion.

Throat: Mucous membranes are moist and pink. Tonsils are 2+.

Lungs: Clear to auscultation bilaterally.

Cardiovascular: Regular rate and rhythm. No appreciable murmur.

Abdomen: Soft, nontender, nondistended with active bowel sounds.

Extremities: Warm and well perfused. There is no edema noted of her hands or feet.

Treatment: She was started on Rocephin 50 mg per dose intravenous q.24h. pending outcomes from her cultures.

Discharge Diagnosis

- 1. Fever.
- 2. Leukocytosis.
- 3. Bronchitis.
- 4. Conjunctivitis.

The patient shows some features of Kawasaki disease.

**Plan:** Will discuss with pediatric infection disease doctors and request their input about possible atypical Kawasaki disease. Will closely monitor her p.o. intake and will hold off on intravenous fluids currently.

#### **SOAP Note**

- **S**: Patient states that she has always been overweight. She is very frustrated with trying to diet. Her 20 year class reunion is next year and she would like to begin working toward a weight loss goal that is realistic. NKDA.
- **O**: Weight = 210 lbs, Height = 60", Cholesterol = 255, BP = 120/75
- A: Obese at 183% IBW, hypercholesterolemia
- **P**: Long Term Goal: Change lifestyle habits to lose at least 70 pounds over a 12 month period. Short Term Goal: Patient to begin a 1500 Calorie diet with walking 20 minutes per day. Instructed patient on lower fat food choices and smaller food portions. Patient will keep a daily food and mood record to review next session. Follow-up in one week.

#### Oncology

**Chief Complaint:** Mr. Jackson is a 73-year-old gentleman with a history of prostate cancer. He is receiving treatment with Depo-Provera injections and Zoladex, with known bone metastases. He had been on the intermittent androgen blockade protocol, but had a suboptimal PSA response. Currently he is receiving ketoconazole at a dose of 200 milligrams t.i.d. He has had a PSA response to the ketoconazole with a drop in the PSA from 48 to a most recent value of 12.7. He tolerates the ketoconazole better now than he did initially without symptoms of nausea.

Mr. Jackson does complain of diminished energy and fatigue. He has no complaints of pain. He does suffer from some urinary urgency and nocturia x1.

**Physical Examination:** His weight is 170, blood pressure 142/80. There is no spinal tenderness to percussion. Lungs were clear. Heart is regular with normal S1 and S2. He does have a systolic ejection murmur heard best at the right upper sternal border.

PSA is pending from today. CBC shows a hematocrit of 37.4, white count 7.2, platelet count 351, liver function tests are normal.

**Impression:** Mr. Jackson is clinically stable on treatment with Zoladex and ketoconazole. I will continue with treatment pending today's PSA. Assuming the PSA is stable, I will see him back again in three months with repeat blood work at that time.

# Dragon Connect - Sharing custom user options between multiple products

#### **Overview of NMS in the cloud**

In NMS 3.1, data objects are stored in the Nuance Management Server (NMS) in the cloud (in the Nuance data center) instead of an on-premise NMS. These objects include the following profile customizations:

- User accounts
- Auto-text (formerly known as Text and Graphics commands)
- Custom words
- Custom commands

Storing objects in NMS in the cbud allows organizations that have more than one Nuance product to share data across multiple Nuance applications. For example, if an administrator at an organization creates an auto-text in the Nuance Management Console, that organization's users can see and use that object with Dragon Medical 360 | Network Edition, Dragon Medical 360 | Direct as well as any application that uses Speech Anywhere Services.

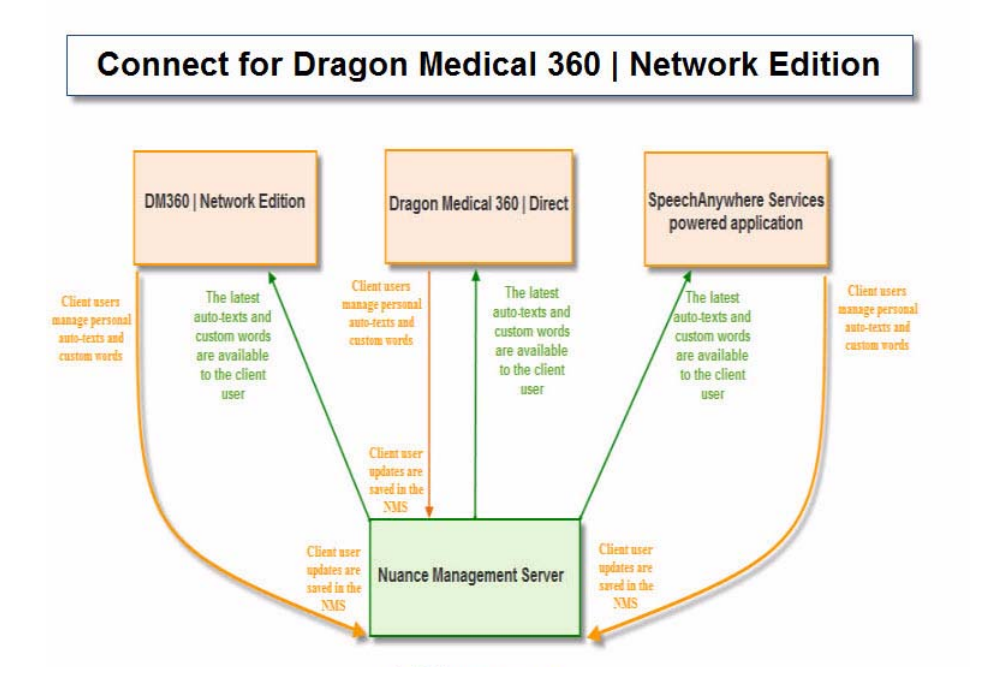

# **Other Advanced Topics**

This section points out other topics that might be of interest to providers and administrators. Information for these topics can be found in the online help files for *Dragon Medical Client*. Specific keywords are provided below to help you find information on each topic.

### **Transcribing Recorded Text**

*Dragon Medical Client* allows you to use a recording device to dictate while away from your computer and then have the software transcribe your recorded speech.

You can transcribe recordings from:

- Sony recorders
- Panasonic digital recorders
- Olympus digital recorders
- Pocket PC devices
- Other digital recordings (including from Palm OS devices)
- Analog recordings

For more information on this topic, refer to the Dragon Medical Client online help:

- 1. From the DragonBar, click Help > Help Topics.
- 2. Click the Index tab and type the word transcribing into the keyword field.

## **Tips and Troubleshooting**

### Log Files and File Locations

When reporting a problem to Nuance, you can provide the dragon.log file to help Nuance troubleshoot the issue. The Dragon.log file is located here: Windows XP: C:\Documents and Settings\<username>\Application Data\Nuance\NaturallySpeaking12

Windows Vista or Windows 7:

```
C:\ProgramData\<username>\AppData\Roaming\Nuance\NaturallySpeakin g12
```

#### **Location of Dragon files**

#### Dragon directory structure on Windows XP Service Pack 3

```
C:\Program Files\Nuance\NaturallySpeaking12\Help
C:\Program Files\Nuance\NaturallySpeaking12\Program
C:\Program Files\Nuance\NaturallySpeaking12\Tutorial (optional)
C:\Documents and Settings\All Users\Application
Data\Nuance\NaturallySpeaking12\Data
C:\Documents and Settings\All Users\Application
Data\Nuance\NaturallySpeaking12\Data
```

#### Local cache profile

```
C:\Documents and Settings\<User Name>\Application Data\Nuance\NaturallySpeaking12\Cache\
```

## Dragon directory structure on Windows Vista, Windows 7, Windows 8, and Windows Server 2008

C:\Program Files\Nuance\NaturallySpeaking12\Hrogram

C:\Program Files\Nuance\NaturallySpeaking12\Tutorial (optional)

C:\ProgramData\Nuance\NaturallySpeaking12\Data

 $\verb|C:\ProgramData\Nuance\NaturallySpeaking12\Data\Training$ 

#### Local cache profile

C:\Users\<User Name>\AppData\Roaming\Nuance\NaturallySpeaking12\Cache\

## **Improving Dictation Accuracy**

If a provider tells you that they believe their dictation accuracy has decreased, or that *Dragon Medical Client* isn't performing the way it used to, check the suggestions in the following table to help improve accuracy.

| Suggestion                                                                                                    | Description                                                                                                    |
|----------------------------------------------------------------------------------------------------|----------------------------------------------------------------------------------------------------|
| Check the microphone placement                                                                                                  | Make sure the provider is speaking into the microphone. With<br>some headset microphones, the mic itself can get twisted and point<br>in the wrong direction, which would cause a decrease in accuracy.                                                                                                    |
| Check the microphone's connection to the computer                                                                               | Make sure the microphone is plugged in to the correct connectors.<br>Some headset mics have two plugs, one for the mic and one for the<br>headphones. It's easy to get them mixed up so check these<br>connections.                                                                                                    |
| Make sure that the provider is using<br>the correct microphone (if more<br>than one microphone is connected<br>to the computer) | In some cases, more than one microphone might be connected to a computer (for example, one USB mic and one with the small mic/ headphone connectors). Make sure the provider is dictating into the microphone that is assigned as the source in the profile.                                                                                                    |
| Check that <i>Dragon Medical Client</i> is in <b>Normal Mode</b> .                                                              | On the <b>DragonBar</b> , click <b>Modes</b> . Make sure that <b>Normal Mode</b><br>has a black dot beside it, which indicates the current mode. If not,<br>click <b>Normal Mode</b> to make it the current mode. For more<br>information on <i>Dragon Medical Client</i> recognition modes, see<br><i>Checking Your Recognition Mode</i> , beginning on page 145.                                                                                       |
| Make sure the provider has selected<br>the correct vocabulary                                                                   | Some providers might have two or more vocabularies in <i>Dragon</i><br><i>Medical Client</i> (for example, Radiology and a non-medical<br>vocabulary). To check which vocabulary is being used, on the<br><b>DragonBar</b> , click <b>Profile</b> > <b>Open User Profile</b> and check which<br>user profile /vocabulary combination is selected. If you need to<br>make a change, select the correct user profile/vocabulary and click<br><b>Open</b> . |
| Check audio quality                                                                                                    | Have the provider run the <i>Dragon Medical Client</i> audio check again. To do this, on the <b>DragonBar</b> , click <b>Audio</b> > <b>Check microphone</b> . Follow the instructions in the wizard.                                                                                                    |
| Check for a bad sound card                                                                                                    | There might be a problem with the actual sound card on the computer. To test this, plug a known-good microphone into the suspect computer and run the <b>Audio Setup Wizard</b> as described above. If that test fails, check the Windows audio settings, or see if the Windows Sound Recorder application ( <b>Start &gt; All Programs &gt; Accessories &gt; Entertainment</b> ) detects any audio.                                                     |

#### **Checking Your Recognition Mode**

If a provider tells you that *Dragon Medical Client* has stopped responding to commands, or that it won't accept any dictation, check the *recognition mode*. Depending on what you want to do in *Dragon Medical Client*, you can select one of several recognition modes.

To verify (or change) what mode you are in:

On the **DragonBar**, click **Modes**. The mode with the black dot beside it indicates your current mode.

| Mode           | Description                                                                                                    |
|----------------|----------------------------------------------------------------------------------------------------|
| Normal Mode    | Used to dictate and say commands interchangeably. This is the mode that is most frequently used by <i>Dragon Medical Client</i> providers. |
| Dictation Mode | Used to dictate rapidly without looking at your computer monitor.                                                                          |
| Command Mode   | Used to format an existing document.                                                                                                    |
| Numbers Mode   | Used to insert numeric characters.                                                                                                    |
| Spell Mode     | Used to spell words or insert alphanumeric characters.                                                                                     |

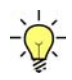

**Tip:** You can change your mode by using the voice command "**Start**" followed by the mode you want to use. For example to change to the **Spell Mode**, say "**Start Spell Mode**." In addition, you can select a new mode from the **Modes** menu using your mouse.

### Viewing a message when the vSync connection is slow

Dragon displays an icon warning when the connection slows down between Dragon and vSync on a Citrix server. Dragon displays the icon when the connection times out for 18 out of 20 consecutive timeouts.

A timeout is defined as taking longer than 2 seconds for Dragon to receive a response from the Citrix server.

When you place the cursor over the icon, you see the following message: "On <date> <time> a vSync connection issue was detected – verify dictation. Click to dismiss."

This message indicates that the vSync connection between the Dragon workstation and the Citrix server experienced issues. The issues do not impact the overall network and vSync is still enabled.

#### **Viewing the status of Dragon connections**

You can now view the status of the many Dragon connections, including offline status, network connection status, connection to a Citrix published application, and whether Dragon saves local cache data after you log off.

#### To view information about Dragon connections

On the Dragon Bar, select **Tools** > **Connection Center**. Dragon displays the Connection Center dialog box.

| onnection Center                                                                                                    |                                 |                                                           | X |
|----------------------------------------------------------------------------------------------------|---------------------------------|-----------------------------------------------------------|---|
| Name                                                                                                    | Enabled                         | Status                                                    |   |
| Run Dragon without server connection<br>Run Dragon without downloading profile<br>Dictate using vSync<br>Delete local profile on exit | Yes<br>Unavailable<br>Yes<br>No | Connected<br>Did download<br>vSync off<br>Will not delete |   |
| Help                                                                                                    | (                               | Close                                                     |   |

The Connection Center dialog box displays information for each connection type in three columns: **Name**, **Enabled**, and **Status**.

- Name: the name of the connection type
- **Enabled**: whether or not the option associated with the connection is turned on in the Nuance Management Console. If there is no connection with the NMS and Dragon cannot obtain the setting status, the Enable column displays "unavailable".
- Status: the current state of the connection for your Dragon client in the current session.

For example, if you are on a site that supports vSync and the user disables vSync from within Dragon, for the "Dictate using vSync" option, the **Enabled** column displays "Yes" and the **Status** column displays "vSync off". For more details, see Dragon Connection Center options below.

| Connection<br>Center option                     | Dragon option<br>equivalent                                                   | UI location                                                              | Status                                                                                                    |
|-------------------------------------------------|-------------------------------------------------------------------------------|--------------------------------------------------------------------------|----------------------------------------------------------------------------------------------------|
| Run Dragon<br>without server<br>connection      | Allow<br>disconnected mode                                                    | NMC:<br>Organizations ><br>Site > Master user<br>profile                 | <b>Connected</b> : You are using Dragon with a connection to the Nuance Management Server (NMS).                                                                                                    |
|                                                 |                                                                               |                                                                          | <b>Not connected</b> : You are using Dragon<br>without a connection to the NMS. Updates<br>to the local user profile synchronize with<br>the master user profile the next time you<br>connect to NMS.                |
|                                                 |                                                                               |                                                                          | <b>Note</b> : You can work in Disconnected<br>Mode for 90 consecutive days.<br>Afterwards, authentication with the NMS<br>server is required.                                                                        |
| Run Dragon<br>without<br>downloading<br>profile | If you know your<br>network is slow,<br>enable this option<br>to work offline | Dragon: The<br>Dragon Login<br>dialog box                                | <b>Did download</b> : Dragon retrieved the latest<br>version of the user profile (your master<br>user profile) from the network. You are<br>working with the latest version of the user<br>profile.                  |
|                                                 |                                                                               |                                                                          | <b>Did not download</b> : Dragon did not<br>retrieve the latest version of the user<br>profile (the master user profile) from the<br>network. You may not be working with the<br>latest version of the user profile. |
| Dictate using<br>vSync                          | vSync: Full Text<br>Control                                                   | NMC:<br>Organizations ><br>Site > DM360<br>Network Edition<br>Settings > | <b>vSync on</b> : You can use the Full Text<br>Control features of Dragon in supported<br>edit controls in an application that is<br>published from a Citrix server.                                                 |
|                                                 |                                                                               | Miscellaneous                                                            | <b>vSync off</b> : You can only use Basic Text<br>Control features of Dragon with an<br>application that is published from a Citrix<br>server.                                                                       |
| Delete Local<br>Profile on exit                 | Remove local cache<br>data after usage                                        | NMC:<br>Organizations ><br>Site > DM360<br>Network Edition               | Will delete: When you log out of Dragon,<br>Dragon deletes the contents of the local<br>cache.                                                                                                    |
|                                                 |                                                                               | Settings > Data                                                          | Will not delete: When you log out of Dragon, Dragon does not delete the contents of the local cache.                                                                                                    |

#### **Dragon Connection Center options**

# Stopping the Dragon Medical Client natspeak.exe Process

In rare instances, the *Dragon Medical Client* application will stop responding. Use the following steps if this occurs:

To stop and restart Dragon Medical Client when the application becomes unresponsive:

- 1. On your computer, press Ctrl+Alt+Del. The Windows Security dialog box opens.
- 2. Click Task Manager. The Windows Task Manager dialog box opens.
- 3. Click the **Processes** tab.
- 4. In the Image Name column, select the natspeak.exe process.
- 5. With **natspeak.exe** selected, click the **End Process** button located in the lower right portion of the dialog box.
- 6. In the **Task Manager Warning** dialog box that appears, click **Yes**. The *Dragon Medical Client* application, most noticeably the **DragonBar**, closes.
- 7. Restart *Dragon Medical Client* by double-clicking the **Dragon Medical** icon on your computer's desktop.

#### **Other Documentation**

You can find documentation for both Dragon users and administrators on the DVDs for DM360 Network Edition, 2.0.

- **Dragon Users** see the following documentation:
  - Dragon Help task and reference information for Dragon
  - Dragon User Guide information on how to use Dragon to perform common tasks
- Administrators see the following documentation:
  - *Data Distribution Tool and Nsadmin Help* task and reference information for the Nuance Management Server (NMS), the Nuance Management Console (NMC), and the Data Distribution Tool that is part of the NMC.
  - *DM360 Network Edition Installation Guide* information on how to install the different components of the product
  - *DM360 Network Edition Planning and Deployment Guide* information on how to plan for and deploy DM360 Network Edition, 2.0.
  - *Nuance Management Server Administrator Guide -* information for Nuance Management Server administrators
  - Using Dragon with Citrix clients and servers Administrator Guide information on how to use Dragon with Citrix servers and clients, including the new vSync features

## **Online Support**

 For online support, go to the Nuance iSupport Website located at <a href="https://isupport.nuance.com">https://isupport.nuance.com</a>. You will need a user ID and password in order to access this site. Check with your *Dragon Medical Client* system administrator, or your Nuance project manager, to get this information.

## **Telephone Support**

• If you encounter a problem that you cannot resolve by referring to your online Help or the printed or electronic documentation, you can obtain technical support from Nuance by calling 800-833-7776.

## **Other Useful Websites**

- <u>http://www.nuance.com</u> Nuance Communications main page
- <u>http://www.nuance.com/for-healthcare/dragon-medical-360/index.htm</u> Dragon Medical main page
- <u>http://support.nuance.com/compatibility</u> Nuance hardware compatibility lists

• <u>http://www.nuance.com/support/dragon-naturallyspeaking/index.htm</u> Technical and non-technical support for all *Dragon Medical* and *Dragon NaturallySpeaking* customers.

## Map your PowerMic II buttons

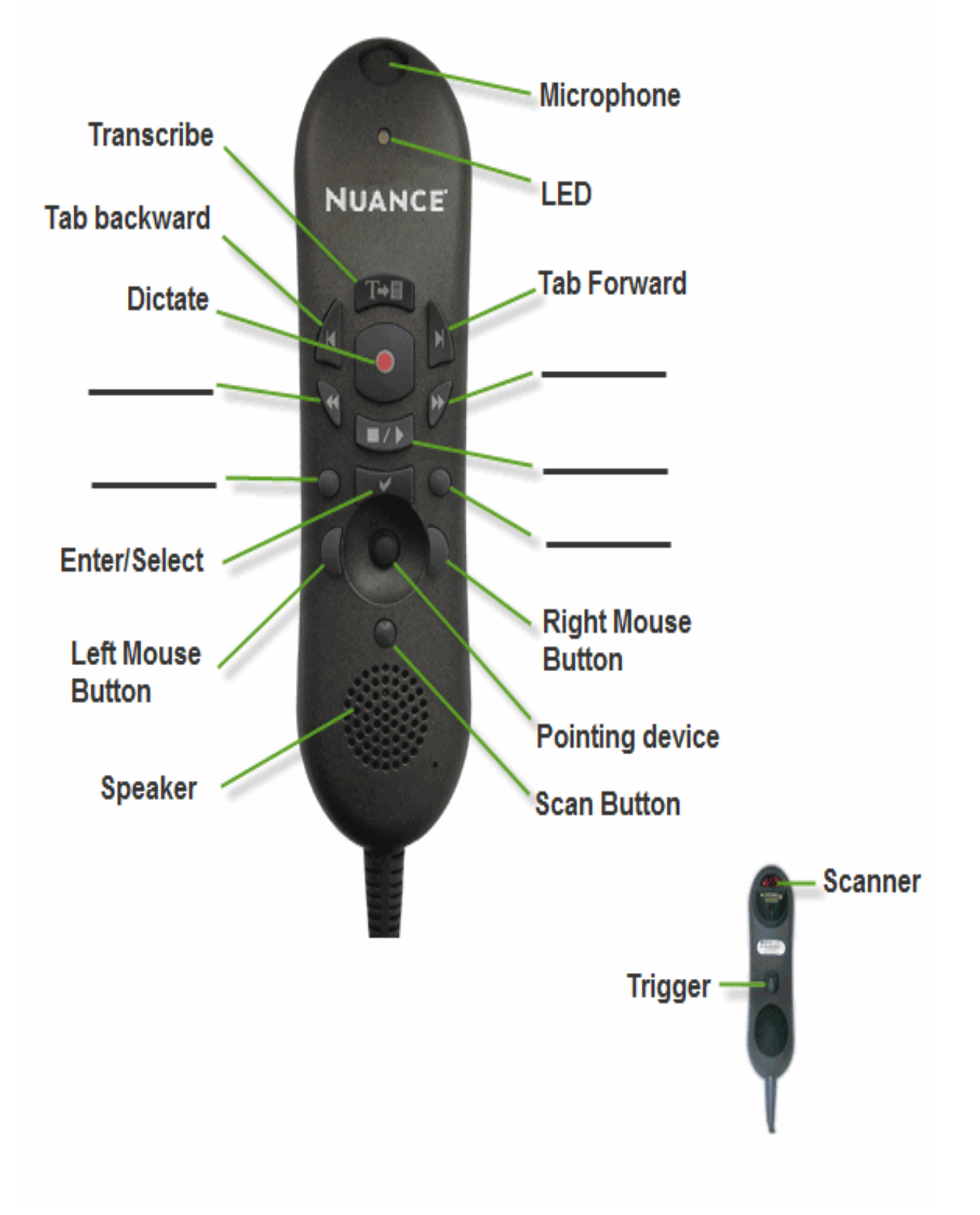

## **Dragon settings in the Nuance Management Console**

Use the following tables to learn about all the options and auto-formatting settings available in Dragon Medical 360 | Network Edition, including the locations of the options and settings.

| Dragon settings                                        | NMC location                                                           | Dragon location | Default<br>settings |
|--------------------------------------------------------|------------------------------------------------------------------------|-----------------|---------------------|
| Encrypt patient info                                   | Organization<br>Details>General><br>Products> DM360<br>Network Edition | None            | Enabled             |
| Upload user data to<br>Nuance for research<br>purposes | Organization<br>Details>General><br>Products> DM360<br>Network Edition | None            | Disabled            |

#### **Organization-level settings**

## **Organization-level settings: Miscellaneous**

| Dragon settings                                                                    | NMC location                                                            | Dragon location | Default<br>settings              |
|------------------------------------------------------------------------------------|-------------------------------------------------------------------------|-----------------|----------------------------------|
| Prompt users to log<br>out after x minutes                                         | Organizations > Site<br>> DM360 Network<br>Edition > Mis-<br>cellaneous | None            | 30 minutes                       |
| Log out users who do<br>not respond after _<br>seconds                             | Organizations > Site<br>> DM360 Network<br>Edition ><br>Miscellaneous   | None            | 60 seconds                       |
| Insert Text & Graph-<br>ics command using                                          | Organizations > Site<br>> DM360 Network<br>Edition ><br>Miscellaneous   | None            | Type keys<br>(Shift +<br>Insert) |
| Disable automatic<br>switching of dictation<br>source to an avail-<br>able default | Organizations > Site<br>> DM360 Network<br>Edition ><br>Miscellaneous   | None            | Disabled                         |
| Support Full Text Con-<br>trol                                                     | Organizations > Site<br>> DM360 Network<br>Edition ><br>Miscellaneous   | None            | Enabled                          |
| Display vSync Status<br>Tray Icon                                                  | Organizations > Site<br>> DM360 Network<br>Edition > Mis-<br>cellaneous | None            | Enabled                          |

## Organization-level settings: Master user profile

| Dragon settings                                                                 | NMC location                                                                | Dragon location | Default<br>settings |
|---------------------------------------------------------------------------------|-----------------------------------------------------------------------------|-----------------|---------------------|
| Master user profile<br>directories                                              | Organizations > Site<br>> DM360 Network<br>Edition > Master<br>user profile | None            | site specific       |
| Local cache directory                                                           | Organizations > Site<br>> DM360 Network<br>Edition > Master<br>user profile | None            | Empty               |
| Allow disconnected mode                                                         | Organizations > Site<br>> DM360 Network<br>Edition > Master<br>user profile | None            | Enabled             |
| Saving the user also saves local acoustics                                      | Organizations > Site<br>> DM360 Network<br>Edition > Master<br>user profile | None            | Enabled             |
| Access network at<br>user open / close<br>only (Minimizes net-<br>work traffic) | Organizations > Site<br>> DM360 Network<br>Edition > Master<br>user profile | None            | Enabled             |
| Ask before breaking<br>lock on network<br>users                                 | Organizations > Site<br>> DM360 Network<br>Edition > Master<br>user profile | None            | Enabled             |
| Set audio levels on each machine.                                               | Organizations > Site<br>> DM360 Network<br>Edition > Master<br>user profile | None            | Enabled             |
| Copy DM360 Network<br>Edition log to net-<br>work                               | Organizations > Site<br>> DM360 Network<br>Edition > Master<br>user profile | None            | Enabled             |
| Always copy acoustic<br>information to net-<br>work                             | Organizations > Site<br>> DM360 Network<br>Edition > Master<br>user profile | None            | Enabled             |

### Organization-level settings: Data

| Dragon settings                                         | NMC location                                              | Dragon location | Default<br>settings |
|---------------------------------------------------------|-----------------------------------------------------------|-----------------|---------------------|
| Local: Store cor-<br>rection in archive                 | Organizations > Site<br>> DM360 Network<br>Edition > Data | None            | Enabled             |
| Store correction in archive (min-<br>utes) archive size | Organizations > Site<br>> DM360 Network<br>Edition > Data | None            | 180 minutes         |
| MB disk space<br>reserved for play-<br>back             | Organizations > Site<br>> DM360 Network<br>Edition > Data | None            | 100MB               |
| Create usability log                                    | Organizations > Site<br>> DM360 Network<br>Edition > Data | None            | Disabled            |
| Remove local cache<br>data after usage                  | Organizations > Site<br>> DM360 Network<br>Edition > Data | None            | Disabled            |
| Server: Conserve<br>server archive size                 | Organizations > Site<br>> DM360 Network<br>Edition > Data | None            | 500 MB              |

## Group-level settings: Administrative Settings

| Dragon settings                                      | NMC location                                                             | Dragon location                    | Default<br>settings |
|------------------------------------------------------|--------------------------------------------------------------------------|------------------------------------|---------------------|
| Data Distribution<br>Location                        | Groups > Details ><br>Network Edition US<br>> Administrative<br>Settings | None                               | Blank               |
| Disable the use of<br>Advanced scripting<br>commands | Groups > Details ><br>Network Edition US<br>> Administrative<br>Settings | None                               | Disabled            |
| Anchor Dictation Box<br>to application               | Groups > Details ><br>Network Edition US<br>> Administrative<br>Settings | Tools > Options ><br>Dictation Box | Disabled            |

### **Group-level settings: Commands**

| Dragon settings                                          | NMC location                                           | Dragon location                   | Default<br>settings |
|----------------------------------------------------------|--------------------------------------------------------|-----------------------------------|---------------------|
| Enable mouse motion commands                             | Groups > Details ><br>Network Edition US<br>> Commands | None                              | Enabled             |
| Enable HTML support                                      | Groups > Details ><br>Network Edition US<br>> Commands | Tools > Options ><br>Commands tab | Enabled             |
| Enable commands in<br>HTML windows                       | Groups > Details ><br>Network Edition US<br>> Commands | Tools > Options ><br>Commands tab | Enabled             |
| Require click to<br>select hyperlinks in<br>HTML windows | Groups > Details ><br>Network Edition US<br>> Commands | Tools > Options ><br>Commands tab | Enabled             |
| Enable recognition<br>mode switching com-<br>mands       | Groups > Details ><br>Network Edition US<br>> Commands | None                              | Enabled             |
| Enable Web search<br>commands                            | Groups > Details ><br>Network Edition US<br>> Commands | None                              | Enabled             |
| Enable Desktop<br>search commands                        | Groups > Details ><br>Network Edition US<br>> Commands | None                              | Disabled            |
| Enable Email and Cal-<br>endar commands                  | Groups > Details ><br>Network Edition US<br>> Commands | None                              | Enabled             |
| Enable cut shortcut<br>commands                          | Groups > Details ><br>Network Edition US<br>> Commands | None                              | Disabled            |
| Enable delete short-<br>cut commands                     | Groups > Details ><br>Network Edition US<br>> Commands | None                              | Enabled             |
| Enable Copy shortcut commands                            | Groups > Details ><br>Network Edition US<br>> Commands | None                              | Enabled             |

| Dragon settings                                                                               | NMC location                                           | Dragon location                   | Default<br>settings                         |
|-----------------------------------------------------------------------------------------------|--------------------------------------------------------|-----------------------------------|---------------------------------------------|
| Left and right var-<br>iable delimiters                                                       | Groups > Details ><br>Network Edition US<br>> Commands | Tools > Options ><br>Commands tab | [ and ]                                     |
| Enable Natural lan-<br>guage commands:<br>- Word<br>- Excel<br>- PowerPoint<br>- Word Perfect | Groups > Details ><br>Network Edition US<br>> Commands | None                              | Word - Ena-<br>bled<br>Others Dis-<br>abled |

#### **Group-level settings: Auto-Formatting (General)**

| Dragon settings                                         | NMC location                                                               | Dragon location                                        | Default<br>settings |
|---------------------------------------------------------|----------------------------------------------------------------------------|--------------------------------------------------------|---------------------|
| Abbreviate common<br>English units of meas-<br>ure      | Groups > Details ><br>Network Edition US<br>> Auto-Formatting<br>> General | Tools > Auto-Fomat-<br>ting Options > Gen-<br>eral tab | Enabled             |
| Abbreviate titles                                       | Groups > Details ><br>Network Edition US<br>> Auto-Formatting<br>> General | Tools > Auto-Fomat-<br>ting Options > Gen-<br>eral tab | Enabled             |
| Allow pauses in for-<br>matted phrases                  | Groups > Details ><br>Network Edition US<br>> Auto-Formatting<br>> General | Tools > Auto-Fomat-<br>ting Options > Gen-<br>eral tab | Enabled             |
| Automatically add commas and periods                    | Groups > Details ><br>Network Edition US<br>> Auto-Formatting<br>> General | Tools > Auto-Fomat-<br>ting Options > Gen-<br>eral tab | Disabled            |
| Caps Lock key over-<br>rides capitalization<br>commands | Groups > Details ><br>Network Edition US<br>> Auto-Formatting<br>> General | Tools > Auto-Fomat-<br>ting Options > Gen-<br>eral tab | Disabled            |
| Date format                                             | Groups > Details ><br>Network Edition US<br>> Auto-Formatting<br>> General | Tools > Auto-Fomat-<br>ting Options > Gen-<br>eral tab | Dates As<br>Spoken  |
| Expand common Eng-<br>lish contractions                 | Groups > Details ><br>Network Edition US<br>> Auto-Formatting<br>> General | Tools > Auto-Fomat-<br>ting Options > Gen-<br>eral tab | Disabled            |
| Format ISO currency codes                               | Groups > Details ><br>Network Edition US<br>> Auto-Formatting<br>> General | Tools > Auto-Fomat-<br>ting Options > Gen-<br>eral tab | Disabled            |
| Numbers, if greater<br>than or equal to                 | Groups > Details ><br>Network Edition US<br>> Auto-Formatting<br>> General | Tools > Auto-Fomat-<br>ting Options > Gen-<br>eral tab | 2                   |
| Format other                                            | Groups > Details >                                                         | Tools > Auto-Fomat-                                    | Enabled             |

| Dragon settings                       | NMC location                                                               | Dragon location                                        | Default<br>settings |
|---------------------------------------|----------------------------------------------------------------------------|--------------------------------------------------------|---------------------|
| numbers                               | Network Edition US<br>> Auto-Formatting<br>> General                       | ting Options > Gen-<br>eral tab                        |                     |
| Format phone<br>numbers               | Groups > Details ><br>Network Edition US<br>> Auto-Formatting<br>> General | Tools > Auto-Fomat-<br>ting Options > Gen-<br>eral tab | Enabled             |
| Format prices                         | Groups > Details ><br>Network Edition US<br>> Auto-Formatting<br>> General | Tools > Auto-Fomat-<br>ting Options > Gen-<br>eral tab | Enabled             |
| Format street<br>addresses            | Groups > Details ><br>Network Edition US<br>> Auto-Formatting<br>> General | Tools > Auto-Fomat-<br>ting Options > Gen-<br>eral tab | Enabled             |
| Format times                          | Groups > Details ><br>Network Edition US<br>> Auto-Formatting<br>> General | Tools > Auto-Fomat-<br>ting Options > Gen-<br>eral tab | Enabled             |
| Format UK and Cana-<br>dian postcodes | Groups > Details ><br>Network Edition US<br>> Auto-Formatting<br>> General | Tools > Auto-Fomat-<br>ting Options > Gen-<br>eral tab | Disabled            |
| Format US Social<br>Security Numbers  | Groups > Details ><br>Network Edition US<br>> Auto-Formatting<br>> General | Tools > Auto-Fomat-<br>ting Options > Gen-<br>eral tab | Disabled            |
| Format web and e-<br>mail addresses   | Groups > Details ><br>Network Edition US<br>> Auto-Formatting<br>> General | Tools > Auto-Fomat-<br>ting Options > Gen-<br>eral tab | Enabled             |
| Prefer 5 million over<br>5,000,000    | Groups > Details ><br>Network Edition US<br>> Auto-Formatting<br>> General | Tools > Auto-Fomat-<br>ting Options > Gen-<br>eral tab | Enabled             |
| Insert two spaces<br>after period     | Groups > Details ><br>Network Edition US<br>> Auto-Formatting<br>> General | Tools > Auto-Fomat-<br>ting Options > Gen-<br>eral tab | Enabled             |

# Group-level settings: Auto Formatting (Capitalization)

| Dragon settings                                                          | NMC location                                                                      | Dragon location | Default<br>settings |
|--------------------------------------------------------------------------|-----------------------------------------------------------------------------------|-----------------|---------------------|
| Capitalize the word after a new line                                     | Groups > Details ><br>Network Edition US<br>> Auto-Formatting<br>> Capitalization | None            | Enabled             |
| Department name capitalization                                           | Groups > Details ><br>Network Edition US<br>> Auto-Formatting<br>> Capitalization | None            | Standard            |
| Drug name cap-<br>italization                                            | Groups > Details ><br>Network Edition US<br>> Auto-Formatting<br>> Capitalization | None            | Standard            |
| Person name cap-<br>italization                                          | Groups > Details ><br>Network Edition US<br>> Auto-Formatting<br>> Capitalization | None            | Standard            |
| Capitalize "against<br>medical advice" as<br>"AGAINST MEDICAL<br>ADVICE" | Groups > Details ><br>Network Edition US<br>> Auto-Formatting<br>> Capitalization | None            | Enabled             |
| Capitalize "allergy<br>and allergies" as<br>"ALLERGY and<br>ALLER- GIES" | Groups > Details ><br>Network Edition US<br>> Auto-Formatting<br>> Capitalization | None            | Disabled            |
| Capitalize "code<br>blue" as "CODE<br>BLUE"                              | Groups > Details ><br>Network Edition US<br>> Auto-Formatting<br>> Capitalization | None            | Enabled             |
| Capitalize "code R"<br>as "CODE R"                                       | Groups > Details ><br>Network Edition US<br>> Auto-Formatting<br>> Capitalization | None            | Enabled             |
| Capitalize "code S"<br>as "CODE S"                                       | Groups > Details ><br>Network Edition US<br>> Auto-Formatting<br>> Capitalization | None            | Enabled             |

| Dragon settings                                                                                                    | NMC location                                                                      | Dragon location | Default<br>settings |
|----------------------------------------------------------------------------------------------------|-----------------------------------------------------------------------------------|-----------------|---------------------|
| Capitalize "code<br>status" as "CODE<br>STATUS"                                                                      | Groups > Details ><br>Network Edition US<br>> Auto-Formatting<br>> Capitalization | None            | Enabled             |
| Capitalize "code T"<br>as "CODE T"                                                                                   | Groups > Details ><br>Network Edition US<br>> Auto-Formatting<br>> Capitalization | None            | Enabled             |
| Capitalize "do not<br>intubate" and "do not<br>resuscitate" as "DO<br>NOT INTUBATE" and<br>"DO NOT RESUS-<br>CITATE" | Groups > Details ><br>Network Edition US<br>> Auto-Formatting<br>> Capitalization | None            | Enabled             |
| Capitalize "durable<br>power of attorney"<br>as "DURABLE POWER<br>OF ATTORNEY"                                       | Groups > Details ><br>Network Edition US<br>> Auto-Formatting<br>> Capitalization | None            | Enabled             |
| Capitalize "fish" as<br>"FISH"                                                                                       | Groups > Details ><br>Network Edition US<br>> Auto-Formatting<br>> Capitalization | None            | Disabled            |
| Capitalize "left" and<br>"right" as "LEFT" and<br>"RIGHT"                                                            | Groups > Details ><br>Network Edition US<br>> Auto-Formatting<br>> Capitalization | None            | Disabled            |
| Capitalize "living will"<br>as "LIVING WILL"                                                                         | Groups > Details ><br>Network Edition US<br>> Auto-Formatting<br>> Capitalization | None            | Disabled            |
| Capitalize "PO2" and<br>"PC02" as "pO2" and<br>"pCO2"                                                                | Groups > Details ><br>Network Edition US<br>> Auto-Formatting<br>> Capitalization | None            | Disabled            |
| Capitalize<br>"RBC/hpf"and<br>"WBC/hpf" as<br>"RBC/HPF"<br>and"WBC/HPF"                                              | Groups > Details ><br>Network Edition US<br>> Auto-Formatting<br>> Capitalization | None            | Disabled            |

| Dragon settings                                   | NMC location                                                                      | Dragon location | Default<br>settings |
|---------------------------------------------------|-----------------------------------------------------------------------------------|-----------------|---------------------|
| Capitalize "trauma<br>alert" as "TRAUMA<br>ALERT" | Groups > Details ><br>Network Edition US<br>> Auto-Formatting<br>> Capitalization | None            | Disabled            |

# Group-level settings: Auto Formatting (Numbers, Units, and Dates)

| Dragon settings                                                                                                    | NMC location                                                                                   | Dragon location | Default<br>settings |
|----------------------------------------------------------------------------------------------------|------------------------------------------------------------------------------------------------|-----------------|---------------------|
| Treat ambiguous<br>numeric strings as<br>dates                                                                                              | Groups > Details ><br>Network Edition US<br>> Auto-Formatting<br>> Numbers, Units<br>and Dates | None            | Enabled             |
| Write single digit +<br>"point" in hyphen-<br>ated form when not<br>followed by another<br>digit                                            | Groups > Details ><br>Network Edition US<br>> Auto-Formatting<br>> Numbers, Units<br>and Dates | None            | Disabled            |
| Format numbers as<br>times when followed<br>by phrases such as<br>"in the morning"                                                          | Groups > Details ><br>Network Edition US<br>> Auto-Formatting<br>> Numbers, Units<br>and Dates | None            | Disabled            |
| Write the word<br>"number" as "#"<br>prior to numerals                                                                                      | Groups > Details ><br>Network Edition US<br>> Auto-Formatting<br>> Numbers, Units<br>and Dates | None            | Enabled             |
| Write one digit ordi-<br>nals from "third" to<br>"ninth" in hybrid form<br>("3rd" to "9th")                                                 | Groups > Details ><br>Network Edition US<br>> Auto-Formatting<br>> Numbers, Units<br>and Dates | None            | Disabled            |
| Use Roman numerals<br>for diabetes types                                                                                                    | Groups > Details ><br>Network Edition US<br>> Auto-Formatting<br>> Numbers, Units<br>and Dates | None            | Disabled            |
| Write "degree" and<br>"degrees" after a<br>number as " <sup>o</sup> " (and<br>abbreviate "Fahren-<br>heit" and "Celsius" to<br>"F" and "C") | Groups > Details ><br>Network Edition US<br>> Auto-Formatting<br>> Numbers, Units<br>and Dates | None            | Enabled             |

| Dragon settings                                                                                   | NMC location                                                                                   | Dragon location | Default<br>settings       |
|---------------------------------------------------------------------------------------------------|------------------------------------------------------------------------------------------------|-----------------|---------------------------|
| Write "%" as "per-<br>cent"                                                                       | Groups > Details ><br>Network Edition US<br>> Auto-Formatting<br>> Numbers, Units<br>and Dates | None            | Disabled                  |
| Write out "positive"<br>and "Negative"<br>before numbers and<br>for blood types and<br>Rh factors | Groups > Details ><br>Network Edition US<br>> Auto-Formatting<br>> Numbers, Units<br>and Dates | None            | Disabled                  |
| Insert a hyphen<br>between a number<br>and the word<br>"French"                                   | Groups > Details ><br>Network Edition US<br>> Auto-Formatting<br>> Numbers, Units<br>and Dates | None            | Disabled                  |
| Insert a space<br>between "mm" and<br>"Hg"                                                        | Groups > Details ><br>Network Edition US<br>> Auto-Formatting<br>> Numbers, Units<br>and Dates | None            | Disabled                  |
| Rewrite "CC" after a<br>number as "mL"                                                            | Groups > Details ><br>Network Edition US<br>> Auto-Formatting<br>> Numbers, Units<br>and Dates | None            | Disabled                  |
| Format of expres-<br>sions involving feet<br>and inches                                           | Groups > Details ><br>Network Edition US<br>> Auto-Formatting<br>> Numbers, Units<br>and Dates | None            | Leave<br>Unchanged        |
| Write "o'clock" as a<br>word                                                                      | Groups > Details ><br>Network Edition US<br>> Auto-Formatting<br>> Numbers, Units<br>and Dates | None            | Only before<br>"position" |
| Military time suffix                                                                              | Groups > Details ><br>Network Edition US<br>> Auto-Formatting<br>> Numbers, Units<br>and Dates | None            | Abbreviate As<br>"hrs."   |

# Group-level settings: Auto Formatting (Abbreviations)

You can set all abbreviations only in the NMC Console in two locations:

- Groups > Group Details > Network Edition US > Auto-Formatting > Abbreviations
- User Accounts > User Account Details > DM360 Network Edition > Auto- Formatting > Abbreviations

| Dragon settings                                                                                    | Default settings | Dragon location                                              | Default<br>settings |
|----------------------------------------------------------------------------------------------------|------------------|--------------------------------------------------------------|---------------------|
| Expand "A fib and V<br>fib" to "atrial fibril-<br>lation and ventricular<br>fibrillation" Disabled | Disabled         | Expand "LAE" to "left<br>atrial enlargement"                 | Disabled            |
| Expand "ACL" to<br>"anterior cruciate lig-<br>ament"                                               | Disabled         | Expand "LAH" to "left<br>anterior hemiblock"                 | Disabled            |
| Expand "ADHD" to<br>"attention def- icit/hy-<br>peractivity disorder"                              | Disabled         | Expand "lap chole" to<br>"laparoscopic chole-<br>cystectomy" | Enabled             |
| Expand "ADL" to<br>"activities of daily liv-<br>ing"                                               | Disabled         | Expand "LAE" to 'left<br>atrial enlargement"                 | Disabled            |
| Expand "AEC" to "aor-<br>tic ejection click"                                                       | Disabled         | Expand "LAH" to "left<br>anterior hemiblock"                 | Disabled            |
| Expand "AICD" to<br>"automatic implant-<br>able cardiac defi-<br>brillator"                        | Disabled         | Expand "lap chole" to<br>"laparoscopic chole-<br>cystectomy" | Enabled             |
| Expand "AKA" to<br>"above-knee ampu-<br>tation"                                                    | Disabled         | Expand "LBBB" to<br>"left bundle branch<br>block"            | Disabled            |
| Expand "ALF" to<br>"assisted living facil-<br>ity"                                                 | Disabled         | Expand "LCL" to "lat-<br>eral colateral lig-<br>ament"       | Disabled            |
| Expand "alk phos" to<br>"alkaline phos-<br>phatase"                                                | Enabled          | Expand "leuk trase"<br>to "leu- kocyte ester-<br>ase"        | Disabled            |
| Expand "ALS" to                                                                                    | Disabled         | Expand "lites" to                                            | Disabled            |

| Dragon settings                                          | Default settings | Dragon location                                                      | Default<br>settings |
|----------------------------------------------------------|------------------|----------------------------------------------------------------------|---------------------|
| "amyotrophic lateral<br>sclerosis"                       |                  | "electrolytes"                                                       |                     |
| Expand "AMI" to<br>"acute myocardial<br>infarction"      | Disabled         | Expand "LLQ" to "left<br>lower quadrant"                             | Disabled            |
| Expand "AOC" to "aor-<br>tic opening click"              | Disabled         | Expand "LSM" to<br>"late systolic mur-<br>mur"                       | Disabled            |
| Expand "ASAP" to "as soon as possible"                   | Disabled         | Expand "LUQ" to "left upper quadrant"                                | Disabled            |
| Expand "ASHD" to<br>"atherosclerotic<br>heart disease"   | Disabled         | Expand "LVEDP" to<br>"left ventricular end-<br>diastolic pres- sure" | Disabled            |
| Expand "ASM" to<br>"atrial systolic mur-<br>mur"         | Disabled         | Expand "LVH" to "left<br>ventricular hyper-<br>trophy"               | Disabled            |
| Expand "AST" to<br>"aspartate ami-<br>notransferase"     | Disabled         | Expand "MCL" to<br>"medial col- lateral<br>ligament"                 | Disabled            |
| Expand "AUS" to "arti-<br>ficial urinary sphinc-<br>ter" | Disabled         | Expand "MDI" to<br>"metered dose<br>inhaler"                         | Disabled            |
| Expand "AVD" to "aor-<br>tic valve dis- ease"            | Disabled         | Expand "meds" to<br>"medications"                                    | Disabled            |
| Expand "BCG" to<br>"bacille Calmette-<br>Guerin"         | Disabled         | Expand "MI" to "myo-<br>cardial infarction"                          | Disabled            |
| Expand "bicarb" to<br>"bicarbonate"                      | Enabled          | Expand "MMR" to<br>"measles/mumps/<br>rubella"                       | Disabled            |
| Expand "bili" to "bil-<br>irubin"                        | Disabled         | Expand "MOM" to<br>"Milk of Magnesia"                                | Disabled            |
| Expand "BKA" to<br>"below-knee ampu-<br>tation"          | Disabled         | Expand "MRI" to<br>"magnetic resonance<br>imaging"                   | Disabled            |
| Expand "BM" to<br>"bowel movement"                       | Disabled         | Expand "MVP" to<br>"mitral valve pro-                                | Disabled            |
| Dragon settings                                             | Default settings | Dragon location                                                          | Default<br>settings |
|-------------------------------------------------------------|------------------|--------------------------------------------------------------------------|---------------------|
|                                                             |                  | lapse"                                                                   |                     |
| Expand "BPH" to<br>"benign prostatic<br>hypertrophy"        | Disabled         | Expand "MVR" to<br>"mitral valve replace-<br>ment"                       | Disabled            |
| Expand "BP" to<br>"blood pressure"                          | Disabled         | Expand "neb" to<br>"nebulizer"                                           | Disabled            |
| Expand "BSO" to<br>"bilateral salpingo-<br>oophorectomy"    | Disabled         | Expand "NEC" to<br>"none jection click"                                  | Disabled            |
| Expand "c.diff" to<br>"C.difficile"                         | Enabled          | Expand "neb" to<br>"nebulizer"                                           | Disabled            |
| Expand "BX" to<br>"biopsy"                                  | Disabled         | Expand "NICU" to<br>"Neonatal Intensive<br>Care Unit"                    | Disabled            |
| Expand "CABG" to<br>"coronary artery<br>bypass graft"       | Disabled         | Expand "NIDDM" to<br>"non-insulin depend-<br>ent diabetes mel-<br>litus" | Disabled            |
| Expand "CAD" to "cor-<br>onary artery disease"              | Disabled         | Expand "nitro" to<br>"nitroglycerin"                                     | Enabled             |
| Expand "CAF" to<br>"chronic atrial fibril-<br>lation"       | Disabled         | Expand "NKDA" to<br>"NO KNOWN DRUG<br>ALLERGIES                          | Disabled            |
| Expand "CAT scan" to<br>"computed axial<br>tomography scan" | Disabled         | Expand "NSAID" to<br>"non-steroidal anti-<br>inflammatory drug"          | Disabled            |
| Expand "cath" to<br>"catheter"                              | Enabled          | Expand "NSR" to "nor-<br>mal sinus rhythm"                               | Disabled            |
| Expand "CBC" to<br>"complete blood<br>count"                | Disabled         | Expand "NSVD" to<br>"normal spontaneous<br>vaginal delivery"             | Disabled            |
| Expand "CCU" to "Crit-<br>ical Care Unit"                   | Disabled         | Expand "O2" to<br>"oxygen"                                               | Disabled            |
| Expand "chemo" to<br>"chemotherapy"                         | Enabled          | "ObGyn" written<br>"OB\GYN"                                              | Enabled             |
| Expand "CHF" to "con-<br>gestive heart failure"             | Disabled         | Expand "OR" to<br>"Operating Room"                                       | Disabled            |

| Dragon settings                                                       | Default settings | Dragon location                                                                                      | Default<br>settings |
|-----------------------------------------------------------------------|------------------|----------------------------------------------------------------------------------------------------|---------------------|
| Expand "CMP" to<br>"complete met-<br>abolic panel"                    | Disabled         | Expand "OS" to<br>"opening snap"                                                                     | Disabled            |
| Expand "CNS" to "cen-<br>tral nervous system"                         | Disabled         | Expand "OTC" to<br>"over-the- counter"                                                               | Disabled            |
| Expand "coag" to<br>"coagulation"                                     | Disabled         | Expand "PAF" to "par-<br>oxysmal atrial fibril-<br>lation"                                           | Disabled            |
| Expand "COPD" to<br>"chronic obstructive<br>pulmonary disease"        | Disabled         | Expand "PCL" to "pos-<br>terior cruciate lig-<br>ament"                                              | Disabled            |
| Expand "CPK" to "cre-<br>atine phosphokinase"                         | Disabled         | Expand "PCN" to "per-<br>cutaneous nephro-<br>lithotomy"                                             | Disabled            |
| Expand "CPR" to "car-<br>diopulmonary resus-<br>citation"             | Disabled         | Expand "PEC" to "pul-<br>monary ejection<br>click"                                                   | Disabled            |
| Expand "crit" to<br>"hematocrit"                                      | Disabled         | Expand "PERRLA" to<br>"pupils are equal,<br>round and reac- tive<br>to light and accom-<br>modation" | Disabled            |
| Expand "CT scan" to<br>"computed tomog-<br>raphy scan"                | Disabled         | Expand "PFT" to "pul-<br>monary function<br>test"                                                    | Disabled            |
| Expand "CVA" to<br>"costovertebral<br>angle"                          | Disabled         | Expand "PID" to "pel-<br>vic inflammatory dis-<br>ease"                                              | Disabled            |
| Expand "D&C" to<br>"dilatation and curet-<br>tage"                    | Disabled         | Expand "PIH" to<br>"pregnancy-induced<br>hypertension"                                               | Disabled            |
| Expand "DC'd" to "dis-<br>continued"                                  | Disabled         | Expand "PMI" to<br>"point of maximal<br>impulse"                                                     | Disabled            |
| Expand "DESD" to<br>"detrusor-external<br>sphincter dys-<br>synergia" | Disabled         | Expand "postop" to<br>"post-operative"                                                               | Disabled            |

| Dragon settings                                                           | Default settings | Dragon location                                                                 | Default<br>settings |
|---------------------------------------------------------------------------|------------------|---------------------------------------------------------------------------------|---------------------|
| Expand "DJD" to<br>"degenerative joint<br>disease"                        | Disabled         | Expand "PRI" to "PR<br>interval"                                                | Disabled            |
| Expand "DM" to "dia-<br>stolic murmur"                                    | Disabled         | Expand "pro time" to<br>"prothrombin time"                                      | Disabled            |
| Expand "DNI and<br>DNR" to "DO NOT<br>INTUBATE and DO<br>NOT RESUSCITATE" | Disabled         | Expand "PSA" to<br>"prostate-specific<br>antigen"                               | Disabled            |
| Expand "DRE" to "dig-<br>ital rectal exam"                                | Disabled         | Expand "PSIS" to<br>"posterior superior<br>iliac spine"                         | Disabled            |
| Expand "DSM" to<br>"delayed systolic mur-<br>mur"                         | Disabled         | Expand "PSM" to<br>"pansystolic mur-<br>mur"                                    | Disabled            |
| Expand "DTR" to<br>"deep tendon reflex"                                   | Disabled         | Expand "PTCA" to<br>"per-cutaneous trans-<br>luminal cor- onary<br>angioplasty" | Disabled            |
| Expand "DVT" to<br>"deep vein throm-<br>bosis"                            | Disabled         | Expand "pulse ox" to<br>"pulse oximetry"                                        | Disabled            |
| Expand "E. coli" to<br>"Escherichia coli"                                 | Enabled          | Expand "PVR" to<br>"post-void residual"                                         | Disabled            |
| Expand "EBL" to "esti-<br>mated blood loss"                               | Disabled         | Expand "RBBB" to<br>"right bundle branch<br>block"                              | Disabled            |
| Expand "EBV" to<br>"Epstein-Barr virus"                                   | Disabled         | Expand "rehab" to<br>"rehabilitation"                                           | Enabled             |
| Expand "EC" to "ejec-<br>tion click"                                      | Disabled         | Expand "RLQ" to<br>"right lower quad-<br>rant"                                  | Disabled            |
| Expand "ECG" to<br>"electrocardiogram"                                    | Disabled         | Expand "RPOC" to<br>"retained products of<br>conception"                        | Disabled            |
| Expand "ED" to<br>"Emergency Depart-                                      | Disabled         | Expand "RPR" to<br>"RPR test"                                                   | Disabled            |

| Dragon settings                                                      | Default settings | Dragon location                                             | Default<br>settings |
|----------------------------------------------------------------------|------------------|-------------------------------------------------------------|---------------------|
| ment"                                                                |                  |                                                             |                     |
| Expand "EF" to "ejec-<br>tion fraction"                              | Disabled         | Expand "RSR" to "reg-<br>ular sinus rhythm"                 | Disabled            |
| Expand "EES" to<br>"erythromycin eth-<br>ylsuccinate"                | Disabled         | Expand "RSV" to "res-<br>piratory syncytial<br>virus"       | Disabled            |
| Expand "EKG" to<br>"electrocardiogram"                               | Disabled         | Expand "RUQ" to<br>"right upper quad-<br>rant"              | Disabled            |
| Expand "EOMI" to<br>"extraocular move-<br>ments are intact"          | Disabled         | Expand "SBE" to "sub-<br>acute bacterial endo-<br>carditis" | Disabled            |
| Expand "EPSS" to "E<br>point to septal sep-<br>aration"              | Disabled         | Expand "SC" to "sys-<br>tolic click"                        | Disabled            |
| Expand "ER" to "Emer-<br>gency Room"                                 | Disabled         | Expand "SDM" to<br>"systolic-diastolic<br>murmur"           | Disabled            |
| Expand "ERT" to<br>"estrogen replace-<br>ment therapy"               | Disabled         | Expand "sed rate" to<br>"sedimentation rate"                | Enabled             |
| Expand "ESM" to<br>"ejection systolic mur-<br>mur"                   | Disabled         | Expand "segs" to<br>"seg- ments"                            | Disabled            |
| Expand "ESWL" to<br>"extra-corporeal<br>shock wave lith-<br>otripsy" | Disabled         | Expand "SEM" to "sys-<br>tolic-ejection mur-<br>mur"        | Disabled            |
| Expand "ex lap" to<br>"exploratory lapa-<br>roscopy"                 | Enabled          | Expand "SI" to<br>"sacroiliac"                              | Disabled            |
| Expand "fem-pop" to<br>"femoropopliteal"                             | Enabled          | Expand "SIDS" to<br>"Sudden Infant Death<br>Syndrome"       | Disabled            |
| Expand "flex sig" to<br>"flexible sig- moi-<br>doscopy"              | Enabled          | Expand "SLE" to "sys-<br>temic lupus ery-<br>thematosus"    | Disabled            |

| Dragon settings                                          | Default settings | Dragon location                                                 | Default<br>settings |
|----------------------------------------------------------|------------------|-----------------------------------------------------------------|---------------------|
| Expand "gastroc" to<br>"gastrocnemius"                   | Disabled         | Expand "SLR" to<br>"straight leg raising"                       | Disabled            |
| Expand "GERD" to<br>"gastroesophageal<br>reflux disease" | Disabled         | Expand "SM" to "sys-<br>tolic murmur"                           | Disabled            |
| Expand "GI" to "gas-<br>trointestinal"                   | Disabled         | Expand "SOB" to<br>"shortness of breath"                        | Disabled            |
| Expand "GSW" to<br>"gunshot wound"                       | Disabled         | Expand "SS" to "sum-<br>mation sound"                           | Disabled            |
| Expand "GU" to "gen-<br>itourinary"                      | Disabled         | Expand "SSRI" to<br>"selective serotonin<br>reuptake inhibitor" | Disabled            |
| Expand "H. pylori" to<br>"Helicobacter pylori"           | Disabled         | Expand "STD" to "sex-<br>ually transmitted dis-<br>ease"        | Disabled            |
| Expand "H&H" to<br>"hemoglobin and<br>hematocrit"        | Disabled         | Expand "subcu" to<br>"sub- cutaneous"                           | Enabled             |
| Expand "HCTZ" to<br>"hydrochlorothiazide"                | Disabled         | Expand "SVD" to<br>"spontaneous vaginal<br>delivery"            | Disabled            |
| Expand "HHD" to<br>"hypertensive heart<br>disease"       | Disabled         | Expand "SVG" to<br>"saphenous vein<br>graft"                    | Disabled            |
| Expand "HIV" to<br>"human immu-<br>nodeficiency virus"   | Disabled         | Expand "SVT" to<br>"supraventricular<br>tachycardia"            | Disabled            |
| Expand "HPI" to "his-<br>tory of present ill-<br>ness"   | Enabled          | Expand "T&A" to<br>"adenotonsillectomy"                         | Disabled            |
| Expand "HPV" to<br>"human papilloma<br>virus"            | Disabled         | Expand "TAH" to<br>"total abdominal hys-<br>terectomy"          | Disabled            |

| Dragon settings                                                            | Default settings | Dragon location                                                                                            | Default<br>settings |
|----------------------------------------------------------------------------|------------------|----------------------------------------------------------------------------------------------------|---------------------|
| Expand "HRT" to "hor-<br>mone replacement<br>therapy"                      | Disabled         | Expand "TAH/BSO"<br>to "total abdominal<br>hysterectomy with<br>bilateral salpingo-<br>oopho- rectomy"     | Disabled            |
| Expand "IBS" to "irri-<br>table bowel syn-<br>drome"                       | Disabled         | Expand "TB" to<br>"tuberculosis"                                                                           | Disabled            |
| Expand "IC" to "inter-<br>nal carotid"                                     | Disabled         | Expand "TEE" to<br>"transesophageal<br>echo-cardiogram"                                                    | Disabled            |
| Expand "ICA" to<br>"internal carotid<br>artery"                            | Disabled         | Expand "temp" to<br>"temperature"                                                                          | Disabled            |
| Expand "ICD" to<br>"implantable car-<br>diac defibrillator"                | Disabled         | Expand "TIA" to "tran-<br>sient ischemic<br>attack"                                                        | Disabled            |
| Expand "ICU" to<br>"Intensive Care Unit"                                   | Disabled         | Expand "tib-fib" to<br>"tibia-fibula"                                                                      | Disabled            |
| Expand "IDA" to "iron deficiency anemia"                                   | Disabled         | Expand "TM" to "tym-<br>panic membrane"                                                                    | Disabled            |
| Expand "IDDM" to<br>"insulin-dependent<br>diabetes mellitus"               | Disabled         | Expand "T-max" and<br>"T-cur- rent" to "MAX-<br>IMUM TEM- PER-<br>ATURE" and<br>"CURRENT TEM-<br>PERATURE" | Enabled             |
| Expand "IDM" to<br>"immediate dia-<br>stolic murmur"                       | Disabled         | Expand "TMJ" to<br>"temporomandibular<br>joint"                                                            | Disabled            |
| Expand "IHD" to<br>"ischemic heart dis-<br>ease"                           | Disabled         | Expand "TSH" to "thy-<br>roid-stimulating hor-<br>mone"                                                    | Disabled            |
| Expand "IHSS" to<br>"idiopathic hyper-<br>trophic subaortic ste-<br>nosis" | Disabled         | Expand "TTE" to<br>"trans-thoracic echo-<br>cardiogram"                                                    | Disabled            |
| Expand "IM" to "intra-                                                     | Disabled         | Expand "TURB" to                                                                                           | Disabled            |

| Dragon settings                                                 | Default settings | Dragon location                                                                                     | Default<br>settings |
|-----------------------------------------------------------------|------------------|----------------------------------------------------------------------------------------------------|---------------------|
| muscular"                                                       |                  | "transurethral resec-<br>tion of the bladder"                                                       |                     |
| Expand "IMCU" to<br>"Intermediate Care<br>Unit"                 | Disabled         | Expand "TURP" to<br>"transurethral resec-<br>tion of the prostate"                                  | Disabled            |
| Expand "ISD" to<br>"intrinsic sphincter<br>deficiency"          | Disabled         | Expand "UA" to "uri-<br>nalysis"                                                                    | Disabled            |
| Expand "ITP" to "idio-<br>pathic throm-<br>bocytopenia purpura" | Disabled         | Expand "UC" to "uri-<br>nary culture"                                                               | Disabled            |
| Expand "IU" to "inter-<br>national units"                       | Enabled          | Expand "URI" to<br>"upper respiratory<br>infection"                                                 | Disabled            |
| Expand "IUD" to<br>"intrauterine device"                        | Enabled          | Expand "UTI" to "uri-<br>nary tract infection                                                       | Disabled            |
| Expand "IVP" to<br>"intravenous pyelo-<br>gram"                 | Disabled         | Expand "V tach and<br>sinus tach" to "ven-<br>tricular tachy-cardia<br>and sinus tachy-car-<br>dia" | Disabled            |
| Expand "KCl" to<br>"potassium chlo-<br>ride"                    | Disabled         | Expand "VBAC" to<br>"vaginal birth after<br>cesarean section"                                       | Disabled            |
| Expand "KUB" to "kid-<br>ney, ureter, and blad-<br>der"         | Disabled         | Expand "VCUG" to<br>"voiding cys-<br>tourethrogram"                                                 | Disabled            |
| Expand "LAD" to "left<br>anterior descending"                   | Disabled         | Expand "VL" to "vas-<br>tus lateralis"                                                              | Disabled            |
|                                                                 |                  | Expand "VMO" to<br>"vastus medialis<br>oblique"                                                     | Disabled            |

### **Group-level settings: Auto Formatting** (Miscellaneous)

| Dragon settings                                                                       | NMC location                                                                     | Dragon location | Default<br>settings |
|---------------------------------------------------------------------------------------|----------------------------------------------------------------------------------|-----------------|---------------------|
| Expand dosage abbre-<br>viations                                                      | Groups > Details ><br>Network Edition US<br>> Auto-Formatting<br>> Miscellaneous | None            | Enabled             |
| Insert commas into<br>oncology "T N M"<br>expressions                                 | Groups > Details ><br>Network Edition US<br>> Auto-Formatting<br>> Miscellaneous | None            | Disabled            |
| Remove period from<br>dosage                                                          | Groups > Details ><br>Network Edition US<br>> Auto-Formatting<br>> Miscellaneous | None            | Disabled            |
| Replace "&" with<br>"and"                                                             | Groups > Details ><br>Network Edition US<br>> Auto-Formatting<br>> Miscellaneous | None            | Disabled            |
| Rewrite "dad", "kid",<br>"mom", "sib" as<br>"father", "child",<br>"mother", "sibling" | Groups > Details ><br>Network Edition US<br>> Auto-Formatting<br>> Miscellaneous | None            | Disabled            |
| Rewrite "off of" as<br>"off"                                                          | Groups > Details ><br>Network Edition US<br>> Auto-Formatting<br>> Miscellaneous | None            | Disabled            |
| Rewrite "I to E" as<br>"I:E"                                                          | Groups > Details ><br>Network Edition US<br>> Auto-Formatting<br>> Miscellaneous | None            | Disabled            |
| Spell "BI-RADS" as<br>"BIRADS"                                                        | Groups > Details ><br>Network Edition US<br>> Auto-Formatting<br>> Miscellaneous | None            | Disabled            |
| Spell "calyx" and<br>related words with an<br>"i"                                     | Groups > Details ><br>Network Edition US<br>> Auto-Formatting<br>> Miscellaneous | None            | Disabled            |

| Dragon settings                                                  | NMC location                                                                     | Dragon location | Default<br>settings |
|------------------------------------------------------------------|----------------------------------------------------------------------------------|-----------------|---------------------|
| Spell "disc" and<br>related words with a<br>"k"                  | Groups > Details ><br>Network Edition US<br>> Auto-Formatting<br>> Miscellaneous | None            | Disabled            |
| Spell "orthopedics"<br>and related words<br>with "ae"            | Groups > Details ><br>Network Edition US<br>> Auto-Formatting<br>> Miscellaneous | None            | Disabled            |
| Treat "bracket" as<br>equivalent to "paren-<br>thesis"           | Groups > Details ><br>Network Edition US<br>> Auto-Formatting<br>> Miscellaneous | None            | Disabled            |
| Treat "paragraph" as<br>a paragraph break,<br>not as the word    | Groups > Details ><br>Network Edition US<br>> Auto-Formatting<br>> Miscellaneous | None            | Disabled            |
| Treat paragraph<br>breaks as equiv-<br>alent to line breaks      | Groups > Details ><br>Network Edition US<br>> Auto-Formatting<br>> Miscellaneous | None            | Disabled            |
| Write "AP" before the<br>word "diameter" as<br>"A-P"             | Groups > Details ><br>Network Edition US<br>> Auto-Formatting<br>> Miscellaneous | None            | Disabled            |
| Write accented char-<br>acters with their non-<br>accented forms | Groups > Details ><br>Network Edition US<br>> Auto-Formatting<br>> Miscellaneous | None            | Disabled            |
| Write "dash" as                                                  | Groups > Details ><br>Network Edition US<br>> Auto-Formatting<br>> Miscellaneous | None            | Single Hyphen       |

# Group-level settings: Auto Formatting (Vertebrae)

| Dragon settings                                                                     | NMC location                                                                                                | Dragon location | Default<br>settings |
|-------------------------------------------------------------------------------------|----------------------------------------------------------------------------------------------------|-----------------|---------------------|
| Hyphenate vertebra<br>ranges                                                        | Groups > Group<br>Details > DM360 Net-<br>work Edition Set-<br>tings > Auto-<br>Formatting > Ver-<br>tebrae | None            | Enabled             |
| Automatically insert<br>second letter into ver-<br>tebra range when not<br>dictated | Groups > Group<br>Details > DM360 Net-<br>work Edition Set-<br>tings > Auto-<br>Formatting > Ver-<br>tebrae | None            | Disabled            |
| Place slashes within vertebra ranges                                                | Groups > Group<br>Details > DM360 Net-<br>work Edition Set-<br>tings > Auto-<br>Formatting > Ver-<br>tebrae | None            | Disabled            |

# **User Account-level settings: User Account Options**

| Dragon settings                                          | NMC location                                                                                      | Dragon location                   | Default<br>settings                      |
|----------------------------------------------------------|---------------------------------------------------------------------------------------------------|-----------------------------------|------------------------------------------|
| Anchor dictation box<br>to application                   | User Accounts ><br>User Account<br>Details > DM360 Net-<br>work Edition > User<br>Account Options | Tools > Options><br>Dictation Box | Default to<br>Group level                |
| Enable HTML support                                      | User Accounts ><br>User Account<br>Details > DM360 Net-<br>work Edition > User<br>Account Options | Tools > Options ><br>Commands tab | Default to<br>Group level                |
| Enable commands in<br>HTML windows                       | User Accounts ><br>User Account<br>Details > DM360 Net-<br>work Edition > User<br>Account Options | Tools > Options ><br>Commands tab | Default to<br>Group level                |
| Require click to<br>select hyperlinks in<br>HTML windows | User Accounts ><br>User Account<br>Details > DM360 Net-<br>work Edition > User<br>Account Options | Tools > Options ><br>Commands tab | Default to<br>Group level                |
| Left and right var-<br>iable delimiters                  | User Accounts ><br>User Account<br>Details > DM360 Net-<br>work Edition > User<br>Account Options | Tools > Options ><br>Commands tab | Default to Site<br>level                 |
| Saving the user also saves local acoustics               | User Accounts ><br>User Account<br>Details > DM360 Net-<br>work Edition > User<br>Account Options | None                              | Default to<br>Group level                |
| Log out users who do<br>not respond after y<br>seconds   | User Accounts ><br>User Account<br>Details > DM360 Net-<br>work Edition > User<br>Account Options | None                              | 60 seconds /<br>Default to Site<br>level |
| Remove local cache<br>data after usage                   | User Accounts ><br>User Account<br>Details > DM360 Net-                                           | None                              | Default to Site<br>level                 |

| Dragon settings                                        | NMC location                                                                                      | Dragon location | Default<br>settings |
|--------------------------------------------------------|---------------------------------------------------------------------------------------------------|-----------------|---------------------|
|                                                        | work Edition > User<br>Account Options                                                            |                 |                     |
| Upload User data to<br>Nuance for research<br>purposes | User Accounts ><br>User Account<br>Details > DM360 Net-<br>work Edition > User<br>Account Options | None            | Disabled            |

# **User Account-level settings: Auto-Formatting**

If you customize the Auto-Formatting settings at User Account level, the User Account level set- tings take precedence.

# **Dragon Settings in the Dragon Medical Client**

### **Correction Options**

Set only on Client: Tools > Options > Correction tab

You set correction options in the Dragon Medical Client by selecting Tools > Options > Correction tab.

| Dragon settings                                        | NMC location | Dragon location                     | Default<br>settings |
|--------------------------------------------------------|--------------|-------------------------------------|---------------------|
| "Select" commands<br>bring up Correction<br>menu       | None         | Tools > Options ><br>Correction tab | Enabled             |
| "Select" commands<br>search backwards                  | None         | Tools > Options ><br>Correction tab | Disabled            |
| "Correct" commands<br>bring up Spelling Win-<br>dow    | None         | Tools > Options ><br>Correction tab | Disabled            |
| "Spell" commands<br>bring up Spelling Win-<br>dow      | None         | Tools > Options ><br>Correction tab | Disabled            |
| Automatically add words to vocabulary                  | None         | Tools > Options ><br>Correction tab | Enabled             |
| Correction Menu -<br>Show only the<br>choices          | None         | Tools > Options ><br>Correction tab | Disabled            |
| Correction Menu -<br>Anchor                            | None         | Tools > Options ><br>Correction tab | Disabled            |
| Correction Menu -<br>Enable double-click<br>to correct | None         | Tools > Options ><br>Correction tab | Disabled            |
| Correction Menu -<br>Show no more than x<br>choices    | None         | Tools > Options ><br>Correction tab | 5                   |

## **Command Options**

Set on either NMC Console or Dragon Client

You can set command options in the NMC Console for a group or single user account or on the Dragon Medical Client by selecting Tools > Options > Commands tab.

| Dragon settings                                            | NMC location                                                                                      | Dragon location                     | Default<br>settings |
|------------------------------------------------------------|---------------------------------------------------------------------------------------------------|-------------------------------------|---------------------|
| Pause required<br>before com- mands                        | None                                                                                              | Tools > Options ><br>Com- mands tab | Enabled             |
| Enable HTML support                                        | Groups > Group<br>Details > DM360 Net-<br>work Edition Set-<br>tings > Commands                   | Tools > Options ><br>Com- mands tab | Enabled             |
|                                                            | User Accounts ><br>User Account<br>Details > DM360 Net-<br>work Edition > User<br>Account Options |                                     |                     |
| Enable commands in<br>HTML windows                         | Groups > Group<br>Details > DM360 Net-<br>work Edition Set-<br>tings > Commands                   | Tools > Options ><br>Com- mands tab | Enabled             |
|                                                            | User Accounts ><br>User Account<br>Details > DM360 Net-<br>work Edition > User<br>Account Options |                                     |                     |
| Require "Click" to<br>select hyperlinks in<br>HTML windows | Groups > Group<br>Details > DM360 Net-<br>work Edition Set-<br>tings > Commands                   | Tools > Options ><br>Com- mands tab | Enabled             |
|                                                            | User Accounts ><br>User Account<br>Details > DM360 Net-<br>work Edition > User<br>Account Options |                                     |                     |
| Require "Click" to select menus                            | Groups > Group<br>Details > DM360 Net-<br>work Edition Set-                                       | Tools > Options ><br>Com- mands tab | Enabled             |

| Dragon settings                                            | NMC location                                                                                                    | Dragon location                     | Default<br>settings |
|------------------------------------------------------------|----------------------------------------------------------------------------------------------------|-------------------------------------|---------------------|
|                                                            | tings > Commands<br>User Accounts ><br>User Account<br>Details > DM360 Net-<br>work Edition > User<br>Account Options                                                                |                                     |                     |
| Require "click" to<br>select buttons and<br>other controls | None                                                                                                    | Tools > Options ><br>Commands tab   | Enabled             |
| Display search text<br>before performing<br>search         | None                                                                                                    | Tools > Options ><br>Commands tab   | Enabled             |
| Enable multiple text<br>matches                            | None                                                                                                    | Tools > Options ><br>Commands tab   | Enabled             |
| Enable launching<br>from the Start menu                    | None                                                                                                    | Tools > Options ><br>Commands tab   | Enabled             |
| Enable launching from the desktop                          | None                                                                                                    | Tools > Options ><br>Commands tab   | Enabled             |
| Left and right var-<br>iable delimiters                    | Groups > Group<br>Details > DM360 Net-<br>work Edition Set-<br>tings > Commands<br>User Accounts ><br>User Account<br>Details > DM360 Net-<br>work Edition > User<br>Account Options | Tools > Options ><br>Com- mands tab | [ and ]             |

### **View Options**

Set only on Client: Tools > Options > View

You set view options in the Dragon Medical Client by selecting Tools > Options > View tab. ou can- not set any view options in the NMC Console.

| Dragon settings                                                                                    | NMC location | Dragon location           | Default<br>settings |
|----------------------------------------------------------------------------------------------------|--------------|---------------------------|---------------------|
| DragonBar Mode:<br>- Docked to Top<br>- Docked to Bottom<br>- Floating n Cling<br>- Tray Icon Only | None         | Tools > Options ><br>View | Docked to Top       |
| Results Box - Anchor                                                                               | None         | Tools > Options ><br>View | Disabled            |
| Show preliminary results                                                                           | None         | Tools > Options ><br>View | Disabled            |
| Results Box - Beep<br>after recognition                                                            | None         | Tools > Options ><br>View | Disabled            |
| Results Box - Auto-<br>hide delay                                                                  | None         | Tools > Options ><br>View | 1 second            |
| Show messages                                                                                      | None         | Tools > Options ><br>View | Enabled             |
| Show extras                                                                                        | None         | Tools > Options ><br>View | Enabled             |

# **Hot Keys Options**

Set only on Client: Tools > Options > Hot keys tab

You set view options in the Dragon Medical Client by selecting Tools > Options > Hot keys tab. You cannot set any of these options in the NMC Console.

| Dragon settings                  | NMC location | Dragon location                   | Default settings |
|----------------------------------|--------------|-----------------------------------|------------------|
| Microphone on/off                | None         | Tools > Options ><br>Hot keys tab | {NumKey+}        |
| Correction                       | None         | Tools > Options ><br>Hot keys tab | {Ctrl+NumKey-}   |
| Force command rec-<br>ognition   | None         | Tools > Options ><br>Hot keys tab | {Ctrl}           |
| Force dictation rec-<br>ognition | None         | Tools > Options ><br>Hot keys tab | {Shift}          |
| DragonBar menu                   | None         | Tools > Options ><br>Hot keys tab | {Ctrl+NumKey*}   |
| Microphone sleep/on              | None         | Tools > Options ><br>Hot keys tab | {Ctrl+NumKey/}   |
| Process document                 | None         | Tools > Options ><br>Hot keys tab | {Ctrl+Shift+F9}  |
| Close queries                    | None         | Tools > Options ><br>Hot keys tab | {Ctrl+Shift+C}   |
| Show queries                     | None         | Tools > Options ><br>Hot keys tab | {Ctrl+Shift+0}   |
| Press-to-talk                    | None         | Tools > Options ><br>Hot keys tab |                  |
| Dictation Box                    | None         | Tools > Options ><br>Hot keys tab | {Ctrl+Shift+D}   |
| Playback                         | None         | Tools > Options ><br>Hot keys tab | {Shift+NumKey-}  |
| Fast Playback                    | None         | Tools > Options ><br>Hot keys tab | {Shift+NumKey*}  |
| Next Field                       | None         | Tools > Options ><br>Hot keys tab | {Ctrl+Shift+N}   |
| Transfer Text                    | None         | Tools > Options ><br>Hot keys tab | {Ctrl+Shift+T}   |
| Hidden Mode                      | None         | Tools > Options >                 | {Ctrl+Shift+H}   |

| Dragon settings                 | NMC location | Dragon location                   | Default settings |
|---------------------------------|--------------|-----------------------------------|------------------|
|                                 |              | Hot keys tab                      |                  |
| Basic dictation con-<br>trol    | None         | Tools > Options ><br>Hot keys tab | {Ctrl+F9}        |
| Enable/Disable<br>vSync Support | None         | Tools > Options ><br>Hot keys tab | {Ctrl+Shift+F9}  |
| Process document                | None         | Tools > Options ><br>Hot keys tab | {Ctrl+Shift+F9}  |
| Close queries                   | None         | Tools > Options ><br>Hot keys tab | {Ctrl+Shift+C}   |
| Show queries                    | None         | Tools > Options ><br>Hot keys tab | {Ctrl+Shift+0}   |

# Playback/Text-to-speech options

Set only on Client: Tools > Options > Playback/Text-to-speech tab

You set playback/text-to-speech options in the Dragon Medical Client by selecting Tools > Options > Playback/Text-to-speech tab. You cannot set any of these options in the NMC Console.

| Dragon settings                       | NMC location | Dragon location                                  | Default<br>settings |
|---------------------------------------|--------------|--------------------------------------------------|---------------------|
| Playback volume                       | None         | Tools > Options ><br>Playback/Text-to-<br>speech | 100                 |
| Playback speed                        | None         | Tools > Options ><br>Playback/Text-to-<br>speech | 100                 |
| Fast-forward volume                   | None         | Tools > Options ><br>Playback/Text-to-<br>speech | 100                 |
| Fast-forward speed                    | None         | Tools > Options ><br>Playback/Text-to-<br>speech | 150                 |
| Rewind volume                         | None         | Tools > Options ><br>Playback/Text-to-<br>speech | 100                 |
| Rewind speed                          | None         | Tools > Options ><br>Playback/Text-to-<br>speech | 150                 |
| Play Rewind/Fast-For-<br>ward sound   | None         | Tools > Options ><br>Playback/Text-to-<br>speech | Enabled             |
| Text-to-speech<br>attributes - Volume | None         | Tools > Options ><br>Playback/Text-to-<br>speech | maximum             |
| Text-to-speech<br>attributes - Speed  | None         | Tools > Options ><br>Playback/Text-to-<br>speech | middle              |
| Text-to-speech<br>attributes - Pitch  | None         | Tools > Options ><br>Playback/Text-to-<br>speech | Disab led           |
| Text-to-speech                        | None         | Tools > Options >                                | American Eng-       |

| Dragon settings             | NMC location | Dragon location                                  | Default<br>settings |
|-----------------------------|--------------|--------------------------------------------------|---------------------|
| attributes - Voice          |              | Playback/Text-to-<br>speech                      | lish Samantha       |
| Text-to-speech pre-<br>view | None         | Tools > Options ><br>Playback/Text-to-<br>speech |                     |

## **Miscellaneous Options**

Set only on Client: Tools > Options> Miscellaneous tab

You set miscellaneous options in the Dragon Medical Client by selecting Tools > Options > Mis- cellaneous tab. You cannot set any of these options in the NMC Console.

| Dragon settings                                                                                                    | NMC location | Dragon location                          | Default<br>settings |
|----------------------------------------------------------------------------------------------------|--------------|------------------------------------------|---------------------|
| Show the Dragon<br>Sidebar                                                                                                    | None         | Tools > Options ><br>Mis- cellaneous tab | Disabled            |
| Have the microphone on but asleep                                                                                                    | None         | Tools > Options ><br>Mis- cellaneous tab | Disabled            |
| Launch DragonPad                                                                                                    | None         | Tools > Options ><br>Mis- cellaneous tab | Disabled            |
| When the User Pro-<br>file Closes - Auto-<br>matically save the<br>profile changes -                                                                                                    | None         | Tools > Options ><br>Mis- cellaneous tab | Enabled             |
| Speed vs Accuracy<br>(slider)                                                                                                    | None         | Tools > Options ><br>Mis- cellaneous tab | Middle              |
| Use menus that are<br>compatible with<br>screen readers                                                                                                    | None         | Tools > Options ><br>Mis- cellaneous tab | Disabled            |
| Voice-enable menus,<br>buttons, and other<br>controls, excluding:<br>-Microsoft Outlook<br>-Lotus Notes<br>-Internet Explorer<br>-Microsoft Word<br>-Microsoft Excel<br>-WordPerfect<br>-Adobe Reader<br>-Windows Explorer | None         | Tools > Options ><br>Mis- cellaneous tab | Enabled             |
| Launch in QuickStart<br>mode on Windows<br>startup                                                                                                    | None         | Tools > Options ><br>Mis- cellaneous tab | Disabled            |
| Save recorded dic-<br>tation with document                                                                                                    | None         | Tools > Options ><br>Mis- cellaneous tab | Never               |
| Put the microphone                                                                                                    | None         | Tools > Options >                        | 5 minutes           |

| Dragon settings                                       | NMC location | Dragon location                          | Default<br>settings |
|-------------------------------------------------------|--------------|------------------------------------------|---------------------|
| to sleep after x min-<br>utes of silence              |              | Mis- cellaneous tab                      |                     |
| Automatically switch<br>to Basic Dictation<br>Control | None         | Tools > Options ><br>Mis- cellaneous tab | Disabled            |
| Enable vSync Full<br>Text Sup- port                   | None         | Tools > Options ><br>Mis- cellaneous tab | Enabled             |

# **Dictation Box Options**

Set one on either NMC Console or Dragon Client, the rest only on Dragon Client.

You set Dictation Box options in the Dragon Medical Client by selecting Tools > Options > Dictation Box tab. You can only set the Anchor Dictation Box to application option in the NMC console.

| Dragon settings                                              | NMC location                                                                                           | Dragon location                      | Default<br>settings                                                       |
|--------------------------------------------------------------|----------------------------------------------------------------------------------------------------|--------------------------------------|---------------------------------------------------------------------------|
| Anchor Dictation Box<br>to application<br>(requires restart) | Groups > Group<br>Details > DM360 Net-<br>work Edition Set-<br>tings ><br>Administrative Set-<br>tings | Tools > Options ><br>Dic- tation Box | Disabled                                                                  |
|                                                              | User Accounts ><br>User Account<br>Details > DM360 Net-<br>work Edition > User<br>Account Options      |                                      |                                                                           |
| Automatically open<br>the Dictation Box                      | None                                                                                                   | Tools > Options ><br>Dic- tation Box | Enabled (If<br>Anchor dic-<br>tation box to<br>application<br>is enabled) |
| Change Font                                                  | None                                                                                                   | Tools > Options ><br>Dic- tation Box | Arial, 10 point                                                           |
| Paste options: Type<br>keys <ctrl+v></ctrl+v>                | None                                                                                                   | Tools > Options ><br>Dic- tation Box | Enabled                                                                   |
| Paste options: Use<br>Windows Paste com-<br>mand             | None                                                                                                   | Tools > Options ><br>Dic- tation Box | Disabled                                                                  |
| Paste options: Sim-<br>ulate keystrokes                      | None                                                                                                   | Tools > Options ><br>Dic- tation Box | Disabled                                                                  |
| Open Dictation Box<br>as hidden                              | None                                                                                                   | Tools > Options ><br>Dic- tation Box | Disabled                                                                  |
| Hidden visibility (%)                                        | None                                                                                                   | Tools > Options ><br>Dic- tation Box | 50 (set your<br>personal pref-<br>erence)                                 |
| Allow user com-                                              | None                                                                                                   | Tools > Options >                    | Enabled                                                                   |

| Dragon settings                                          | NMC location | Dragon location                      | Default<br>settings |
|----------------------------------------------------------|--------------|--------------------------------------|---------------------|
| mands when hidden                                        |              | Dic- tation Box                      |                     |
| Allow voice dictation<br>commands when hid-<br>den       | None         | Tools > Options ><br>Dic- tation Box | Disabled            |
| Leave Dictation Box<br>open after text is<br>transferred | None         | Tools > Options ><br>Dic- tation Box | Disabled            |
| Show character count                                     | None         | Tools > Options ><br>Dic- tation Box | Enabled             |
| Keep transfered text<br>in clipboard                     | None         | Tools > Options ><br>Dic- tation Box | Enabled             |

# **PowerMic II Option Settings**

You set PowerMic II options in the Dragon Medical Client by selecting Tools > Options > PowerMic II tab. You cannot set any of the PowerMic II options in the NMC Console. The table that follows shows the default settings for each PowerMic II button.

| Dragon settings | NMC location | Dragon location                    | Default<br>settings                   |
|-----------------|--------------|------------------------------------|---------------------------------------|
| Application     | None         | Tools > Options ><br>Pow- erMic II | Global                                |
| Transcribe      | None         | Tools > Options ><br>Pow- erMic II | Show dic-<br>tation box               |
| Tab Backward    | None         | Tools > Options ><br>Pow- erMic II | Show cor-<br>rection win-<br>dow      |
| Tab Forward     | None         | Tools > Options ><br>Pow- erMic II | Tab forward                           |
| Dictate         | None         | Tools > Options ><br>Pow- erMic II | Press-to-talk                         |
| Rewind          | None         | Tools > Options ><br>Pow- erMic II | Rewind                                |
| Fast Forward    | None         | Tools > Options ><br>Pow- erMic II | Fast forward                          |
| Stop/Play       | None         | Tools > Options ><br>Pow- erMic II | Playback                              |
| Custom Left     | None         | Tools > Options ><br>Pow- erMic II | Force com-<br>mand rec-<br>ognition   |
| Enter/Select    | None         | Tools > Options ><br>Pow- erMic II | Show dic-<br>tation box               |
| Custom Right    | None         | Tools > Options ><br>Pow- erMic II | Force dic-<br>tation rec-<br>ognition |

### **Auto-Formatting: General Options**

Set in the NMC Console or the Dragon Client

General formatting options are the only formatting options that you can set in the Dragon Client.

| Dragon settings | NMC location                                                                                                    | Dragon location                                       | Default<br>settings |
|-----------------|----------------------------------------------------------------------------------------------------|-------------------------------------------------------|---------------------|
| Format dates    | Groups > Group<br>Details > DM360 Net-<br>work Edition Set-<br>tings > Auto-<br>Formatting > Gen-<br>eral<br>User Accounts > | Tools > Auto-For-<br>matting Options ><br>General tab | Enabled             |
|                 | User Account<br>Details > DM360 Net-<br>work Edition > Auto-<br>Formatting > Gen-<br>eral                                    |                                                       |                     |
| Date format     | Groups > Group<br>Details > DM360 Net-<br>work Edition Set-<br>tings > Auto-<br>Formatting > Gen-<br>eral                    | Tools > Auto-For-<br>matting Options ><br>General tab | Dates As<br>Spoken  |
|                 | User Accounts ><br>User Account<br>Details > DM360 Net-<br>work Edition > Auto-<br>Formatting > Gen-<br>eral                 |                                                       |                     |
| Format times    | Groups > Group<br>Details > DM360 Net-<br>work Edition Set-<br>tings > Auto-<br>Formatting > Gen-<br>eral                    | Tools > Auto-For-<br>matting Options ><br>General tab | Enabled             |
|                 | User Accounts ><br>User Account<br>Details > DM360 Net-                                                                      |                                                       |                     |

| Dragon settings                                    | NMC location                                                                                                    | Dragon location                                       | Default<br>settings |
|----------------------------------------------------|----------------------------------------------------------------------------------------------------|-------------------------------------------------------|---------------------|
|                                                    | work Edition > Auto-<br>Formatting > Gen-<br>eral                                                                                                    |                                                       |                     |
| Expand common Eng-<br>lish contractions            | Groups > Group<br>Details > DM360 Net-<br>work Edition Set-<br>tings > Auto-<br>Formatting > Gen-<br>eral<br>User Accounts ><br>User Account<br>Details > DM360 Net-<br>work Edition > Auto-<br>Formatting > Gen-<br>eral | Tools > Auto-For-<br>matting Options ><br>General tab | Disabled            |
| Abbreviate common<br>English units of meas-<br>ure | Groups > Group<br>Details > DM360 Net-<br>work Edition Set-<br>tings > Auto-<br>Formatting > Gen-<br>eral<br>User Accounts ><br>User Account<br>Details > DM360 Net-<br>work Edition > Auto-<br>Formatting > Gen-<br>eral | Tools > Auto-For-<br>matting Options ><br>General tab | Enabled             |

| Dragon settings                       | NMC location                                                                                                 | Dragon location                                       | Default<br>settings |
|---------------------------------------|----------------------------------------------------------------------------------------------------|-------------------------------------------------------|---------------------|
| Format street<br>addresses            | Groups > Group<br>Details > DM360 Net-<br>work Edition Set-<br>tings > Auto-<br>Formatting > Gen-<br>eral    | Tools > Auto-For-<br>matting Options ><br>General tab | Enabled             |
|                                       | User Accounts ><br>User Account<br>Details > DM360 Net-<br>work Edition > Auto-<br>Formatting > Gen-<br>eral |                                                       |                     |
| Format UK and Cana-<br>dian postcodes | Groups > Group<br>Details > DM360 Net-<br>work Edition Set-<br>tings > Auto-<br>Formatting > Gen-<br>eral    | Tools > Auto-For-<br>matting Options ><br>General tab | Disabled            |
|                                       | User Accounts ><br>User Account<br>Details > DM360 Net-<br>work Edition > Auto-<br>Formatting > Gen-<br>eral |                                                       |                     |
| Abbreviate titles                     | Groups > Group<br>Details > DM360 Net-<br>work Edition Set-<br>tings > Auto-<br>Formatting > Gen-<br>eral    | Tools > Auto-For-<br>matting Options ><br>General tab | Enabled             |
|                                       | User Accounts ><br>User Account<br>Details > DM360 Net-<br>work Edition > Auto-<br>Formatting > Gen-<br>eral |                                                       |                     |
| Format ISO currency codes             | Groups > Group<br>Details > DM360 Net-<br>work Edition Set-                                                  | Tools > Auto-For-<br>matting Options ><br>General tab | Disabled            |

| Dragon settings         | NMC location                                                                                                 | Dragon location                                       | Default<br>settings |
|-------------------------|----------------------------------------------------------------------------------------------------|-------------------------------------------------------|---------------------|
|                         | tings > Auto-For-<br>matting > General                                                                       |                                                       |                     |
|                         | User Accounts ><br>User Account<br>Details > DM360 Net-<br>work Edition > Auto-<br>Formatting > Gen-<br>eral |                                                       |                     |
| Format prices           | Groups > Group<br>Details > DM360 Net-<br>work Edition Set-<br>tings > Auto-<br>Formatting > Gen-<br>eral    | Tools > Auto-For-<br>matting Options ><br>General tab | Enabled             |
|                         | User Accounts ><br>User Account<br>Details > DM360 Net-<br>work Edition > Auto-<br>Formatting > Gen-<br>eral |                                                       |                     |
| Format phone<br>numbers | Groups > Group<br>Details > DM360 Net-<br>work Edition Set-<br>tings > Auto-<br>Formatting > Gen-<br>eral    | Tools > Auto-For-<br>matting Options ><br>General tab | Enabled             |
|                         | User Accounts ><br>User Account<br>Details > DM360 Net-<br>work Edition > Auto-<br>Formatting > Gen-<br>eral |                                                       |                     |
| Format other<br>numbers | Groups > Group<br>Details > DM360 Net-<br>work Edition Set-<br>tings > Auto-<br>Formatting > Gen-<br>eral    | Tools > Auto-For-<br>matting Options ><br>General tab | Enabled             |

| Dragon settings                      | NMC location                                                                                                 | Dragon location                                       | Default<br>settings |
|--------------------------------------|----------------------------------------------------------------------------------------------------|-------------------------------------------------------|---------------------|
|                                      | User Accounts ><br>User Account<br>Details > DM360 Net-<br>work Edition > Auto-<br>Formatting > Gen-<br>eral |                                                       |                     |
| Format web and e-<br>mail addresses  | Groups > Group<br>Details > DM360 Net-<br>work Edition Set-<br>tings > Auto-<br>Formatting > Gen-<br>eral    | Tools > Auto-For-<br>matting Options ><br>General tab | Enabled             |
|                                      | User Accounts ><br>User Account<br>Details > DM360 Net-<br>work Edition > Auto-<br>Formatting > Gen-<br>eral |                                                       |                     |
| "million" instead of<br>".000.000"   | Groups > Group<br>Details > DM360 Net-<br>work Edition Set-<br>tings > Auto-<br>Formatting > Gen-<br>eral    | Tools > Auto-For-<br>matting Options ><br>General tab | Enabled             |
|                                      | User Accounts ><br>User Account<br>Details > DM360 Net-<br>work Edition > Auto-<br>Formatting > Gen-<br>eral |                                                       |                     |
| Format US Social<br>Security Numbers | Groups > Group<br>Details > DM360 Net-<br>work Edition Set-<br>tings > Auto-<br>Formatting > Gen-<br>eral    | Tools > Auto-For-<br>matting Options ><br>General tab | Disabled            |
|                                      | User Accounts ><br>User Account<br>Details > DM360 Net-                                                      |                                                       |                     |

| Dragon settings                        | NMC location                                                                                                    | Dragon location                                       | Default<br>settings |
|----------------------------------------|----------------------------------------------------------------------------------------------------|-------------------------------------------------------|---------------------|
|                                        | work Edition > Auto-<br>Formatting > Gen-<br>eral                                                                                                    |                                                       |                     |
| Allow pauses in for-<br>matted phrases | Groups > Group<br>Details > DM360 Net-<br>work Edition Set-<br>tings > Auto-<br>Formatting > Gen-<br>eral<br>User Accounts ><br>User Account<br>Details > DM360 Net-<br>work Edition > Auto-<br>Formatting > Gen-<br>eral | Tools > Auto-For-<br>matting Options ><br>General tab | Enabled             |
| Insert two spaces<br>after period      | Groups > Group<br>Details > DM360 Net-<br>work Edition Set-<br>tings > Auto-<br>Formatting > Gen-<br>eral<br>User Accounts ><br>User Account<br>Details > DM360 Net-<br>work Edition > Auto-<br>Formatting > Gen-<br>eral | Tools > Auto-For-<br>matting Options ><br>General tab | Disabled            |

| Dragon settings                                         | NMC location                                                                                                    | Dragon location                                       | Default<br>settings |
|---------------------------------------------------------|----------------------------------------------------------------------------------------------------|-------------------------------------------------------|---------------------|
| Numbers, if greater<br>than or equal to                 | Groups > Group<br>Details > DM360 Net-<br>work Edition Set-<br>tings > Auto-<br>Formatting > Gen-<br>eral<br>User Accounts ><br>User Account | Tools > Auto-For-<br>matting Options ><br>General tab | 10                  |
|                                                         | work Edition > Auto-<br>Formatting > Gen-<br>eral                                                                                            |                                                       |                     |
| Automatically add commas and periods                    | Groups > Group<br>Details > DM360 Net-<br>work Edition Set-<br>tings > Auto-<br>Formatting > Gen-<br>eral                                    | Tools > Auto-For-<br>matting Options ><br>General tab | Disabled            |
|                                                         | User Accounts ><br>User Account<br>Details > DM360 Net-<br>work Edition > Auto-<br>Formatting > Gen-<br>eral                                 |                                                       |                     |
| Caps Lock key over-<br>rides capitalization<br>commands | Groups > Group<br>Details > DM360 Net-<br>work Edition Set-<br>tings > Auto-<br>Formatting > Gen-<br>eral                                    | Tools > Auto-For-<br>matting Options ><br>General tab | Disabled            |
|                                                         | User Accounts ><br>User Account<br>Details > DM360 Net-<br>work Edition > Auto-<br>Formatting > Gen-<br>eral                                 |                                                       |                     |

# Index

#### Α

adding a dictation source for a provider 125 adding individual words to your vocabulary 52 adding words to the vocabulary 52

### В

backspace by voice 49 base vocabularies 129 bolding text 50

### С

capitalizing text 50 Command Browser command group types 104 command type symbols and definitions 107 deleting commands 63 displaying the Task Pane 108 editing commands 61 exporting commands 113 importing commands 114 Task List icon descriptions 108 command types advanced scripting creating 98 macro recorder 56, 84 creating 95 step-by-step 56, 84 creating 90 using 94 text-and-graphics creating 56, 74, 84 text-and-graphics with lists creating 78 using 81, 82 connecting a microphone 9 connecting the headset 9, 78 controlling the microphone 39 creating user profiles 11

### D

deleting by backspacing 49 deleting text last words you dictated 49 dictating text into DragonPad 41 Dictation Box

adding text to 121 hiding (Hidden mode) 123 revising text in 122 dictation source, adding a 125 dictation tips 43 **Dragon Medical Client** closing 21 features 8 opening 21 tutorial 64 DragonBar labeled illustration 21 microphone icon 39 Full Text Control indicator 40 DragonPad dictating text into 41 DragonTemplate creating 75 defined 75 using 76

### F

Auto-Formatting Abbreviations tab 37 accessing the Auto-Formatting menu 34 Capitalization tab 35 General tab 34 Miscellaneous tab 38 Numbers, Units, and Dates tab 36

### Η

headset microphone positioning 39

### L

language model 51 modifying 136

### Μ

microphone positioning handheld type 10 positioning headset type 10 quality check 14 turning on and off 39 volume check 13

#### Ν

new words 51

#### 0

Options accessing the Options menu 24 Commands tab 25 Correction tab 24 Data tab 33 Dictation Box tab 31 Hot Keys tab 27 Miscellaneous tab 30 PowerMic II tab 28 Text-to-Speech tab 29 View tab 26

#### Ρ

personalizing vocabularies 136

#### S

selecting a user profile from list on startup 22 selecting text if wrong text is selected 45 source, adding a 125 starting Dragon Medical Client

#### Т

Task Pane displaying in Command Browser 108 text dictating into DragonPad 41 tips for dictation 43 training words immediately after dictating 54 tutorial for Dragon Medical 64

### U

user profiles choosing a vocabulary 12, 147 creating 11 initial training Pause, Skip, and Redo options 17 selecting initial training text 15 user profiles selecting from list on startup 22

### V

vocabularies adding words from documents 129 adding words from lists 136 personalizing 136 Vocabulary Editor adding words 52 deleting words 55 voice commands frequently used 68

#### W

#### words

adding to the vocabulary 52 adding to vocabulary from documents 129 adding to vocabulary from lists 136